# **Tektronix**<sup>®</sup>

TekExpress® D-PHY Compliance Test Application Help (6 Series MSO)

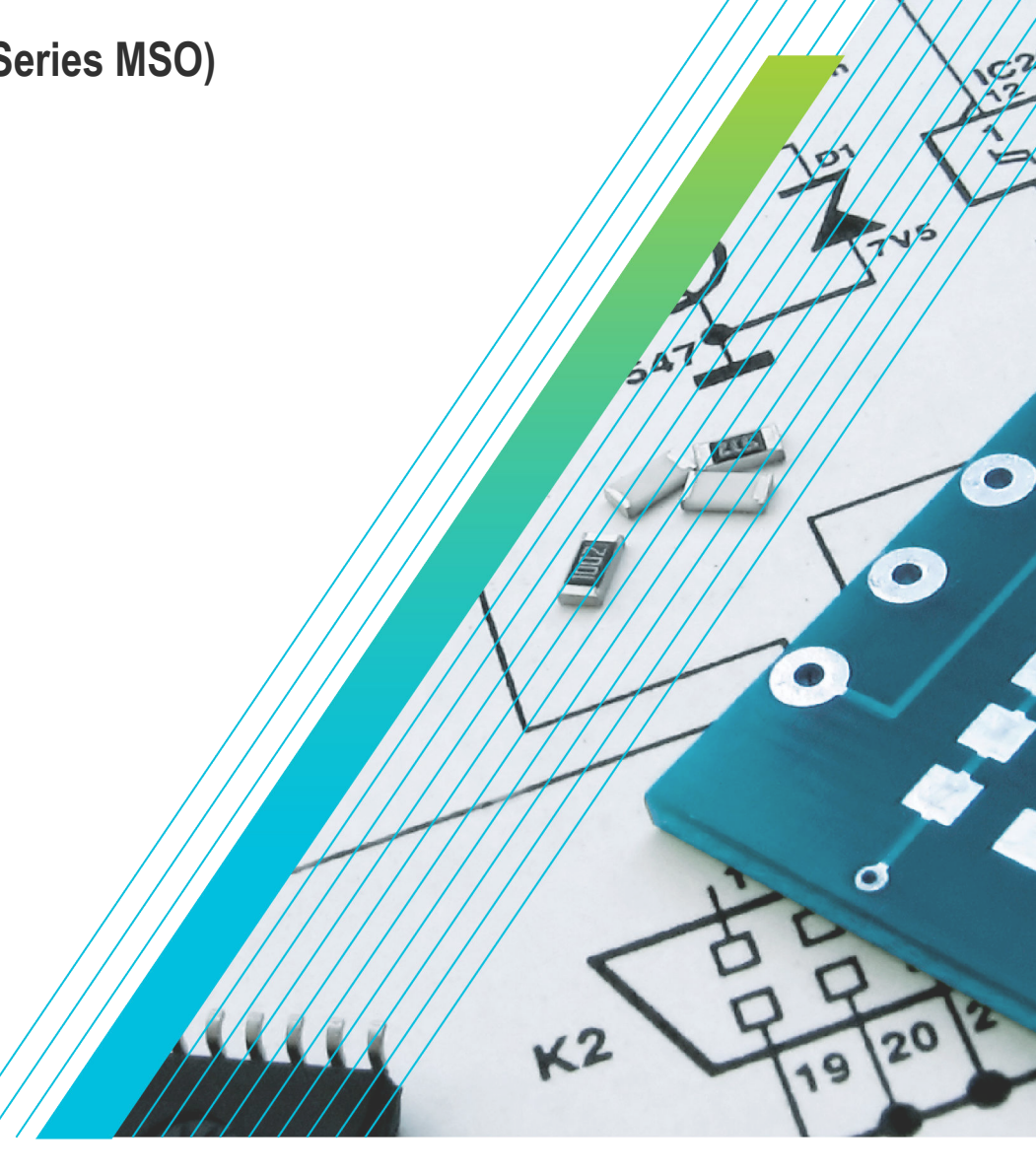

# **Tektronix**<sup>®</sup>

TekExpress® D-PHY Compliance Test Application Help (6 Series MSO)

Register now! Click the following link to protect your product. www.tek.com/register

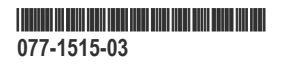

Copyright © Tektronix. All rights reserved. Licensed software products are owned by Tektronix or its subsidiaries or suppliers, and are protected by national copyright laws and international treaty provisions. Tektronix products are covered by U.S. and foreign patents, issued and pending. Information in this publication supersedes that in all previously published material. Specifications and price change privileges reserved.

TEKTRONIX and TEK are registered trademarks of Tektronix, Inc.

Tektronix, Inc.

14150 SW Karl Braun Drive

P.O. Box 500

Beaverton, OR 97077

USA

For product information, sales, service, and technical support:

- In North America, call 1-800-833-9200.
- Worldwide, visit www.tek.com to find contacts in your area.

# **Table of Contents**

| List of Figures                         | 7  |
|-----------------------------------------|----|
| List of Tables                          |    |
| Welcome                                 | 9  |
| Getting help and support                |    |
| Conventions                             | 11 |
| Related documentation                   | 11 |
| Technical Support                       | 11 |
| Getting started                         | 13 |
| Supported oscilloscopes                 |    |
| Recommended accessories                 | 13 |
| Recommended probes                      | 14 |
| Downloading and installing the software | 14 |
| Activate the license                    |    |
| View software version                   |    |
| Application directories                 |    |
| File name extensions                    |    |
| Operating basics                        |    |
| Launch the application                  |    |
| Exit the application                    |    |
| Application controls                    |    |
| Global application controls             |    |
| Options menu overview                   |    |
| TekExpress instrument control settings  |    |
| View connected instruments              |    |
| Configure email settings                |    |
| Application panels overview             | 23 |
| Setup panel                             |    |
| Setup panel overview                    |    |
| Set DUT parameters                      |    |
| Select tests                            |    |
| Set acquisition tab parameters          |    |
| Set configuration tab parameters        |    |
| Set preferences tab parameters          |    |
| Status panel overview                   |    |
| Results panel                           |    |
| Results panel overview                  |    |
| Preferences menu                        |    |
| View test-related files                 | 40 |
| Reports panel                           | 40 |
| Report configuration settings           |    |
| Configure report view settings          |    |
| View a report                           |    |
| Report content                          |    |
| Running tests                           |    |
|                                         |    |

| Equipment connection diagram                            |     |
|---------------------------------------------------------|-----|
| Prerequisite                                            |     |
| Running tests                                           |     |
| View test results                                       |     |
| Saving and recalling test setup                         | 51  |
| Test setup files overview                               | 51  |
| Save a test setup                                       | 51  |
| Open load a saved test setup                            | 51  |
| Create a test setup from default settings               | 51  |
| Create a test setup using an existing one               |     |
| SCPI commands                                           | 53  |
| About SCPI command                                      |     |
| Socket configuration for SCPI commands                  | 53  |
| TEKEXP:*IDN?                                            |     |
| TEKEXP:*OPC?                                            |     |
| TEKEXP:ACQUIRE_MODE                                     | 60  |
| TEKEXP:ACQUIRE_MODE?                                    | 60  |
|                                                         | 60  |
| TEKEXP:INFO?                                            |     |
| TEKEXP:INSTRUMENT                                       | 61  |
| TEKEXP:INSTRUMENT?                                      | 61  |
| TEKEXP:LASTERROR?                                       | 61  |
| TEKEXP:LIST?                                            |     |
| TEKEXP:POPUP                                            |     |
| TEKEXP:POPUP?                                           |     |
| TEKEXP:REPORT                                           | 63  |
| TEKEXP:REPORT?                                          | 63  |
| TEKEXP:RESULT?                                          | 63  |
| TEKEXP:SELECT                                           | 64  |
| TEKEXP:SELECT?                                          | 64  |
| TEKEXPSETUP                                             |     |
| TEKEXP:STATE                                            |     |
| TEKEXP:STATE?                                           |     |
| TEKEXP:VALUE                                            |     |
| TEKEXP:VALUE?                                           |     |
| Command parameters list                                 | 66  |
| Examples                                                | 90  |
| References                                              |     |
| Pre-recorded waveform file names for test measurements. | 93  |
| D-PHY Measurements and Test Modes                       |     |
| BTA Test Procedure                                      |     |
| Test 1.6.4 BTA: TX-Side TTA-GO Interval Value           | 98  |
| Test 1.6.5 BTA: RX-Side TTA-SURE Interval Value         | 99  |
| Test 1 6 6 BTA: RX-Side TTA-GET Interval Value          | 100 |
| Index                                                   | 100 |
|                                                         | 102 |

# List of Figures

| Figure 1: Email Settings                     |    |
|----------------------------------------------|----|
| Figure 2: TekExpress D-PHY measurements      | 28 |
| Figure 3: Configuration tab: Global Settings |    |
| Figure 4: Configuration tab: Measurements    | 32 |
| Figure 5: Preferences tab                    | 36 |
| Figure 6: Test status view in Status panel   | 37 |
| Figure 7: Log view in Status panel           |    |
| Figure 8: Report panel- Configuration tab    | 41 |
| Figure 9: Report panel-View settings tab     |    |

## **List of Tables**

| Table 1: Icon descriptions                               | 11 |
|----------------------------------------------------------|----|
| Table 2: Product documentation                           | 11 |
| Table 3: Application directories and usage               | 15 |
| Table 4: File name extension                             | 16 |
| Table 5: Application control description                 | 18 |
| Table 6: Application panels overview                     |    |
| Table 7: DUT tab settings                                | 25 |
| Table 8: Test Selection tab settings                     | 28 |
| Table 9: Acquisitions tab settings                       | 29 |
| Table 10: Configuration tab: Common parameters           | 30 |
| Table 11: Configuration tab: Global settings             | 31 |
| Table 12: Configuration tab: Measurements settings       |    |
| Table 13: Preferences tab settings                       | 36 |
| Table 14: Status panel settings                          |    |
| Table 15: Report configuration panel settings            | 41 |
| Table 16: Report panel view settings                     | 43 |
| Table 17: ParameterName and Value for DUT tab            | 66 |
| Table 18: ParameterName and Value for Test Selection tab | 68 |
| Table 19: ParameterName and Value for Acquisition tab    | 70 |
| Table 20: ParameterName and Value for Preferences tab    | 70 |
| Table 21: ParameterName and Value for Analyze            |    |
| Table 22: ParameterName and Value for General            | 71 |
| Table 23: ParameterName and Value for Acquire            | 72 |

## Welcome

| V TekExpress D-PHY - (Untit                                                                                              | led)*                                                                                       | Options |       |
|----------------------------------------------------------------------------------------------------|---------------------------------------------------------------------------------------------|---------|-------|
| Setup<br>Status<br>Results<br>Reports<br>1 DUT<br>2 Test Selection<br>3 Acquisitions<br>4 Configuration<br>5 Preferences | DUT ID DUT001                                                                               |         | Pause |
|                                                                                                    | Multi-Lane Setup<br>Selected Lanes<br>Lane 1 Clock Lane Sources<br>Clkp CH3 V<br>Clkn CH4 V |         |       |

The Tektronix TekExpress D-PHY (Opt. 6-CMDPHY / DPHY12 / DPHY21) offers a complete physical layer test solution for transmitter conformance and characterization as defined in the MIPI D-PHY v1.2 and v2.1 specifications. The TekExpress D-PHY automated test solution, along with a Tektronix 6 Series / 6 Series B MSO oscilloscope, provides an easy way to test, debug and characterize the electrical and timing measurements of D-PHY data links.

#### **Key Features**

- Test time
  - Fully automated solution: Performs D-PHY transmitter test with single-button click across High Speed (HS), Low Power (LP), Low Power-High Speed (LP-HS), and Ultra-Low Power State (ULPS) sequences in the D-PHY signal.
  - · Lets you select individual tests or groups of tests.
  - Eye Diagram Capability: Displays the eye diagram of the High Speed signal with option DJA enabled on the oscilloscope for test 1.5.4, Data to clock skew test and test 1.5.7 Data and Clock Eye Diagram.
  - · Image Snapshot: Option of including the snapshot of the first reference region of analysis in the captured waveform
- 100% test coverage as per D-PHY v2.1, CTS v1.0
  - Performs fully-automated tests including Bus Turn Around (BTA) and Ultra-Low Power State (ULPS) measurements, as per D-PHY specifications up to v2.1.
- Measurement variety
  - D-PHYTX runs multiple scenarios like Continuous or Burst mode, Termination variations, and varying idle time.
- Transmitter conformance test and beyond (Debug)
  - · Easily modify limits of test parameters in TekExpress for debug, margin, and characterization testing
  - · Performs characterization by running TekExpress application in continuous mode to collect data

#### Signal access

- Use the low loading, single-ended or differential Tektronix TDP7700(6 Series) /P7700(70K C/DX/SX) Series High Impedance TriMode probe to measure MIPI signals
- Supports TekFlex<sup>™</sup> accessories for flexible probing
- Offline and remote analysis
  - · Analyze live or pre-acquired waveforms
  - Allows remote execution of tests

# Getting help and support

## Conventions

Help uses the following conventions:

- The term "Application," and "Software" refers to the TekExpress D-PHY application.
- The term "DUT" is an abbreviation for Device Under Test.
- The term "select" is a generic term that applies to the two methods of choosing a screen item (button control, list item): using a mouse or using the touch screen.
- A Note identifies important information.

#### Table 1: Icon descriptions

| Icon                                                                                                    | Meaning                                                                                              |
|----------------------------------------------------------------------------------------------------|----------------------------------------------------------------------------------------------------|
| Access<br>Access<br>Ac | This icon identifies important information.                                                          |
|                                                                                                    | This icon identifies conditions or practices that could result in loss of data.                      |
| 8                                                                                                    | This icon identifies additional information that will help you use the application more efficiently. |

## **Related documentation**

The following manuals are available as part of the TekExpress D-PHY Automated Solution documentation set.

#### Table 2: Product documentation

| Item                                    | Purpose                         | Location |
|-----------------------------------------|---------------------------------|----------|
| Online Help                             | In-depth operation and UI help. |          |
| PDF of the Online Help<br>(077-0XXX-XX) | In-depth operation and UI help. |          |

## **Technical Support**

Tektronix values your feedback on our products. To help us serve you better, please send us your suggestions, ideas, or comments on your application or oscilloscope. Contact Tektronix through mail, telephone, or the Web site. See *Contacting Tektronix* at the front of this document for contact information.

When you contact Tektronix Technical Support, please include the following information (be as specific as possible):

#### **General information**

• All instrument model numbers

- Hardware options, if any
- Modules used
- · Your name, company, mailing address, phone number, FAX number
- Please indicate if you would like to be contacted by Tektronix about your suggestion or comments.

#### Application specific information

- Software version number
- Description of the problem such that technical support can duplicate the problem
- · If possible, save the setup files for all the instruments used and the application
- If possible, save the TekExpress setup files, log.xml, \*.TekX (session files and folders), and status messages text file
- If possible, save the waveform on which you are performing the measurement as a .wfm file

# **Getting started**

## Supported oscilloscopes

## Pre-requisite

Recommended DPOJET version is required to execute v2.1 measurements (Test ids 1.4.18, 1.4.19, 1.4.20, 1.5.7) Refer ReadMe/Release notes for the latest version details.

### Supported oscilloscopes

6 Series / 6 Series B MSO (MSO64B) with bandwidth 8 GHz and above.

Note:

D-PHY v1.2 : requires minimum 4 GHz bandwidth as per CTS.

D-PHY v2.1 : requires minimum 12.5 GHz bandwidth as per CTS.

## **Recommended accessories**

## **Termination board**

UNH-IOL REFERENCE TERMINATION BOARD (RTB) -v3.3 Proto rev.1 Board.

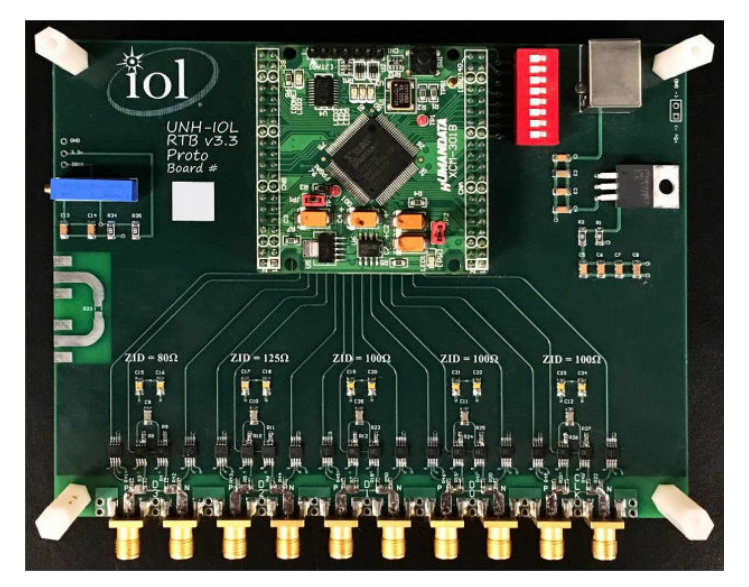

### **RTB** configuration

The dipswitches allow independent control of the Clock Lane and the group of four Data Lanes

- DIPSW8: ON : CLK Lane Termination always ON
- DIPSW7: ON : CLK Lane Termination always OFF
- DIPSW6: ON : DATA0/1/2/3 Lane Termination always ON
- DIPSW5: ON : DATA0/1/2/3 Lane Termination always OFF

## **Recommended probes**

TDP7708 Series Tri-mode probe with P77STFLXA solder-in tip with TekFlex connector technology (required four numbers)

## Downloading and installing the software

Complete the following steps to download and install the latest D-PHY application. See Supported oscilloscopes on page 13 for compatibility.

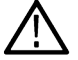

Note: Application will install on oscilloscopes with 4 GHz bandwidth onwards.

- 1. Go to www.tek.com.
- 2. Click **Downloads**. In the Downloads menu, select DOWNLOAD TYPE as Software and enter *D-PHY* in the MODEL OR KEYWORD field and click **SEARCH**.

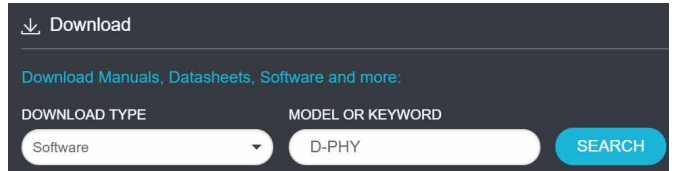

- 3. Select the latest version of software and follow the instructions to download. Copy the executable file to the oscilloscope.
- **4.** Double-click the executable and follow the on-screen instructions. The software is installed at *C:\Program Files\Tektronix\TekExpress\TekExpress D-PHY.*
- 5. Select Application > TekExpress D-PHY from the Oscilloscope menu to launch the application.

## Activate the license

Activate the license using the Option Installation wizard in the TekScope application:

- 1. In the TekScope application menu bar, click Help > About > License Installation. The TekScope Option Installation wizard opens.
- 2. Follow the directions in the help topic to activate the license.

## View software version

Use the following instructions to view version information for the application and for the application modules such as the Programmatic Interface and the Programmatic Interface Client.

To view version information for D-PHY, click Options > About TekExpress.

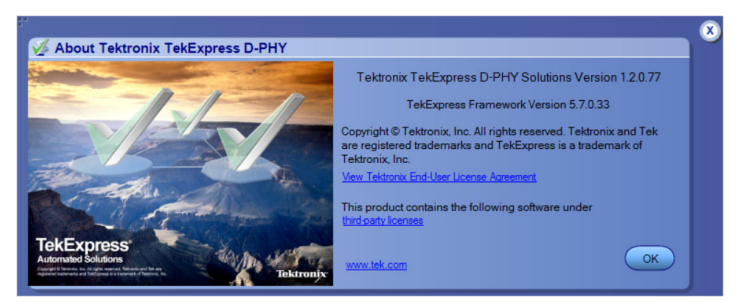

## **Application directories**

The TekExpress D-PHY application files are installed at the following location:

C:\Program Files\Tektronix\TekExpress\TekExpress D-PHY

The application directory and associated files are organized as follows:

| bin               |
|-------------------|
| Compliance Suites |
| Examples          |
| ICP               |
| Images            |
| Lib               |
| Licenses          |
| Report Generator  |
| Tools             |

The following table lists the default directory names and their usage:

| Directory names   | Usage                                                            |
|-------------------|------------------------------------------------------------------|
| Bin               | Contains application libraries                                   |
| Compliance Suites | Contains test suite specific files                               |
| Examples          | Contains various support files                                   |
| ICP               | Contains instrument and application specific interface libraries |
| Images            | Contains images of the application                               |
| Lib               | Contains utility files specific to the application               |
| Licenses          | Contains all the license files                                   |
| Report Generator  | Contains style sheets for report generation                      |
| Tools             | Contains instrument and application specific files               |

## File name extensions

The TekExpress D-PHY software uses the following file name extensions:

#### Table 4: File name extension

| File name extension | Description                                                     |
|---------------------|-----------------------------------------------------------------|
| .TekX               | Application session files (the extensions may not be displayed) |
| .ру                 | Python sequence file                                            |
| .xml                | Test-specific configuration information (encrypted) files       |
|                     | Application log files                                           |
| .CSV                | Test result reports                                             |
|                     | Plot data                                                       |
| .mht                | Test result reports (default)                                   |
|                     | Test reports can also be saved in HTML format                   |
| .pdf                | Test result reports                                             |
|                     | Application help document                                       |
| .xslt               | Style sheet used to generate reports                            |
| .png                | Captured images                                                 |

## **Operating basics**

## Launch the application

To launch the TekExpress D-PHY application, select Applications > TekExpress D-PHY from the oscilloscope menu.

| TekExpress D-PHY - (Unti                                                                 | tied)*                                                                | Options 💌 |       |
|------------------------------------------------------------------------------------------|-----------------------------------------------------------------------|-----------|-------|
| Setup<br>1 DUT<br>2 Test Selection<br>3 Acquisitions<br>4 Configuration<br>5 Preferences | DUT ID DUT001                                                         |           | Pause |
| Ready.                                                                                   | Multi-Lane Setup<br>Selected Lanes<br>Lane 1 Clkp CH3 V<br>Clkn CH4 V |           |       |

After first launch of Tekexpress D-PHY application following changes take place on the oscilloscope.

During launch, "My TekExpress" folder is created in the Documents folder of the current user and gets mapped to "X" drive. When the application is closed properly, the "X" drive will get unmapped.

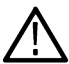

Note: If a user with new login ID launches "TekExpress D-PHY.exe", "My TekExpress" folder is created in the Documents folder of the new user.

When you first run the application after installation, the application checks for Resources.xml located in the X:\ folder. The Resources.xml file gets created into X: drive, if the file is not found, then the application creates file with equipment details. Session files are then stored inside the X:\D-PHY folder. If this file is not found, the application runs an instrument discovery program to detect connected instruments before launching TekExpress D-PHY.

To keep the TekExpress D-PHY application window on top, select Keep On Top from the *Options menu*. If the application goes behind the oscilloscope application, click Application > TekExpress D-PHY to move the application to be in front.

Note: When Keep on Top is selected, you cannot access the combo boxes in the application panels.

#### See also

Exit the application

## Exit the application

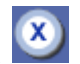

on the application title bar. Follow on-screen prompts to save any unsaved session, save test setup To exit the application, click files, or exit the application.

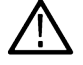

Note: Using other methods to exit the application can result in abnormal termination of the application.

## **Application controls**

This section describes the application controls.

#### Table 5: Application control description

| Item                                       | Description                                                                                                    |
|--------------------------------------------|----------------------------------------------------------------------------------------------------|
| Options menu                               | Menu to display global application controls.                                                                                                    |
| Test panel<br>Status<br>Results<br>Reports | Controls that open tabs for configuring test settings and options.                                                                                                    |
| Start / Stop button                        | Use the <b>Start</b> button to start the test run of the measurements in the selected order. If prior acquired measurements are not cleared, then new measurements are added to the existing set.                                                                                                    |
|                                            | The button toggles to the Stop mode while tests are running. Use the Stop button to abort the test.                                                                                                    |
| Pause / Continue button                    | Use the <b>Pause</b> button to pause the acquisition. When a test is paused, this button changes as <b>Continue</b> .                                                                                                    |
| Clear button                               | Use the <b>Clear</b> button to clear all existing measurement results. Adding or deleting a measurement, or changing a configuration parameter of an existing measurement, also clears measurements. This is to prevent the accumulation of measurement statistics or sets of statistics that are not coherent. This button is available only on <i>Results panel</i> .<br><b>Note:</b> This button is visible only when there are results data on the panel. |
| Application window move icon               | Place the cursor over the top of the application window to move the application window to the desired location                                                                                                    |
| Minimize icon                              | Minimizes the application.                                                                                                    |
| Close icon                                 | Close the application.                                                                                                    |
| Table continued                            |                                                                                                    |

Table continued...

| Item                    | Description                                                            |
|-------------------------|------------------------------------------------------------------------|
| Mini view / Normal view | Toggles the application between mini view and normal view.             |
|                         | Mini view displays the run messages with the time stamp, progress bar, |
|                         | Start / Stop button, and Pause / Continue button.                      |
|                         | The application moves to mini view when you click the Start button.    |
|                         | CrekExpress D-FHY - (Unitied)                                          |

## **Global application controls**

The menus and controls that appear outside the individual tabs are called "Global Controls". These are used to specify the devices to be tested.

## Options menu overview

To access Options menu, click **I** in the upper-right corner of the application. It has the following selections:

| Menu                        | Function                                                                                                    |
|-----------------------------|----------------------------------------------------------------------------------------------------|
| Default Test Setup          | Opens an untitled test setup with defaults selected                                                                                                    |
| Open Test Setup             | Opens a saved test setup                                                                                                    |
| Save Test Setup             | Saves the current test setup                                                                                                    |
| Save Test Setup As          | Saves the current test setup with a different file name or file type                                                                                                    |
| Open Recent                 | Displays the recently opened test setups to open                                                                                                    |
| Instrument Control Settings | Detects, lists, and refreshes the connected instruments found on specified connections (LAN, GPIB, USB, and so on)                                                                           |
| Keep On Top                 | Keeps the TekExpress D-PHY application on top of all the application                                                                                                    |
|                             | <b>Note:</b> When <b>Keep on Top</b> is selected, you cannot access the combo boxes in the application panels.                                                                               |
| Email Settings              | Use to configure email options for test run and results notifications                                                                                                    |
| Deskew                      | Allows to read the deskew, attenuation, and bandwidth values from the TekScope application. Before using this option, manually compensate for skew and attenuations in TekScope application. |
|                             | The values read are stored into a text file in the ICP folder. The stored values can also be set on the TekScope through this option.                                                        |
| Help                        | Displays the TekExpress D-PHY help                                                                                                    |
| Table continued             |                                                                                                    |

Table continued...

| Menu             | Function                                                                                                    |
|------------------|----------------------------------------------------------------------------------------------------|
| About TekExpress | <ul> <li>Displays application details such as software name, version number, and copyright</li> <li>Provides a link to the end-user license agreement</li> <li>Provides a link to the Tektronix Web site</li> </ul> |

#### See also

Application controls

## **TekExpress instrument control settings**

Use **TekExpress Instrument Control Settings** dialog box to search the instruments (resources) connected to the application. You can use the Search Criteria to search the connected instruments depending on the connection type. The details of the connected instrument is displayed in the Retrieved Instruments window.

To access, click **Options > Instrument Control Settings**.

| TekLink U  | SB VXI               | NOII - VIJA KE | Refresh         | TekVISA 300<br>Timeout |
|------------|----------------------|----------------|-----------------|------------------------|
| Connection | ents (1)<br>Resource | Serial No      | Options         | Resource Addr          |
| VISA-GPIB  | MSO72004C            | C250006        | 20XL,MTH,Reserv | GPIB8::1::INSTR        |
|            |                      |                |                 |                        |

The connected instruments displayed here can be selected for use under Global Settings in the test configuration section.

Note: Select GPIB (Default) and LAN when using TekExpress D-PHY application on MSO6.

#### See also

Options menu overview

## View connected instruments

Use TekExpress Instrument Control Settings dialog box to search the instruments (resources) connected to the application. The application uses TekVISA to discover the connected instruments.

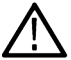

**Note:** The instruments required for the test setup must be connected and it must be recognized by the application before running the test.

To refresh the list of connected instruments:

- 1. From the Options menu, select Instrument Control Settings.
- 2. In the Search Criteria section of the Instrument Control Settings dialog box, select the connection types of the instruments to search.

Instrument search is based on the VISA layer, but different connections determine the resource type, such as LAN, GPIB, and USB. For example, if you choose LAN, the search will include all the instruments supported by TekExpress that are communicating over the LAN.

3. Click Refresh. TekExpress searches for connected instruments.

| Searching on LAN 40 % Complete |  |
|--------------------------------|--|
|                                |  |

4. After searching, the dialog box lists the instrument-related details based on the search criteria. For example, for the Search Criteria as LAN and GPIB, the application displays all LAN and GPIB instruments connected to the application.

|                        |                  | Refrest           | TekVISA 300 s    |
|------------------------|------------------|-------------------|------------------|
| etrieved Instruments ( | 1)               |                   | / Timeout        |
| Connection Re          | source Serial No | Options           | Resource Addr    |
| VIOR-OFID MIS          | 0720040          | ZUAL, MIH, Reselv | . Gribo. H.INSTR |
|                        |                  |                   |                  |
|                        |                  |                   |                  |
|                        |                  |                   |                  |
|                        |                  |                   |                  |

The details of the instruments are displayed in the Retrieved Instruments table. The time and date of instrument refresh is displayed in the Last Updated field.

#### See also

Equipment connection diagram on page 47

## **Configure email settings**

Use the Email Settings utility to get notified by email when a measurement completes, or produces any error condition. Follow the steps to configure email settings:

| Email Settings                                     |                         |  |  |  |
|----------------------------------------------------|-------------------------|--|--|--|
| Recipient e-mail Address(es)                       | defenses with a common  |  |  |  |
| Sender's Address                                   |                         |  |  |  |
| Email Attachments                                  | Server Configuration    |  |  |  |
| Reports                                            | SMTP Server SMTP Port 0 |  |  |  |
| Status Log 📀 Last 20 Lines 🔵 Full Log              | Login                   |  |  |  |
|                                                    | Password                |  |  |  |
|                                                    | Enable SSL              |  |  |  |
| Email Configuration                                |                         |  |  |  |
| Max Email Size (MB) 0 Number of Attempts to Send 0 |                         |  |  |  |
| Timeout (Sec) 0                                    |                         |  |  |  |
| Email Test Results When complete or on error       | Test Email Apply Close  |  |  |  |

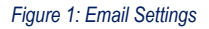

- 1. Select Options > Email Settings to open the Email Settings dialog box.
- 2. (Required) For **Recipient email Address(es)**, enter one or more recipient email addresses. To include multiple addresses, separate the addresses with commas.
- (Required) For Sender's Address, enter the email address used by the instrument. This address consists of the instrument name, followed by an underscore, followed by the instrument serial number, then the @ symbol, and the email server ID. For example: user@yourcompany.com.
- 4. (Required) In the Server Configuration section, type the SMTP Server address of the Mail server configured at the client location, and the SMTP Port number, in the corresponding fields.

If this server requires password authentication, enter a valid login name, password, and host name in the corresponding fields.

Note: If any of the above required fields are left blank, the settings will not be saved and email notifications will not be sent.

- 5. In the Email Attachments section, select from the following options:
  - Reports: Select to receive the test report with the notification email.
  - Status Log: Select to receive the test status log with the notification email. If you select this option, then also select whether you want to receive the full log or just the last 20 lines.
- 6. In the Email Configuration section:
  - Enter a maximum file size for the email message. Messages with attachments larger than this limit will not be sent. The default is 0 MB.
  - Enter the number in the Number of Attempts to Send field, to limit the number of attempts that the system makes to send a notification. The default is 1. You can also specify a timeout period.
- 7. Select the **Email Test Results When complete or on error** check box. Use this check box to quickly enable or disable email notifications.
- 8. To test your email settings, click Test Email.
- 9. To apply your settings, click **Apply**.
- 10. Click Close when finished.

## Application panels overview

TekExpress D-PHY solution uses panels to group Test Setup Configuration, Results, and Reports settings. Click any button to open the associated panel. A panel may have one or more tabs that list the selections available in that panel. Controls in a tab can change depending on settings made in the same tab or another tab.

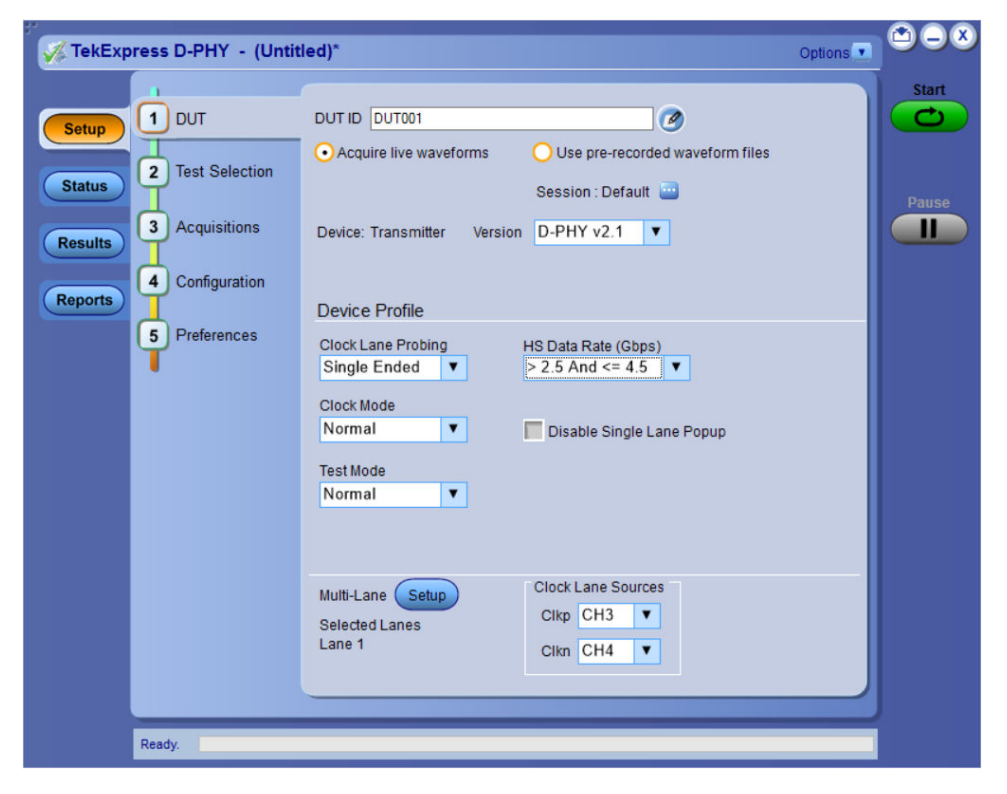

| Panel Name           | Purpose                                                                                                    |  |
|----------------------|----------------------------------------------------------------------------------------------------|--|
| Setup panel          | The Setup panel shows the test setup controls. Click the <b>Setup</b> button to open this panel.                                                                                                    |  |
|                      | Use this panel to:                                                                                                    |  |
|                      | Set DUT tab parameters                                                                                                    |  |
|                      | Select tests                                                                                                    |  |
|                      | Set acquisition tab parameters                                                                                                    |  |
|                      | Set configuration tab parameters                                                                                                    |  |
|                      | Set preferences tab parameters                                                                                                    |  |
| Status panel         | View the progress and analysis status of the selected tests, and view test logs.                                                                                                    |  |
| Results panel        | View the summary of test results and select result viewing preferences.                                                                                                    |  |
| <i>Reports</i> panel | Browse for reports, save reports as specific file types, specify report naming conventions, select report content to include (summary information, detailed information, user comments, setup configuration, application configuration, etc.), and select report viewing options. |  |

## See also

Application controls

## Setup panel

## Setup panel overview

The Setup panel contains sequentially ordered tabs that help you guide through the test setup and execution process.

| ✓ TekExpress D-PHY - (Untitled)*                                                                                                | Options |       |
|----------------------------------------------------------------------------------------------------|---------|-------|
|                                                                                                    |         | Start |
| Cartest Selection     Cartest Selection     Cartest Selection     Cartest Selection     Cartest Selection     Session : Default | es      |       |
| Results 3 Acquisitions Device: Transmitter Version D-PHY v2.1 V                                                                 |         | Pause |
| Reports 4 Configuration Device Profile                                                                                          |         |       |
| 5     Preferences     Clock Lane Probing     HS Data Rate (Gbps)       Single Ended     ▼     > 2.5 And <= 4.5                  |         |       |
| Clock Mode Normal Disable Single Lane Popup                                                                                     |         |       |
| Test Mode<br>Normal                                                                                                    |         |       |
|                                                                                                    |         |       |
| Multi-Lane Setup<br>Selected Lanes<br>Lane 1 Clock Lane Sources<br>Clkp CH3 ▼<br>Clkn CH4 ▼                                     |         |       |
|                                                                                                    |         |       |
| Ready.                                                                                                    |         |       |

## Set DUT parameters

Use the DUT tab to select parameters for the device under test. These settings are global and apply to all tests of current session. DUT settings also affect the list of available tests in the Test Selection tab.

| Keker Steress D-PHY - (Until                                                             | tled)* Opti                                                                                                    | ons 🔽 🌥 🗕 🌂 |
|------------------------------------------------------------------------------------------|----------------------------------------------------------------------------------------------------|-------------|
| Setup<br>1 DUT<br>2 Test Selection<br>3 Acquisitions<br>4 Configuration<br>5 Preferences | DUT ID DUT001<br>Acquire live waveforms Use pre-recorded waveform files<br>Session : Default      Cevice: Transmitter Version D-PHY v2.1       Device Profile<br>Clock Lane Probing HS Data Rate (Gbps)<br>Single Ended      Single Ended      Device Mode<br>Normal      Disable Single Lane Popup<br>Test Mode<br>Normal | Pause       |
|                                                                                          | Multi-Lane Setup<br>Selected Lanes<br>Lane 1 Clkp CH3 V<br>Clkn CH4 V                                                                                                    |             |

Click **Setup > DUT** to access the DUT parameters:

## Table 7: DUT tab settings

| Setting                                          | Description                                                                                                    |
|--------------------------------------------------|----------------------------------------------------------------------------------------------------|
| DUT ID                                           | Adds an optional text label for the DUT to reports. The default value is DUT001. The maximum number of characters is 32.                                                                                        |
|                                                  | You cannot use the following characters in an ID name: (.,,,/:?"<> *)                                                                                                    |
| Comments icon (to the right of the DUT ID field) | Opens Comments dialog box to enter text to add to the report. Maximum size is 256 characters. To enable or disable comments appearing on the test report, see <i>Configure report view settings</i> on page 43. |
| Acquire live waveforms                           | Acquire active signals from the DUT for measurement and analysis.                                                                                                    |
| Use pre-recorded waveform files                  | Run tests on a saved waveform. Open (load) a saved test setup                                                                                                    |
|                                                  | <i>Click here</i> for details about the file names for pre-recorded waveform.                                                                                                    |
| Supported version CTS 1.0 Spec 2.1               | Select the D-PHY version from the drop-down. The available versions are:                                                                                                    |
|                                                  | • D-PHY v1.2                                                                                                    |
|                                                  | • D-PHY v2.1                                                                                                    |
| Device Profile                                   |                                                                                                    |
| Table continued                                  |                                                                                                    |

Table continued...

| Setting                   | Description                                                                                                    |
|---------------------------|----------------------------------------------------------------------------------------------------|
| Clock Lane Probing        | Select either single-ended mode or differential mode for clock lane.                                                                                                    |
|                           | <b>Note:</b> When Differential mode is selected, some tests are not available for execution.                                                                                                    |
| Clock Mode                | Select the clock mode. The available options are Normal and Continuous. When clock mode is continuous, only normal tests can be performed.                                                                                               |
|                           | Note: Some tests are not supported in continuous clock mode.                                                                                                    |
| Test Mode                 | Select the test mode. Based on the selection made, the list of tests in the Test Selection panel will change.                                                                                                    |
| HS Data Rate (Gbps)       | Select the HS Data Rate. Available options are                                                                                                    |
|                           | For DPHY v1.2:                                                                                                    |
|                           | • <=1 Gbps                                                                                                    |
|                           | • >1 and <=1.5 Gbps                                                                                                    |
|                           | <ul> <li>&gt; 1.5 and &lt;= 2.5 Gbps</li> </ul>                                                                                                    |
|                           | <b>Note:</b> Default is >1.5 and <=2.5 Gbps                                                                                                    |
|                           | For DPHY v2.1:                                                                                                    |
|                           | • <=1 Gbps                                                                                                    |
|                           | • >1 and <=1.5 Gbps                                                                                                    |
|                           | <ul> <li>&gt;1.5 and &lt;=2.5 Gbps</li> </ul>                                                                                                    |
|                           | • >2.5 and <=4.5 Gbps                                                                                                    |
|                           | <b>Note:</b> Default is >2.5 and <=4.5 Gbps                                                                                                    |
|                           | The test limits may vary based on the selected data rate.                                                                                                    |
|                           | <b>Note:</b> If the selected Version is D-PHY v1.2 and data rate is >1.5 Gbps:                                                                                                    |
|                           | • 1.4.18 Clock Lane HS Clock Delta UI is disabled.                                                                                                    |
|                           | <ul> <li>1.5.5 Initial HS Skew Calibration Burst (TSKEWCAL-<br/>SYNC, TSKEWCAL) and 1.5.6 Periodic HS Skew<br/>Calibration Burst (TSKEWCAL-SYNC, TSKEWCAL)<br/>tests are enabled only when the data rate is &gt;1.5<br/>Gbps.</li> </ul> |
| Disable Single Lane Popup | When selected, disables the connection popup.                                                                                                    |
|                           | Note: Before selecting this option ensure that the connections are made as per the selected lane channel configuration.                                                                                                    |
| Table continued           | 1                                                                                                    |

| Setting                                                                                                    | Description                                                                                                    |
|----------------------------------------------------------------------------------------------------|----------------------------------------------------------------------------------------------------|
| Multi-Lane Setup                                                                                                    | Displays the test lanes selected for the test session                                                                                                    |
| Test Lane Setup                                                                                                    | To change lanes selected for testing, click <b>Setup</b> .                                                                                                    |
| Lanes         Source-ve           June         Lenes           Lenes         Orti           Lenes         Orti           Lenes         Orti           Lenes         Orti           Lenes         Orti           Lenes         Orti | <ol> <li>In the Test Lane Setup dialog box, select the desired number of<br/>lanes from the Link Width drop-down list.</li> </ol>                                        |
| Lexe3 Q18 Q14                                                                                                    | 2. To select the lanes to use, click the corresponding lane buttons:                                                                                                    |
| Cancel                                                                                                    | <ul> <li>To select all four lanes at once, click Select All. If you select<br/>this, select 4 Lanes from the Link Width drop-down list.</li> </ul>                       |
|                                                                                                    | • To deselect all selected lanes, click <b>Deselect All</b> .                                                                                                    |
|                                                                                                    | If you select 1 Lane, only one lane can be used.                                                                                                    |
|                                                                                                    | <ul> <li>If you select 2 Lanes, any one lane or two lanes can be<br/>used.</li> </ul>                                                                                    |
|                                                                                                    | <ul> <li>If you select 4 Lanes, only a lane or two lanes or four lanes<br/>can be used.</li> </ul>                                                                       |
|                                                                                                    | <b>3. Source selection</b> : Configure the channel sources on which the corresponding data lanes are connected.                                                          |
|                                                                                                    | 4. Click OK.                                                                                                    |
|                                                                                                    | Your selections display in the Lane Setup section of the DUT tab.                                                                                                    |
| Clock Lane Sources                                                                                                    | Configure the channel source(s) on which the clock lanes are connected.                                                                                                  |
|                                                                                                    | Note:                                                                                                    |
|                                                                                                    | <ul> <li>If the clock probing is differential, only one source need to be configured.</li> </ul>                                                                         |
|                                                                                                    | • The channel sources selected for Data lanes should<br>not be same as the sources selected for Clock lane. If<br>the channels are same, the execution will not proceed. |

#### See also

Select tests

## Select tests

Use the Test Selection tab to select the tests. The test measurements available depends on the settings selected in the DUT tab.

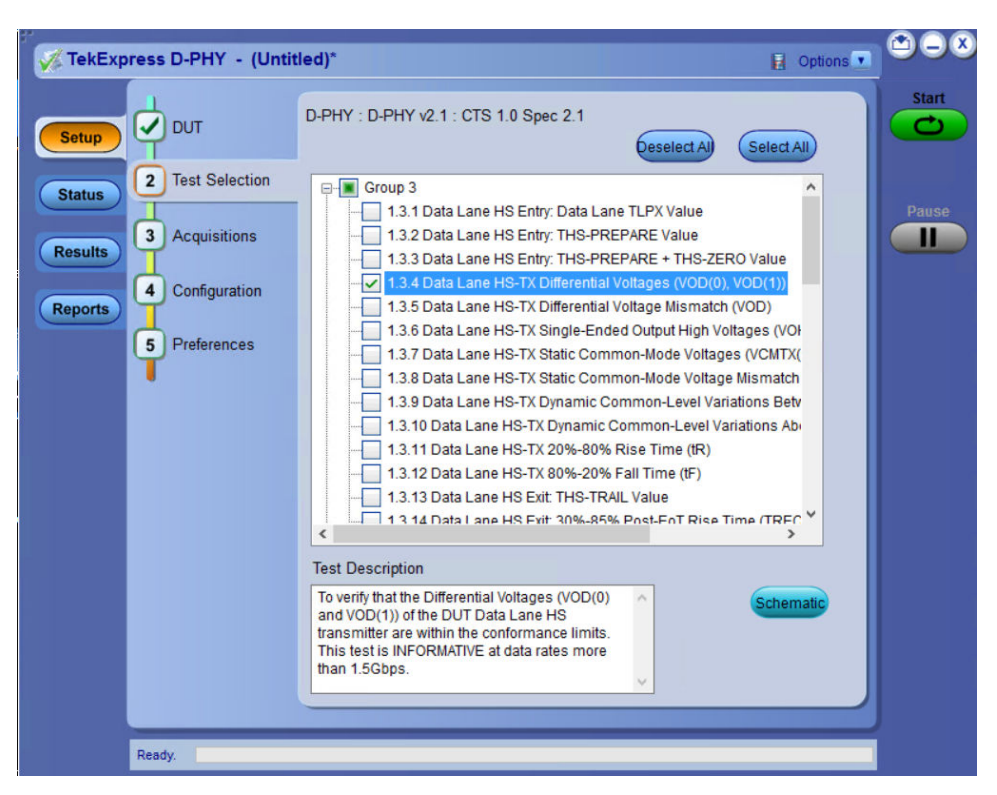

Figure 2: TekExpress D-PHY measurements

#### Table 8: Test Selection tab settings

| Setting                    | Description                                                                                                    |
|----------------------------|----------------------------------------------------------------------------------------------------|
| Deselect All<br>Select All | Deselect or select all tests in the list.                                                                                                    |
| Tests                      | Click on a test to select or unselect. Highlight a test to show details in the Test Description pane.<br>The application automatically selects all required tests when in Compliance mode. |
| Test Description           | Shows brief description of the highlighted test in the test tree.                                                                                                    |
| Schematic                  | Shows an equipment and test fixture setup schematic (connection diagram) for the selected test. Use to set up the equipment and fixtures or to verify the setup before running the test.   |

#### See also

Set acquisition tab parameters

## Set acquisition tab parameters

Use Acquisitions tab to view the test acquisition parameters. The contents displayed on this tab depends on the DUT type and the tests selected.

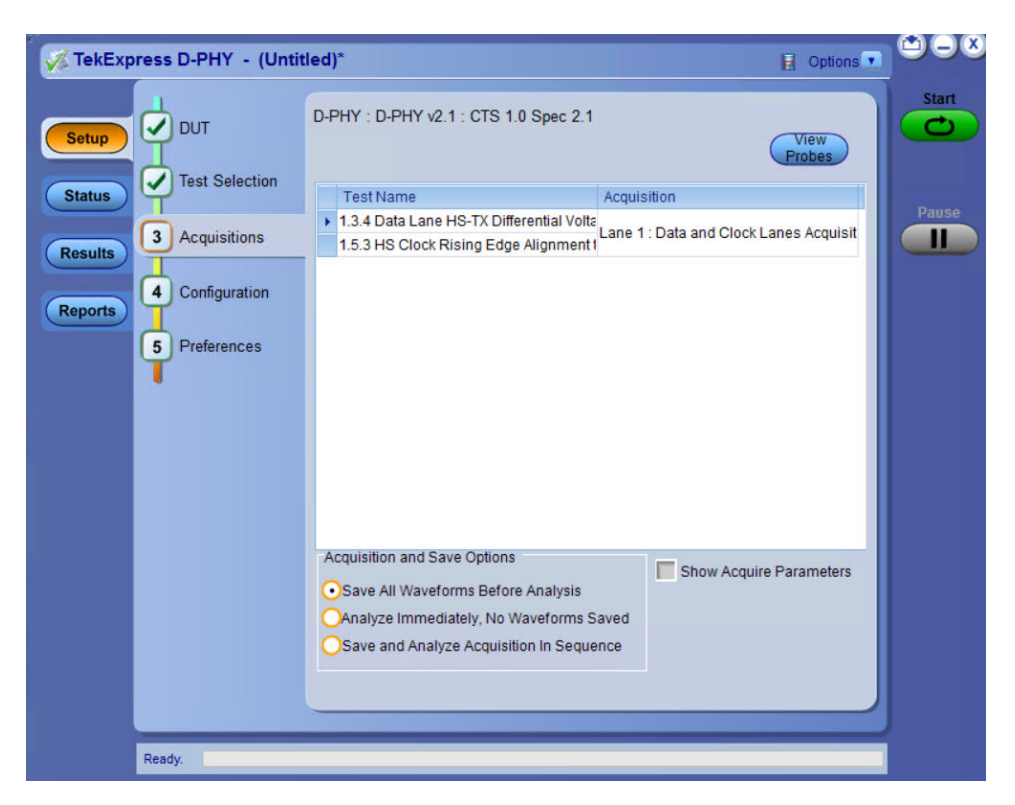

#### Table 9: Acquisitions tab settings

| Settings                                 | Description                                                                                                   |
|------------------------------------------|----------------------------------------------------------------------------------------------------|
| View Probes                              | View the detected probe configuration. Use the View Probes dialog box to view the connected probes.           |
| Acquisition and Save options             |                                                                                                    |
| Save All Waveforms Before Analysis       | Saves all the waveforms before the analysis.                                                                  |
| Analyze Immediately, No Waveforms Saved  | Analysis the waveforms and no waveforms are saved. Note: No .wfm files will not be present in the run folder. |
| Save and Analyze Acquisition In Sequence | Saves and then analyses the acquisition in sequence.                                                          |
| Show Acquire Parameters                  | Select to view the acquisition parameters.                                                                    |

TekExpress D-PHY saves all acquisition waveforms to files by default. Waveforms are saved in a unique folder for each session (a session is started when you click the Start button). The folder path is X:\TekExpress D-PHY\Untitled Session\<dutid>\<date>\_<time>. Images created for each analysis, XML files with result values, reports, and other information specific to that particular execution are also saved in this folder.

Saving a session moves the session file contents from the Untitled Session folder to the specified folder name, and changes the session name to the specified name.

#### See also

Pre-recorded waveform file names for test measurements

## Set configuration tab parameters

Use Configuration tab to view and configure the Global Settings and the measurement configurations. The measurement specific configurations available in this tab depends on the selections made in the DUT panel and Test Selection panel.

| Setting       | Description                                                                                                    |
|---------------|----------------------------------------------------------------------------------------------------|
| Mode          | <ul> <li>Determines whether test parameters are in compliance or can be edited</li> <li>Compliance: All the test parameters are editable except Use Cursors in Global Settings.</li> <li>User Defined: All test parameters and global parameters are editable in this mode.</li> </ul>                                                                                                    |
| Limits Editor | Displays the upper and lower limits for the applicable measurement using different types of comparisons. In the Compliance Mode, you can view the measurement high and low limits used for the tests displayed in the tree view of the Measurements tab. When running tests in User Defined Mode, you can edit the limit settings in the Limits Editor. The second table shows the tests with the limits calculated dynamically as per the specification.                                                                                                    |
|               | THS-PREPARE Value         Value 3 - Value 3 - Value 3 |
|               | Data Lane GT 10bps (R(U)) 0.35 NA                                                                                                    |

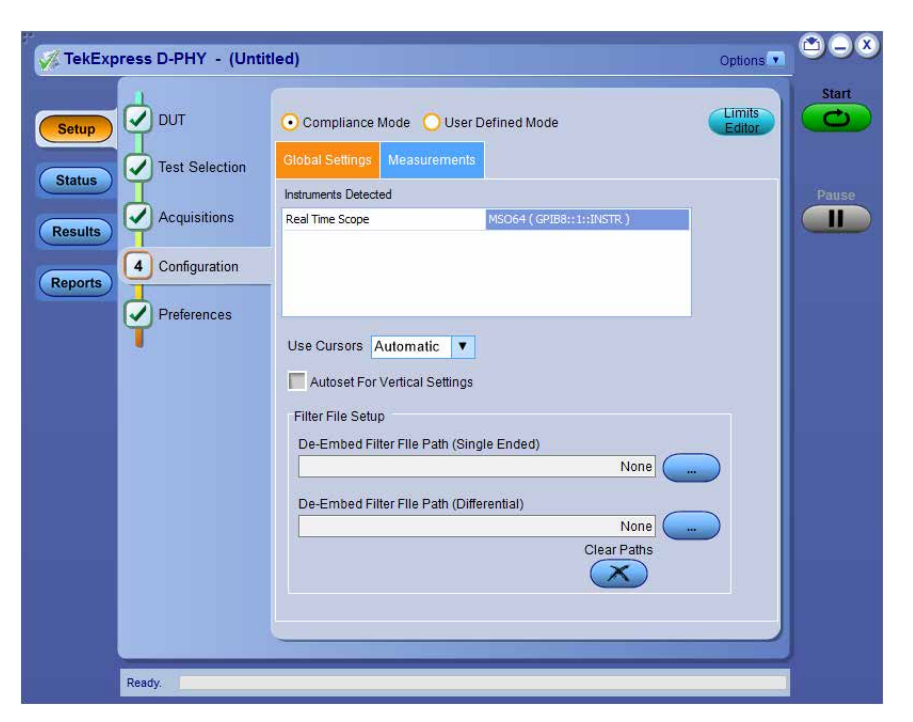

Figure 3: Configuration tab: Global Settings

#### Table 11: Configuration tab: Global settings

| Setting                                  | Description                                                                                                    |
|------------------------------------------|----------------------------------------------------------------------------------------------------|
| Global Settings                          |                                                                                                    |
| Instruments Detected                     | Displays the instruments connected to this application. Click on the instrument name to open a list of available (detected) instruments.                                                                                            |
|                                          | Select <b>Options &gt; Instrument Control Settings</b> and click Refresh to update the instrument list.                                                                                                    |
|                                          | Note: Verify that the LAN and GPIB search criteria (default setting) in the Instrument Control Settings is selected when using TekExpress D-PHY application.                                                                        |
| Use Cursors                              | Automatic mode: the results are computed automatically and are displayed.                                                                                                    |
|                                          | • <b>Manual</b> mode: you will be prompted to place cursors at the desired region in the acquired waveform. The cursors will be used as the gating criteria for the measurement and the measured value will be reported.            |
|                                          | <b>Note:</b> You can change the settings to <b>Manual</b> mode only if <i>User Defined Mode</i> is selected in the Configuration tab.                                                                                               |
|                                          | Note: If the selected version is D-PHY v2.1 then 1.5.7 Data and Clock Eye Diagram, 1.4.19 TX Spread Spectrum Clocking (SSC) Requirements, and 1.4.20 Clock Lane HS-TX Clock Period Jitter are not supported for Manual cursor mode. |
| Filter File Setup                        |                                                                                                    |
| De-Embed Filter File Path (Single Ended) | Browse and select the file for de-embedding the single ended signals.                                                                                                    |
| De-Embed Filter File Path (Differential) | Browse and select the file for de-embedding the differential probe.                                                                                                    |
| Table continued                          |                                                                                                    |

| Setting     | Description                                                                      |
|-------------|----------------------------------------------------------------------------------|
| Clear Paths | When clicked it resets both the single ended and differential filter file paths. |

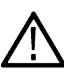

Note: The selection of the filter file for de-embedding is based on the sample rate selection on the horizontal settings tab in the measurements panel.

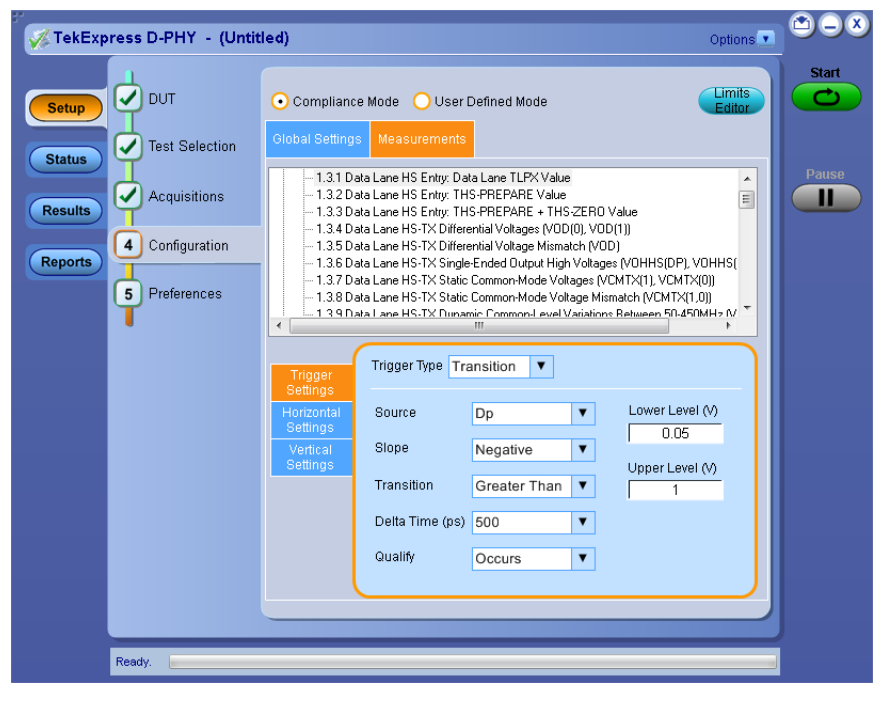

Figure 4: Configuration tab: Measurements

#### Table 12: Configuration tab: Measurements settings

| Setting                                                                          | Description                                                                                                    |  |
|----------------------------------------------------------------------------------|----------------------------------------------------------------------------------------------------|--|
| Measurements                                                                     | Displays the measurements which are selected in the Test Selection tab. The tests are grouped with unique acquisition type names.                                                                                             |  |
|                                                                                  | Note:                                                                                                    |  |
|                                                                                  | <ul> <li>When a parent test group is selected and any change is made, the change<br/>will be applied to all the tests.</li> </ul>                                                                                             |  |
|                                                                                  | • Individual test configuration is possible by selecting the test and making the required changes.                                                                                                    |  |
|                                                                                  | If changes are made to individual tests, it becomes a separate acquisition during execution of tests. The difference between the acquisitions can be viewed by clicking <b>Acquisitions</b> > <b>Show Acquire Parameter</b> . |  |
| Analyze                                                                          |                                                                                                    |  |
| Analysis Mode                                                                    | Automatic (default)                                                                                                    |  |
| Available for 1.5.3 HS Clock Rising Edge<br>Alignment to First Payload Bit only. | Visual Verification                                                                                                    |  |
| Table continued                                                                  |                                                                                                    |  |

| Setting                                                                                                    | Description                                                                                                    |
|----------------------------------------------------------------------------------------------------|----------------------------------------------------------------------------------------------------|
| Insertion Loss                                                                                                    | Specify the insertion loss. The default value is Standard.                                                                                                    |
| Available for 1.5.7 HS-TX Data and Clock<br>Eye Diagram only                                                                                                    |                                                                                                    |
| TX PPI Bus Width (bytes)                                                                                                    | Specify the Bus Width value. The default value is 1 byte.                                                                                                    |
| Available for 1.5.10 Clock and Data Lane<br>TX HS-Idle: THS-IDLE-POST, THS-IDLE-<br>CLKHS0, THS-IDLE-PRE Values                                                   |                                                                                                    |
| UI INST MIN (ns)                                                                                                    | Specify the UI INST MIN. The default value is 1.25 ns.                                                                                                    |
| Available for 1.4.17 Clock Lane HS Clock<br>Instantaneous (UIINST) only.                                                                                          |                                                                                                    |
| Signal Type                                                                                                    | Options > Clock & Data > Default is Clock                                                                                                    |
| Applicable for 1.4.19 TX Spread Spectrum<br>Clocking (SSC) Requirements for HS data<br>rate > 2.5 And <= 4.5 under version DPHY<br>v2.1                           | <ul> <li>Note:</li> <li>When Signal Type is 'Clock', trigger source should be Clkp/Clkn/Clkp-Clkn.</li> <li>When Signal Type is 'Data', trigger source should be Dp/Dn.</li> </ul> |
| Nominal Frequency Type                                                                                                    | Options > Auto & Manual > Default is Auto                                                                                                    |
| Applicable for 1.4.19 TX Spread Spectrum<br>Clocking (SSC) Requirements for HS data<br>rate > 2.5 And <= 4.5 under version DPHY<br>v2.1                           |                                                                                                    |
| When 'Manual' is selected Applicable for<br>1.4.19 TX Spread Spectrum Clocking (SSC)<br>Requirements for HS data rate > 2.5 And <=<br>4.5 under version DPHY v2.1 | Nominal Frequency(GHz) > Default value is 1                                                                                                    |
| Swing Mode                                                                                                    | Specify the swing mode > options > Full, Half, Default: Full                                                                                                    |
| Applicable for test 1.3.4 Data Lane HS-TX<br>Differential Voltages (VOD(0), VOD(1)) for<br>version DPHY v2.1                                                      |                                                                                                    |
| Trigger Settings                                                                                                    |                                                                                                    |
| Trigger Type                                                                                                    | Select the trigger type. The configurations may change depending on the Trigger Type selected.                                                                                     |
|                                                                                                    | Transition (default)                                                                                                    |
|                                                                                                    | • Edge                                                                                                    |
|                                                                                                    | • Width                                                                                                    |
| Table continued                                                                                                    |                                                                                                    |

| Setting                                                            | Description                                                                                                    |
|--------------------------------------------------------------------|----------------------------------------------------------------------------------------------------|
| Source                                                             | <ul> <li>Dp (default)</li> <li>Dn</li> <li>Clkp</li> <li>Clkn</li> </ul>                                                           |
| Slope                                                              | <ul> <li>Positive (default)</li> <li>Negative</li> <li>Either</li> <li>Available when Trigger Type = Transition or Edge</li> </ul> |
| Transition                                                         | <ul><li>Greater Than (default)</li><li>Less Than</li></ul>                                                                         |
| Delta Time (ps)                                                    | • 250<br>• 500                                                                                                    |
| Quality                                                            | <ul> <li>Occurs</li> <li>Logic</li> <li>Available when Trigger Type = Transition.</li> </ul>                                       |
| Lower Level (V)                                                    | Specify the lower level in Volts. The default value is 0.05 Volts.<br>Available when Trigger Type = Transition.                    |
| Upper Level (V)                                                    | Specify the upper level in Volts. The default value is 1 Volts.<br>Available when Trigger Type = Transition.                       |
| Edge Trigger Level (V)                                             | Specify the voltage level. The default value is 0.2 V.<br>Available when Trigger Type = Edge.                                      |
| Clock lane Probing as Differential and Clock<br>Mode as Continuous | Specify the voltage level. The Default value is 0 V                                                                                |
| Lower Limit (µs)                                                   | The default value is 25.<br>Available when Trigger Type = Width.                                                                   |
| Upper Limit (µs)                                                   | The default value is 300.<br>Available when Trigger Type = Width.                                                                  |
| Polarity                                                           | Positive and Negative when Trigger Type = Width<br>Default is Positive                                                             |
| Horizontal Settings                                                |                                                                                                    |
| Table continued                                                    |                                                                                                    |

| Setting                   | Description                                                                                                    |
|---------------------------|----------------------------------------------------------------------------------------------------|
| Record Length             | <ul> <li>Specify the record length for the selected measurements. The default value is 1000000.</li> </ul>                                           |
|                           | <ul> <li>Record length is 2000000 for &gt;2.5 and &lt;=4.5 HS data rate for all DPHY v1.2 compliance tests.</li> </ul>                               |
|                           | <ul> <li>Record length is 10000000 for &gt;2.5 and &lt;=4.5 HS data rate and for tests 1.4.19, 1.4.20, 1.5.5, 1.5.6, 1.5.8, 1.5.9, 1.5.10</li> </ul> |
| Sample Rate               | Select the sample rate. The default value is 12.5.                                                                                                   |
|                           | Sample rate is 25 for >2.5 and <=4.5 HS data rate for all tests                                                                                      |
| Number of UI              | Select the number of UI to be acquired.                                                                                                    |
|                           | This is applicable for Test 1.5.7 and 1.4.18.                                                                                                    |
|                           | Default value for 1.5.7 test : 3000000                                                                                                    |
|                           | Default value for 1.4.18 test : 64000                                                                                                    |
| Vertical Settings         |                                                                                                    |
| Vertical Scale (Data)     | Specify the vertical scale for data. The default value is 200 mV.                                                                                    |
| Vertical Position (Data)  | Specify the vertical position for data. The default value is -2.6.                                                                                   |
| Vertical Scale (Clock)    | Specify the vertical scale for clock. The default value is 200 mV.                                                                                   |
| Vertical Position (Clock) | Specify the vertical position for clock. The default value is -2.6.                                                                                  |
| Vertical Offset           | Specify the vertical offset. The default value is 0 V.                                                                                               |

## Set preferences tab parameters

Use Preferences tab to set the application action on completion of a measurement.

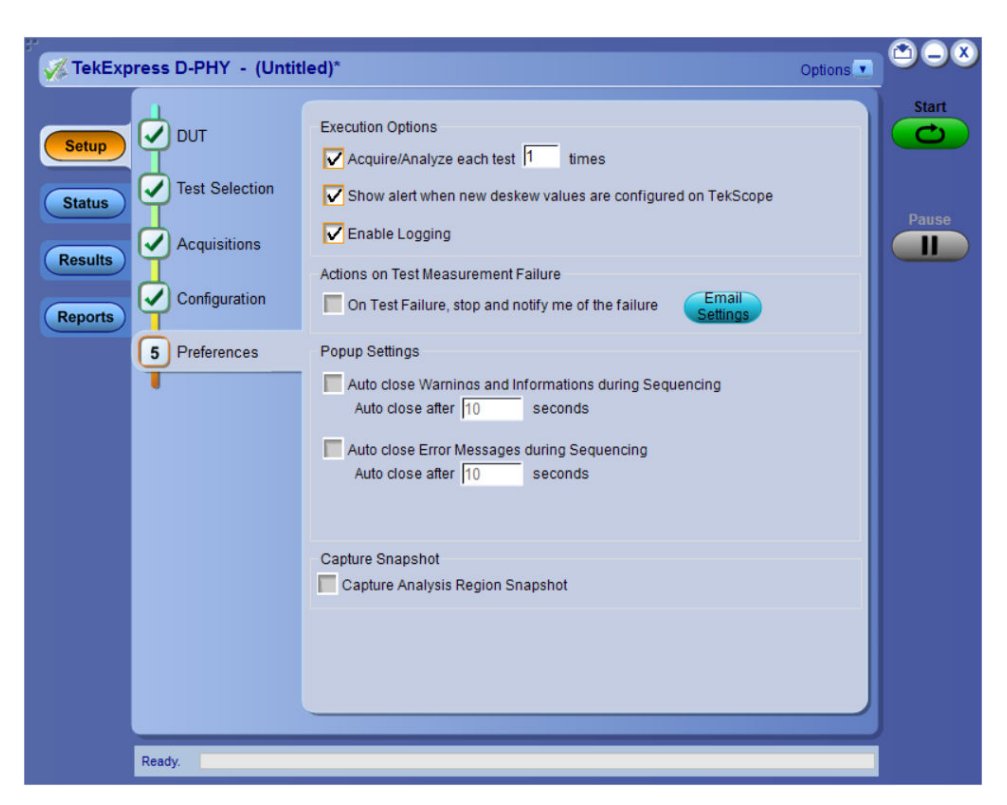

Figure 5: Preferences tab

#### Table 13: Preferences tab settings

| Setting                                                                            | Description                                                                                                    |  |
|------------------------------------------------------------------------------------|----------------------------------------------------------------------------------------------------|--|
| Execution Options                                                                  |                                                                                                    |  |
| Acquire/Analyze each test <no><br/>times (not applicable to Custom<br/>Tests)</no> | Select to repeat the test run by setting the number of times. By default, it is selected with 1 run.                                                                                                    |  |
| Show alert when new deskew values are configured on TekScope                       | Select to show alert when deskew values are configured on TekScope.           Note:         The alert is displayed when the values set on the TekScope is different from the stored values of Deskew or Attenuation.                                                                                                    |  |
| Enable Logging                                                                     | Select to see the log messages in the status panel.                                                                                                    |  |
| Actions on Test Measurement Failure                                                |                                                                                                    |  |
| On Test Failure, stop and notify me of the failure                                 | Select to stop the test run on Test Failure, and to get notified via email. By default, it is unselected.<br>Click <i>Email Settings</i> to configure.<br>Note: Ensure that the email settings are configured correctly. If the settings are not done correctly, the test will be stopped and no other notifications will be sent. |  |
| Popup Settings                                                                     |                                                                                                    |  |
| Table continued                                                                    |                                                                                                    |  |

Table continued...
| Setting                                                                                         | Description                                                                                                    |
|-------------------------------------------------------------------------------------------------|----------------------------------------------------------------------------------------------------|
| Auto close Warnings and<br>Informations during Sequencing<br>Auto close after <no> Seconds</no> | Select to auto close warnings/informations during sequencing. Set the Auto close time. By default it is unselected.                                                                      |
| Auto close Error Messages<br>during Sequencing.<br>Auto close after <no> Seconds</no>           | Select to auto close Error Messages during Sequencing. Set the Auto close time. By default it is unselected.                                                                             |
| Capture Snapshot                                                                                |                                                                                                    |
| Capture Analysis Region<br>Snapshot                                                             | Select to capture the screenshots of the region of analysis. Select <b>Include plot images</b> in the <i>Reports</i> panel to include the captured screenshots in the reports generated. |

### Status panel overview

The Status panel accesses the Test Status and Log View tabs, which provide status on test acquisition and analysis (Test Status) and a listing of test tasks performed (Log View tab). The application opens the Test Status tab when you start a test run. You can select the Test Status or the Log View tab to view these items while tests are running.

**Test Status**: The tests are grouped and displayed based on the Clock and Data lane. It displays the tests along with the Acquisition type, Acquire, and Analysis status of the tests. In pre-recorded mode, Acquire status is not valid.

Log View: It displays the detailed execution status of the tests.

| Test Name                                                                     | Acquisition                                              | Acquire Status | Analysis State |
|-------------------------------------------------------------------------------|----------------------------------------------------------|----------------|----------------|
| 😑 Clock                                                                       |                                                          |                |                |
| 1.4.1 Clock Lane HS Entry: TLPX Value                                         | Clock Lanes Acquisition with<br>Clock As Trigger         | To be started  | To be started  |
| 1.4.2 Clock Lane HS Entry: TCLK-PREPAR<br>Value                               | E Clock Lanes Acquisition with<br>Clock As Trigger       | To be started  | To be started  |
| 1.4.3 Clock Lane HS Entry:<br>TCLK-PREPARE+TCLK-ZERO Value                    | Clock Lanes Acquisition with<br>Clock As Trigger         | To be started  | To be started  |
| 1.4.4 Clock Lane HS-TX Differential Volta<br>(VOD(0), VOD(1))                 | ges Clock Lanes Acquisition with<br>Clock As Trigger     | To be started  | To be started  |
| 1.4.5 Clock Lane HS-TX Differential Volta<br>Mismatch (VOD)                   | ge Clock Lanes Acquisition with<br>Clock As Trigger      | To be started  | To be started  |
| 1.4.6 Clock Lane HS-TX Single-Ended Ou<br>High Voltages (VOHHS(DP), VOHHS(DN) | tput Clock Lanes Acquisition with<br>Clock As Trigger    | To be started  | To be started  |
| 1.4.7 Clock Lane HS-TX Static Common-N<br>Voltages (VCMTX(1), VCMTX(0))       | lode Clock Lanes Acquisition with<br>Clock As Trigger    | To be started  | To be started  |
| 1.4.8 Clock Lane HS-TX Static Common-N<br>Voltage Mismatch (VCMTX(1,0))       | lode Clock Lanes Acquisition with<br>Clock As Trigger    | To be started  | To be started  |
| 1.4.9 Clock Lane HS-TX Dynamic<br>Common-Level Variations Between             | Clock Lanes Acquisition with<br>Clock As Trigger         | To be started  | To be started  |
| 1.4.11 Clock Lane HS-TX 20%-80% Rise<br>Time (tR)                             | Clock Lanes Acquisition with<br>Clock As Trigger         | To be started  | To be started  |
| 1.4.12 Clock Lane HS-TX 80%-20% Fall T<br>(tF)                                | ime Clock Lanes Acquisition with<br>Clock As Trigger     | To be started  | To be started  |
| 1.4.17 Clock Lane HS Clock Instantaneou<br>(UIINST)                           | s Clock Lanes Acquisition with<br>Clock As Trigger       | To be started  | To be started  |
| 1.4.18 Clock Lane HS Clock Delta UI                                           | Clock Lanes Acquisition with<br>Clock as Trigger_DeltaUI | To be started  | To be started  |

Figure 6: Test status view in Status panel

| V TekExpress D-PHY - (Untitled)* Options 💽                                                                                                    | 00 |
|----------------------------------------------------------------------------------------------------|----|
| Test Status Log View                                                                                                    |    |
| Message History                                                                                                    |    |
| Status       Initializing run time environment. This might take some time.         10/24/18 151117 : Creating test environment       10/24/18 151117 : Creating test environment         10/24/18 151113 : Updating schede information       10/24/18 151113 : Updating schede information         10/24/18 151113 : Updating schede information       10/24/18 151113 : Updating schede information         10/24/18 151113 : Updating schede information       10/24/18 15112 : ScopeSettings >>Apply Vertical Settings         10/24/18 15112 : ScopeSettings >>Apply Vertical Settings for scope channel>>CH1 source>>DP       10/24/18 15112 : ScopeSettings >>Apply Vertical Settings for scope channel>>CH2 source>>DP         10/24/18 15112 : ScopeSettings >>Apply Vertical Settings for scope channel>>CH4 source>>CHap       10/24/18 15112 : Apply Vertical Settings for scope channel>>CH4 source>>CHap         10/24/18 15113 : Wahing for single sequence triggert       10/24/18 15113 : Swing waveform from CH1 to Stler1_Acag_Data and Clock Lanes Acquisition with Data As Triggert         10/24/18 15113 : Swing waveform from CH2 to Stler1_Acag_Data and Clock Lanes Acquisition with Data As Triggert         10/24/18 15113 : Swing waveform from CH4 to Stler1_Acag_Data and Clock Lanes Acquisition with Data As Triggert         10/24/18 15113 : Swing waveform from CH4 to Stler1_Acag_Data and Clock Lanes Acquisition with Data As Triggert         10/24/18 15113 : Swing waveform from CH4 to Stler1_Acag_Data and Clock Lanes Acquisition with Data As Triggert         10/24/18 15113 : Swing waveforms.         10/24/18 15113 | se |
| Completed.                                                                                                    |    |

Figure 7: Log view in Status panel

#### Table 14: Status panel settings

| Control         | Description                                                                                                    |  |  |  |
|-----------------|----------------------------------------------------------------------------------------------------|--|--|--|
| Message History | Lists all executed test operations and timestamp information.                                                                                           |  |  |  |
| Auto Scroll     | Enables automatic scrolling of the log view as information is added to the log during the test execution.                                               |  |  |  |
| Clear Log       | Clears all messages from the log view.                                                                                                    |  |  |  |
| Save            | Saves the log file to a text file. Use the standard Save File window to navigate to and specify the folder and file name to which to save the log text. |  |  |  |

#### See also

Application panel overview

### **Results panel**

### **Results panel overview**

When a test execution is complete, the application automatically opens the Results panel to display a summary of test results.

| Test Name         Details         Pass/Fail         Iteration         Value         Margin           Image: Constraint of the state and the state and the state                                                                                         |
|----------------------------------------------------------------------------------------------------|
| • Clanet         • Pass         • Pass         • Pass           • 1.3.1 Data Lane HS Entry:<br>Data Lane TLPX Value<br>1.3.2 Data Lane HS Entry:<br>• THS-PREPARE Value         Data Lane HS Entry:<br>Data Lane HS Entry:<br>Data Lane HS Entry:<br>Data Lane HS Entry:<br>Data Lane HS Entry:<br>Data Lane HS Entry:<br>Data Lane HS Entry:<br>Data Lane VD(1)(mV)         • Pass         1         59.232         L:9.232ns           • THS-PREPARE Value         Data Lane HS Entry:<br>Lane TLPX Value         • Pass         1         72.891         L:19.091N.<br>A<br>H:32.809N.           • Differential Voltages<br>(VOD(0), VOD(1))         Data Lane VOD(1)(mV)         • Pass         1         211.889         L'71.889m                                                                                                    |
|                                                                                                    |
| 1.3.2 Data Lane HS Entry:       Data Lane HS Entry: Data Lane HS Entry: Data Lane HS E                                  |
| 1.3.4 Data Lane HS-TX<br>Differential Voltages<br>(VOD(0), VOD(1)) Data Lane VOD(1)(mV)<br>v H-58.111m                                                                                                    |
|                                                                                                    |
| 1.3.4 Data Lane HS-TX     Differential Voltages     (VOD(0), VOD(1))     (1)     (20, VOD(0), VOD(1))     (20, VOD(0), VOD(1))     (20, VOD(0), VOD(0), |
| 1.3.5 Data Lane HS-TX<br>♥ Differential Voltage<br>Mismatch (VOD)  V V Pass 1 4.719 L:18.719m V H:9.281mV                                                                                                    |

When a test finishes, the application switches to the Results panel, which displays a summary of test results.

Each test result occupies a row in the Results table. By default, results are displayed in summary format with the measurement details collapsed and with the Pass/Fail column visible. Change the view in the following ways:

- To remove or restore the Pass/Fail column, select Preferences > Show Pass/Fail.
- To collapse all expanded tests, select Preferences > View Results Summary.
- To expand all tests listed, select View Results Details from the Preferences menu in the upper right corner.
- To enable or disable the wordwrap feature, select Preferences > Enable Wordwrap.
- To view the results grouped by lane or test, select the corresponding item from the Preferences menu.
- To expand the width of a column, place the cursor over the vertical line that separates the column from the column to the right. When the cursor changes to a double-ended arrow, hold down the mouse button and drag the column to the desired width.
- To clear all test results displayed, click Clear.

#### See also

View a report

Application panel overview

#### **Preferences menu**

The Preferences menu is part of the Results panel display. Use the Preferences menu to change how some items display in the Results panel.

- · To include pass/fail details info in the details table, select Show Pass/Fail.
- To view the results summary, select View Results Summary.
- To expand all tests listed, select View Results Details
- To enable or disable the wordwrap feature, select Enable Wordwrap.
- To group the tests by lane, select **Group by Lane**.
- To group the tests, select Group by Test.

#### See also

Results panel overview

### View test-related files

Files related to tests are stored in My TekExpress\D-PHY\Untitled session folder. Each test setup in this folder has both a test setup file and a test setup folder, both with the test setup name.

The test setup file is preceded by the TekExpress icon and usually has no visible file name extension.

Inside the test setup folder is another folder named for the DUT ID used in the test sessions. The default is DUT001.

Inside the DUT001 folder are the session folders and files. Each session also has a folder and file pair, both named for the test session using the naming convention (date)\_(time). Each session file is stored outside its matching session folder:

20110520\_154553
20110520\_154713
20110520\_155111
20110520\_155920
20110520\_160103
20110520\_154553
20110520\_154713
20110520\_155111
20110520\_155920
20110520\_155920

Each session folder contains image files of any plots generated from running the test session. If you selected to save all waveforms or ran tests using prerecorded waveform files, these are included here.

The first time you run a new, unsaved session, the session files are stored in the Untitled Session folder located at X: \D-PHY. When you name and save the session, the files are placed in a folder with the name that you specify. A copy of the test files stay in the Untitled Session folder until you run a new test or until you close the D-PHY application.

#### See also

File name extensions

### **Reports panel**

### **Report configuration settings**

The Configuration tab describes the report generation settings to configure the Reports panel. Select report settings before running a test or when creating and saving test setups. Report settings configured are included in saved test setups.

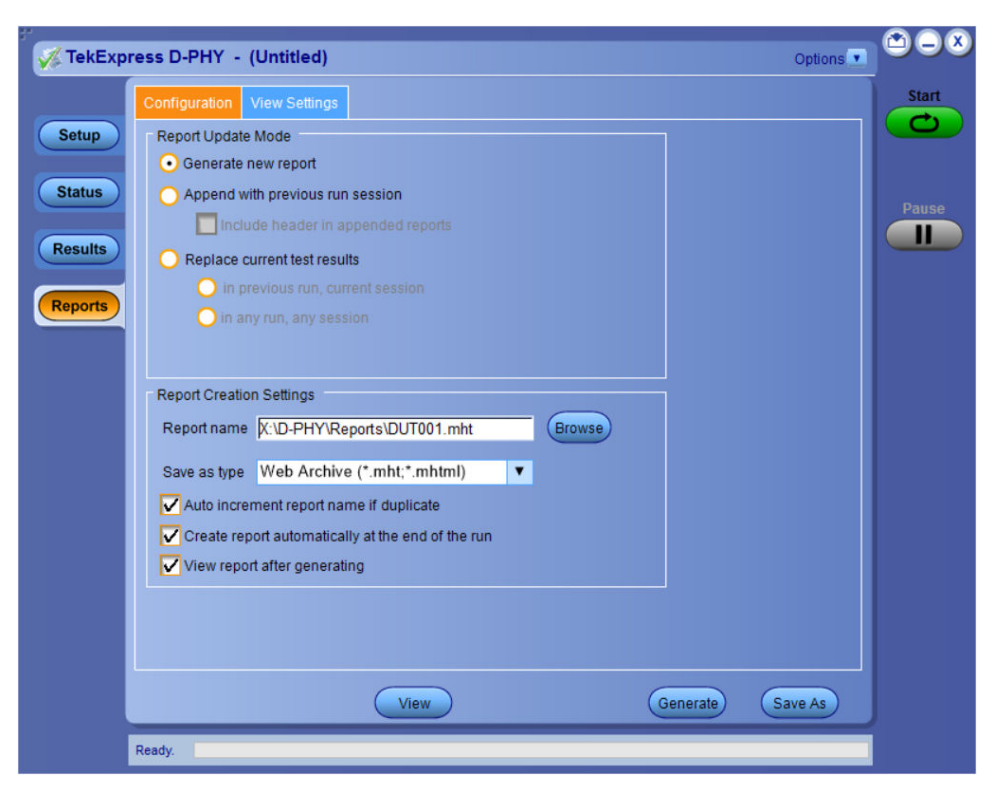

Figure 8: Report panel- Configuration tab

#### Table 15: Report configuration panel settings

| Control                            | Description                                                                                                    |  |  |  |  |
|------------------------------------|----------------------------------------------------------------------------------------------------|--|--|--|--|
| View                               | Click to view the most current report.                                                                                                    |  |  |  |  |
| Generate                           | Generates a new report based on the current analysis results.                                                                                                    |  |  |  |  |
| Save As                            | pecify a name for the report.                                                                                                    |  |  |  |  |
| Report Update Mode Settings        |                                                                                                    |  |  |  |  |
| Generate new report                | Each time when you click <b>Run</b> and when the test execution is complete, it will create a new report. The report can be in either .mht, .pdf, or .csv file formats.                                                                                             |  |  |  |  |
| Append with previous run session   | Appends the latest test results to the end of the current test results report. Each time when you click this option and run the tests, it will run the previously failed tests and replace the failed test result with the new pass test result in the same report. |  |  |  |  |
| Include header in appended reports | Select to include header in appended reports.                                                                                                    |  |  |  |  |
| Replace current test results       | Replaces the previous test results with the latest test results. Results from newly added tests are appended to the end of the report.                                                                                                    |  |  |  |  |
| In previous run, current session   | Select to replace current test results in the report with the test result(s) of previous run in the current session.                                                                                                    |  |  |  |  |
| In any run, any session            | Select to replace current test results in the report with the test result(s) in the selected run session's report. Click and select test result of any other run session.                                                                                           |  |  |  |  |
| Report Creation Settings           |                                                                                                    |  |  |  |  |
| Table continued                    |                                                                                                    |  |  |  |  |

| Control                                           | Description                                                                                                    |
|---------------------------------------------------|----------------------------------------------------------------------------------------------------|
| Report name                                       | Displays the name and path of the <application name=""> report. The default<br/>location is at \My Documents&gt;\My TekExpress\<application<br>Name&gt;\Reports. The report file in this folder gets overwritten each time you run<br/>a test unless you specify a unique name or select to auto increment the report name.</application<br></application> |
|                                                   | To change the report name or location, do one of the following:                                                                                                    |
|                                                   | <ul> <li>In the Report Path field, type the current folder path and name.</li> </ul>                                                                                                    |
|                                                   | <ul> <li>Double-click in the Report Path field and then make selections from the popup<br/>keyboard and click Enter.</li> </ul>                                                                                                    |
|                                                   | Be sure to include the entire folder path, the file name, and the file extension.<br>For example: C:\Documents and Settings\your user name\My<br>Documents\My TekExpress\ <application name=""> \DUT001.mht.<br/>Note: You cannot set the file location using the Browse button.</application>                                                             |
|                                                   | Open an existing report                                                                                                    |
|                                                   | Click <b>Browse</b> , locate and select the report file and then click <b>View</b> at the bottom of the panel.                                                                                                    |
| Save as type                                      | Saves a report in the specified file type, selected from the drop-down list. The report is saved in .csv, .pdf, or .mht.                                                                                                    |
|                                                   | Note:                                                                                                    |
|                                                   | If you select a file type different from the default, be sure to change the report file name extension in the Report Name field to match.                                                                                                    |
| Auto increment report name if duplicate           | Sets the application to automatically increment the name of the report file if the application finds a file with the same name as the one being generated. For example: DUT001, DUT002, DUT003. This option is enabled by default.                                                                                                    |
| Create report automatically at the end of the run | Select to create the report with the settings configured, at the end of run.                                                                                                    |
| View report after generating                      | Automatically opens the report in a Web browser when the test execution is complete. This option is selected by default.                                                                                                    |

### Configure report view settings

The View Settings tab describes the report view settings to configure the Reports panel. Select report view settings before running a test or when creating and saving test setups. Report settings configured are included in saved test setups.

| 🖉 TekExp                              | oress D-PHY - (Untitled)                                                                                                    | Options                                                   |       |
|---------------------------------------|----------------------------------------------------------------------------------------------------|-----------------------------------------------------------|-------|
| Setup<br>Status<br>Results<br>Reports | Configuration       View Settings         Contents To Save       Include pass/fail info in details table         Include detailed results       Include detailed results         Include plot images       Include setup configuration         Include complete application configuration         Include User comments       Include Statistics Table | Group Report By<br>• Test Name<br>• Test Result<br>• Lane | Pause |
|                                       | View                                                                                                    | Generate Save As                                          |       |
|                                       | Reauy.                                                                                                    |                                                           |       |

Figure 9: Report panel-View settings tab

#### Table 16: Report panel view settings

| Control                                    | Description                                                                                                    |
|--------------------------------------------|----------------------------------------------------------------------------------------------------|
| Contents To Save Settings                  |                                                                                                    |
| Include pass/fail info in details table    | Select to include pass/fail information in the details table of the report.                                                                                                    |
| Include detailed results                   | Select to include detailed results in the report.                                                                                                    |
| Include plot images                        | Select to include the plot images in the report.                                                                                                    |
| Include setup configuration                | Sets the application to include hardware and software information in the summary box<br>at the top of the report. Information includes: the oscilloscope model and serial number,<br>the oscilloscope firmware version, and software versions for applications used in the<br>measurements. |
| Include complete application configuration | Select to include the complete application configuration in the report.                                                                                                    |
| Include user comments                      | Select to include any comments about the test that you or another user have added in the DUT tab of the Setup panel. Comments appear in the Comments section, below the summary box at the beginning of each report.                                                                        |
| Include statics table                      | Select to include test run statistics in the report. This is enabled when you run any test for more than once. Set <b>Acquire/Analyze each test</b> in the Preferences tab to more than one, to run any test for multiple times.                                                            |
| Group Report By                            | •                                                                                                    |
| Table continued                            |                                                                                                    |

| Control     | Description                                                              |
|-------------|--------------------------------------------------------------------------|
| Test Name   | Select to group the test results based on the test name in the report    |
| Lane        | Select to display the test results by lane.                              |
| Test Result | Select to group the test results based on the test result in the report. |

### View a report

The application automatically generates a report when test execution is complete and displays the report in your default Web browser (unless you cleared the **View Report After Generating** check box in the Reports panel before running the test). If you cleared this check box, or to view a different test report, do the following:

- 1. Click the Reports button.
- 2. Click the Browse button and locate and select the report file to view.
- 3. In the Reports panel, click View.

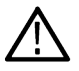

Note: Iteration column will be displayed only when more than one test run is selected.

For information on changing the file type, file name, and other report options, see Report configuration settings on page 40.

### **Report content**

A report shows detailed results and plots, as set in the Reports panel.

| Toltropiv                                                          |                              | Tek          | Express                            | DPHY-TX                 |                 |                                    |                                               |
|--------------------------------------------------------------------|------------------------------|--------------|------------------------------------|-------------------------|-----------------|------------------------------------|-----------------------------------------------|
| Textronix                                                          |                              | т            | ansmitter To                       | est Report              |                 |                                    |                                               |
|                                                                    |                              |              |                                    |                         |                 |                                    |                                               |
| etup Information<br>DUT I D                                        | DUT001                       |              | Scope Mod                          | el Number               | L.              | /5072004C                          |                                               |
| Date/Time                                                          | 2019-06-03 16:05:36          |              | Scope Seria                        | a Number                | 0               | 250006                             |                                               |
| xecution woos<br>IS Data Rate (Gbps)                               | <= 1                         |              | Scope F/W                          | Version                 | 1               | 0.8.3 Build 3                      |                                               |
| ekExpressFrameworkVersion                                          | 4.10.0.35                    |              | DUT Oock                           | Probing<br>tion Mode    | 5               | ingle Ended                        |                                               |
| TS Version                                                         | CTS 1.2 Base Spec 1.2        |              | ProbModel                          | 1                       | 1               | P775TFLXA;P7720                    | r                                             |
| Compliance Mode<br>/easurement Method                              | Yes<br>Automatic             |              | ProbModel<br>ProbModel             | 2                       |                 | P775TFLXA;P7720<br>P775TFLXA;P7720 | r<br>r                                        |
| Overall Test Result                                                | Pass                         |              | ProbModel                          | 4                       | 1               | P77STFLXA:P7720                    | r                                             |
| Averall Execution Time<br>Aeasured Data Rate (Gbps)                | 2.5                          |              | ProbeSerial<br>ProbeSerial         | 2                       |                 | AM68862;801095<br>AM68865;801095   | 8                                             |
|                                                                    |                              |              | ProbeSenial<br>DeckeSenial         | 3                       |                 | AM70686;800052                     | 9'                                            |
| UT COMMENT: General Comment                                        | - D-PHY                      |              | Processia                          | 2                       |                 | AMIT 0713 (10001                   |                                               |
| est Name Summary Table                                             |                              |              |                                    |                         |                 |                                    |                                               |
| est Name                                                           |                              | Result M     | easument Data                      | ere 11 May Data to Clas | -b Ebaui - Alah | ual + i= Value23*                  | UNST (m) 0 222 m                              |
|                                                                    |                              |              | • (HS Data Kate                    | C= 17 Max Data to C o   | ck skew - (v at | Nel +/- Valuez )                   | Units (is). 0.22876                           |
| .5.4 Data to Glock Skew (TSREW(TX))                                |                              | Pass         | (HS Data Rate                      | <= 1] Min Data to Cloc  | k Skew = (Valu  | ie1 +/- Value2 )*                  | UIINST (ns) : 0.151ms                         |
|                                                                    |                              |              | (HS Data Rate                      | <= 1) Mean Data to Clo  | ock Skew = (Val | lue1+/-Value2)                     | * UIINST (ns) : 0.188ms                       |
|                                                                    |                              |              |                                    |                         |                 |                                    |                                               |
| 5.4 Data to Clock Skew (TSIEW(TX))                                 | 10,000                       |              |                                    | - Province              | (               | -                                  | 1.000                                         |
| Ine Measurement Details                                            | Measu                        | ured Value U | nits   Test Result                 | Margin                  | Low Limit .     | High Limit                         | Additional Informatio<br>Minivalue = 0.151, M |
| anel (HS Data Rate <= 1)Max Data to C<br>+/- Value2 )* UIINST (ns) | lock 5 kew = (Value) 0.223   | n n          | s Pass                             | 1:0.083ns H:0.0<br>37ns | 0.14            | 0.26                               | x value = 0.223, Regi<br>n count = 29256.0    |
| anel (HS Data Rate <= 1)Min Data to G                              | ock Skew = (Value1 0.15)     |              | Pass                               | L:0.011ns H:0.1         | 0.14            | 0.26                               | NA                                            |
| +/- Value2 / UliNS1 (ns)<br>(HS Data Rate <= 1)Mean Data to (      | Oock Skew = (Value 0.185     |              | Date                               | L:0.048ns H:0.0         | 014             | 0.76                               | NA                                            |
| 1 +/- Value 2 )* UIINST (ns)                                       | U.166                        | . n          | 5 P.455                            | 72ns                    | 0.14            | 0.20                               | AA                                            |
| OMMENTS Comput                                                     | ed UI value(ns);0.4          |              |                                    |                         |                 |                                    |                                               |
|                                                                    |                              |              |                                    |                         |                 |                                    |                                               |
| 200.0mV 8.0µs<br>200.0mV 8.0µs<br>1.5yc Dayam (Hes 1)              | 2163 200.0mV<br>CT22 200.0mV | / -39        | 9.99µs -39.99µs<br>9.99µs -39.99µs |                         | r               | 8.0µs/div 1:<br>Previsw            | 2.5GS/s 80.0ps/pt<br>Sample                   |
|                                                                    |                              |              |                                    |                         | K               |                                    | - • • • •                                     |

#### Setup configuration information

The summary box at the beginning of the report lists setup configuration information. This information includes the oscilloscope model and serial number, optical module model and serial number, and software version numbers of all associated applications.

To exclude this information from a report, clear the Include Setup Configuration check box in the Reports panel before running the test.

#### User comments

If you selected to include comments in the test report, any comments you added in the DUT tab are shown at the top of the report.

#### See also

Results panel overview View test-related files

# **Running tests**

# Equipment connection diagram

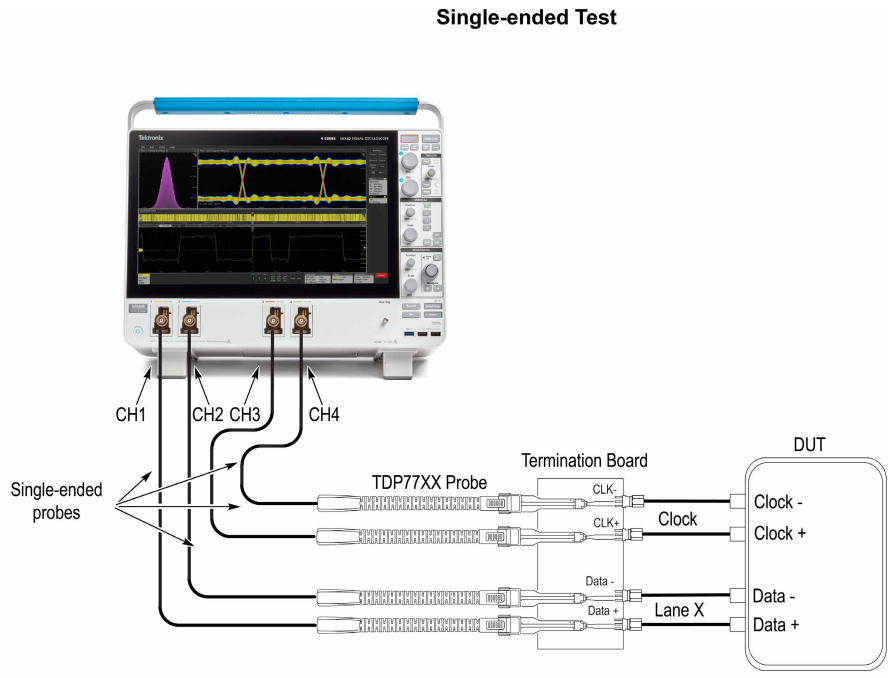

- Indicates connection wire

X - The lane number of the terminator board selected.

Note: If you have a partial setup, such as only Tx and no Rx, then the probing board should be connected to the termination board, which provides proper termination for the LP and HS signals. If you have a full setup, then there is no need for the termination board.

0514-010

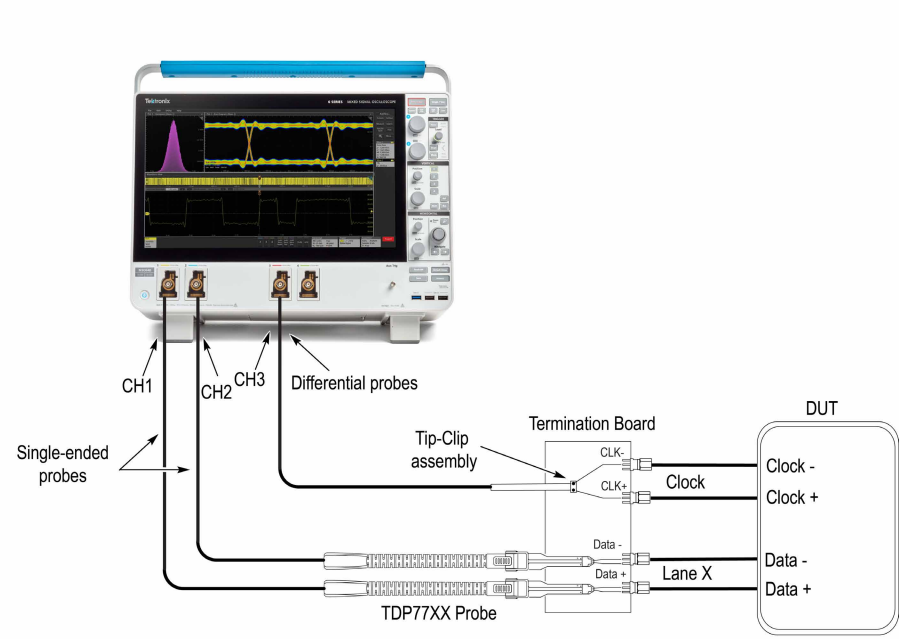

Differential Test

Indicates connection wire

X - The lane number of the terminator board selected.

Note: If you have a partial setup, such as only Tx and no Rx, then the probing board should be connected to the termination board, which provides proper termination for the LP and HS signals. If you have a full setup, then there is no need for the termination board.

### Prerequisite

#### Compensate the signal path

Use the following procedure to compensate the internal signal acquisition path. Perform this procedure if the ambient temperature has changed more than 5 °C (9 °F) since you performed the last signal path compensation. Perform the signal path compensation once a week. Failure to do so may result in the instrument not meeting warranted performance levels.

0514-011

- 1. Power on and wait for the instrument to complete its warm up period before continuing with this procedure.
- 2. Disconnect any probes you have connected to the input channels.
- 3. Set the instrument to Menu mode.
- 4. Select Instrument Calibration from the Utilities menu.
- 5. Note any instructions that appear in the resulting control window.
- 6. Click Run SPC to begin the procedure. The procedure may take several minutes to complete.
- 7. Verify that the Status changes to Compensated after the procedure is complete. If the Calibration Status field indicates anything other than Compensated, see Signal Path Compensation Status for information on the readout and recommended action.

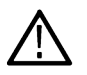

**Note:** When making measurements at vertical scale settings less than or equal to 5 mV, you should perform the signal path compensation at least once a week. Failure to do so may result in the instrument not meeting warranted performance levels at those volts/div settings.

#### Deskew

If skew is present between positive and negative channels, then the channels need to be deskewed before being used for waveform measurements. TekExpress D-PHY provides support for channel deskew and attenuation using the following method:

- 1. Determine what the skew is for each channel.
- 2. From the TekScope menu, select Vertical > Deskew.
- 3. In the Deskew/Attenuation window, click the channel (1 4) button for the first channel to be deskewed.
- 4. Click in the Ch(x) Deskew Time entry field and enter the skew. The skew can be +ve or -ve.
- 5. Click the channel button for the next channel and repeat step 1.
- 6. After entering the skew for all the channels that require it, from the Options menu in TekExpress D-PHY, select Deskew.
- 7. In the Deskew dialog box, select the desired level (applicable for C series oscilloscopes only):
  - Less than 100 mV signal amplitude: Select this if the signal amplitude is such that the oscilloscope's vertical setting is less than 100 mV/division.
  - 100 mV or greater signal amplitude: Select this if the signal amplitude is such that the oscilloscope's vertical setting is greater than 100 mV/division.
- 8. Click Read from Scope.
- 9. When the status in the dialog box indicates the deskew is finished, click Close.

Each input channel has its own deskew settings. Deskew compensates individual channels for probes or cables of different lengths. The instrument applies the delay values after each completed acquisition. The deskew values are saved as part of the instrument setup. The deskew values for the selected channel are retained until you change the probe, you restore a saved setup, or you recall the factory setup.

### **Running tests**

Set DUT parameters, select tests, set acquisition parameters, set configuration parameters, set preferences parameters, and click **Start** to run the tests. While tests are running, you cannot access the Setup or Reports panels. To monitor the test progress, switch between the Status panel and the Results panel.

While tests are running, the other applications will be displayed at the background. If you want the TekExpress D-PHY application to run in the foreground select **Keep On Top** from the TekExpress Options menu.

The application displays report when the tests execution is complete.

#### Prerun checklist

- 1. Make sure that the instruments are warmed up (approximately 20 minutes) and stabilized.
- 2. Perform compensation: In the oscilloscope main menu, select Utilities > Instrument Compensation. Click Help in the compensation window for steps to perform instrument compensation.

### View test results

When a test completes, the application switches to the Results panel, which shows a summary of test results.

Each test result occupies a row in the Results table. By default, results are displayed in summary format, with the measurement details collapsed. You can change the view in the following ways:

- To view the results grouped by lane, test, or data rate, select the corresponding item from the Preferences menu.
- · To expand all tests listed, select View Results Details from the Preferences menu.
- To expand and collapse tests, use the plus and minus buttons to the left of the test rows.
- To collapse all expanded tests, select Preferences > View Results Summary.
- To enable or disable the wordwrap feature, select **Preferences > Enable Wordwrap**.
- To expand the width of a column, place the cursor over the vertical line that separates the column from the one to the right. When the cursor changes to a double-ended arrow, hold down the mouse button and drag the column to the desired width.
- To sort the test information by column, click the column head. When sorted in ascending order, a small up arrow is displayed. When sorted in descending order, a small down arrow is displayed.

• To clear all test results displayed, click **Clear** (

# Saving and recalling test setup

### Test setup files overview

Saved test setup information (such as the selected oscilloscope, general parameters, acquisition parameters, measurement limits, waveforms (if applicable), and other configuration settings) are saved under the setup name at X:\D-PHY.

Use test setups to:

- Run a new session, acquiring live waveforms, using a saved test configuration.
- · Create a new test setup using an existing one.
- View all the information associated with a saved test, including the log file, the history of the test status as it executed, and the results summary.
- · Run a saved test using saved waveforms.

#### See also

Save a test setup

Open (load) a saved test setup

### Save a test setup

You can save a test setup before or after running a test. You can create a test setup from *already created test setup*, or using *default test setup*. When you select the default test setup, the parameters are set to the application's default value.

Select Options > Save Test Setup to save the opened setup.

Select Options > Save Test Setup As to save the setup with different name.

### Open load a saved test setup

To Open (load) a saved test setup, do the following:

- 1. Select Options > Open Test Setup.
- 2. Select the setup from the list and click Open. Setup files are located at X:\D-PHY\.

#### See also

About test setups

Create a test setup using an existing one

Create a test setup from default settings

### Create a test setup from default settings

To create a test setup using default settings, follow the steps:

- 1. Select Options > Default Test Setup. For default test setup, the parameters are set to the application's default value.
- 2. Click application Setup and set the parameters
- 3. Click application Reports and set the report options
- 4. Optional: Click Start to run the test and verify that it runs correctly and captures the specified test information and reports. If it does not, then edit the parameters and repeat this step until the test runs to your satisfaction
- 5. Select Options > Save Test Setup. Enter the file name and click Save. The application saves the file to X:\D-PHY\<session\_name>

### Create a test setup using an existing one

To create a test setup using an existing one, follow the steps:

- 1. Select Options > Open Test Setup
- 2. Select a setup from the list and then click Open
- 3. Click application setup and modify the parameters
- 4. Click application reports and modify the report options
- 5. Select Options > Save Test Setup As
- 6. Enter test setup name, and click Save.

# **SCPI** commands

### About SCPI command

You can use Standard Commands for Programmable Instruments (SCPI) to communicate with the TekExpress application.

### Socket configuration for SCPI commands

This section describes the steps for TCP/IP socket configuration and TekVISA configuration to execute the SCPI commands.

#### **TCP/IP socket configuration**

1. Click Start > Control Panel > System and Security > Windows Firewall > Advanced settings.

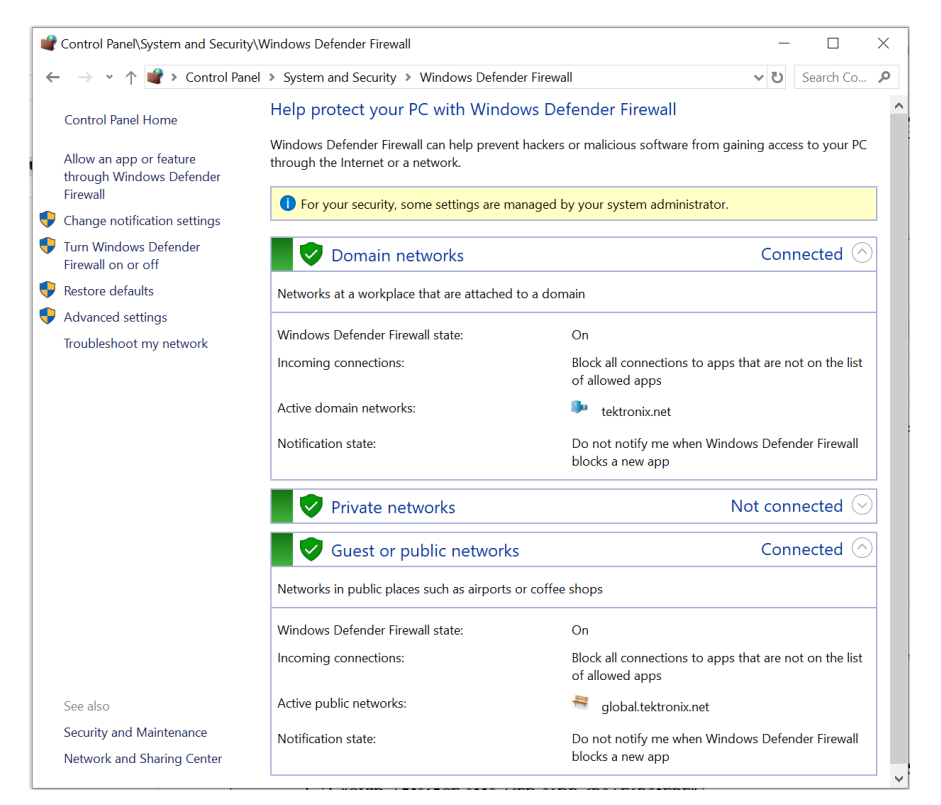

 In Windows Firewall with Advanced Security menu, select Windows Firewall with Advanced Security on Local Computer > Inbound Rules and click New Rule...

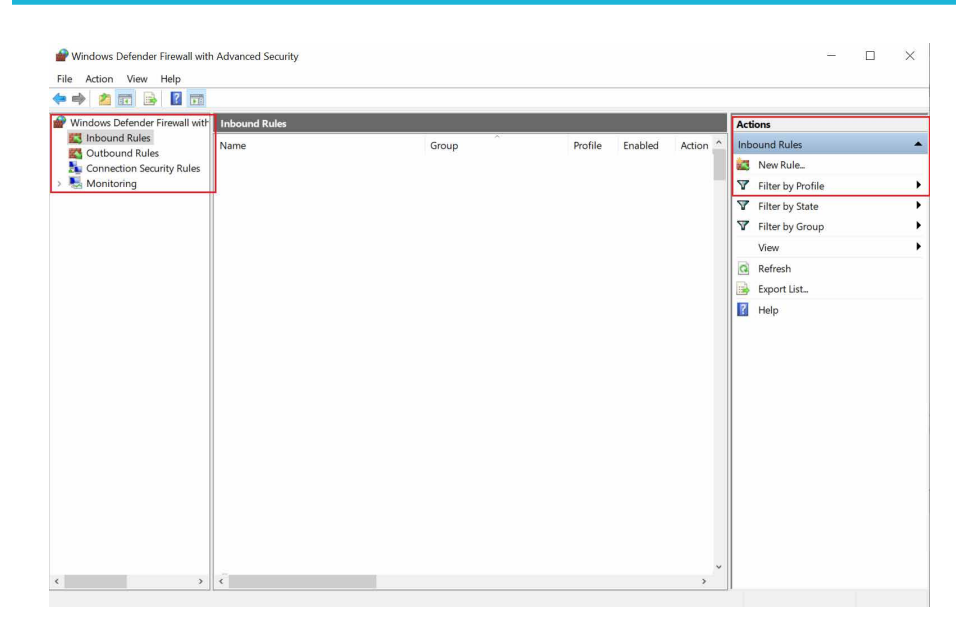

- 3. In New Inbound Rule Wizard menu
  - a. Select Port and click Next.

| -<br>Pulo Turco                     |                                                          |
|-------------------------------------|----------------------------------------------------------|
| Rule Type                           |                                                          |
| Select the type of firewall rule to | create.                                                  |
| Steps:                              |                                                          |
| Rule Type                           | What type of rule would you like to create?              |
| Protocol and Ports                  |                                                          |
| Action                              | O Program                                                |
| Profile                             | Rule that controls connections for a program.            |
| Name                                | Port                                                     |
|                                     | Rule that controls connections for a TCP or UDP port.    |
|                                     | O Predefined:                                            |
|                                     | @FirewallAPI.dll,-80200                                  |
|                                     | Rule that controls connections for a Windows experience. |
|                                     | ○ Custom                                                 |
|                                     | Custom rule.                                             |
|                                     |                                                          |
|                                     |                                                          |
|                                     |                                                          |
|                                     |                                                          |
|                                     |                                                          |
|                                     |                                                          |
|                                     |                                                          |
|                                     |                                                          |
|                                     | < Back Next > Cancel                                     |

b. Select TCP as rule apply and enter 5000 for Specific local ports and click Next.

| Protocol and Ports              |                                     |                               |  |
|---------------------------------|-------------------------------------|-------------------------------|--|
| Specify the protocols and ports | to which this rule applies.         |                               |  |
| iteps:                          |                                     |                               |  |
| Rule Type                       | Does this rule apply to TCP or U    | DP?                           |  |
| Protocol and Ports              | TCP                                 |                               |  |
| Action                          | O UDP                               |                               |  |
| Profile                         |                                     |                               |  |
| Name                            | Does this rule apply to all local p | orts or specific local ports? |  |
|                                 | O All local ports                   |                               |  |
|                                 | Specific local ports:               | 5000                          |  |
|                                 |                                     | Example: 80, 443, 5000-5010   |  |
|                                 |                                     |                               |  |
|                                 |                                     |                               |  |
|                                 |                                     |                               |  |
|                                 |                                     |                               |  |
|                                 |                                     |                               |  |
|                                 |                                     |                               |  |
|                                 |                                     |                               |  |
|                                 |                                     |                               |  |
|                                 |                                     |                               |  |
|                                 |                                     |                               |  |

c. Select Allow the connection and click Next.

| 🔗 New Inbound Rule Wiza          | rd                                                                                                    | > |
|----------------------------------|----------------------------------------------------------------------------------------------------|---|
| Action                           |                                                                                                    |   |
| Specify the action to be taken v | vhen a connection matches the conditions specified in the rule.                                                                                                    |   |
| Steps:                           |                                                                                                    |   |
| Rule Type                        | What action should be taken when a connection matches the specified conditions?                                                                                                    |   |
| Protocol and Ports               | Allow the connection                                                                                                    |   |
| Action                           | This includes connections that are protected with IPsec as well as those are not.                                                                                                    |   |
| Profile                          |                                                                                                    |   |
| Name                             | This includes only connections that have been authenticated by using IPsec. Connections will be secured using the settings in IPsec properties and rules in the Connection Security Rule node. |   |
|                                  | O Block the connection                                                                                                    |   |
|                                  | < Baok Next > Cancel                                                                                                    |   |

d. Select Domain, Private, Public and click Next.

| 🔗 New Inbound Rule Wiza            | rd                                                                                                    |
|------------------------------------|----------------------------------------------------------------------------------------------------|
| Profile                            |                                                                                                    |
| Specify the profiles for which thi | s rule applies.                                                                                                    |
| iteps:                             |                                                                                                    |
| Rule Type                          | When does this rule apply?                                                                                                    |
| Protocol and Ports<br>Action       | 🗹 Domain                                                                                                    |
| Profile                            | Applies when a computer is connected to its corporate domain.                                                                                                    |
| Name                               | <ul> <li>Private         Applies when a computer is connected to a private network location, such as a home         or work place.</li> <li>Public         Applies when a computer is connected to a public network location.</li> </ul> |
|                                    | < Back Next > Cancel                                                                                                    |

- e. Enter Name, Description (optional), and click Finish.
- 4. Check whether the Rule name is displayed in Windows Firewall with Advanced Security menu > Inbound Rules.

|                                                                                                    |                                                                                                    |                                                                                                    | _                                                                                                    | _                                                                             | _                                                                                                    |        |                                                                                                    | <br> |
|----------------------------------------------------------------------------------------------------|----------------------------------------------------------------------------------------------------|----------------------------------------------------------------------------------------------------|----------------------------------------------------------------------------------------------------|-------------------------------------------------------------------------------|----------------------------------------------------------------------------------------------------|--------|----------------------------------------------------------------------------------------------------|------|
| Windows Defender Firewall with     Imbound Rules     Connection Security Rules     Connection Security Rules     Monitoring     Monitoring | Inbound Rules Name TechSmith Snagit TechSmith Snagit TechSpress Application Port (In) TeckSpress Automotive PMM3 TeckSpress Automotive PMM3 TeckSpress D-PHV(In) TeckSpress D-PHV(In) TeckSpress D-PHV | Group<br>@(Microsoft AAD.BrokerPlugi<br>@(Microsoft DesktopAppInst<br>@(Microsoft Messaging.4.18.<br>@(Microsoft Microsoft Edge<br>@(Microsoft Windows.Cloud<br>@(Microsoft Windows.Cloud<br>@(Microsoft Windows.Cloud<br>@(Microsoft Windows.Cloud<br>@(Microsoft Windows.Cloud<br>@(Microsoft Windows.Cloud<br>@(Microsoft Windows.Cloud<br>@(Microsoft Windows.Cloud<br>@(Microsoft Windows.Photo<br>@Wicrosoft Windows.Photo<br>@(Microsoft Windows.Photo) | Profile<br>All<br>All<br>All<br>All<br>All<br>All<br>All<br>Private,<br>Private,<br>Domain<br>Domain<br>Domai<br>Domai<br>Domai<br>Domai<br>Domai<br>Domai<br>Domai<br>Domai<br>Domai<br>Domai<br>Domai<br>Domai<br>Domai<br>Domai | Enabled<br>Yes<br>Yes<br>Yes<br>Yes<br>Yes<br>Yes<br>Yes<br>Yes<br>Yes<br>Yes | Action Allow<br>Allow<br>Allow<br>Allow<br>Allow<br>Allow<br>Allow<br>Allow<br>Allow<br>Allow<br>Allow<br>Allow<br>Allow<br>Allow<br>Allow<br>Allow<br>Allow<br>Allow<br>Allow<br>Allow<br>Allow<br>Allow<br>Allow<br>Allow | Action | ns<br>New Rule<br>Filter by Profile<br>Filter by State<br>Filter by Group<br>View<br>Refresh<br>Export List<br>Help |      |

#### **TekVISA** configuration

1. Click Start > All Programs > TekVISA > OpenChoice Instrument Manager.

| OpenChoice Instrument M File Edit Help       | lanager                               | - 🗆 X                                                                            |
|----------------------------------------------|---------------------------------------|----------------------------------------------------------------------------------|
| Instruments Last Updated: 9/11/2020          | <b>)</b> 2:42 AM                      | Applications and Utilities<br>OpenChoice Call Monitor<br>OpenChoice Talker Liste |
| Instrument List<br>Update<br>Search Criteria | Instrument<br>Identify<br>Properties. | Start Application or Utility                                                     |

2. Click Search Criteria. In Search Criteria menu, click LAN to Turn-on. Select Socket from the drop-down list, enter the IP address of

the TekExpress device in Hostname and type Port as 5000. Click

Enter the Hostname as 127.0.0.1 if the TekVISA and TekExpress application are in the same system, else enter the IP address of the TekExpress application system.

to configure the IP address with Port.

| 🧱 S | Gearch Criteria                                |                   |
|-----|------------------------------------------------|-------------------|
|     | GPIB                                           | On                |
|     | LAN                                            | On On             |
|     | 🔽 Search LAN                                   |                   |
|     | Auto Discovery                                 | Parameters        |
|     | Host                                           | name Port         |
|     | Socket -                                       | 4000              |
|     |                                                |                   |
|     | Socket 127.0.0.1 5000<br>Socket 134.64.244.227 | <sup>7</sup> 5000 |
|     | Delete                                         | Search            |
|     | Serial                                         | Off               |
|     | VXI                                            | On                |
|     | USB                                            | Off               |
|     | TekLink                                        | Off               |
|     | Done                                           | Help              |

- 3. Click Search to setup the TCPIP connection with the host. Check whether the TCPIP host name is displayed in OpenChoice Instrument Manager > Instruments.
- 4. Double-click **OpenChoice Talker Listener** and enter the Command \*IDN? in command entry field and click **Query**. Check that the Operation is successful and Talker Listener Readout displays the Command / Data.

| Instruments                                                                                                    | Enter Command or Script                                           |
|----------------------------------------------------------------------------------------------------|-------------------------------------------------------------------|
| GPIB         GPIB         GPIB         GPIB         GPID         GPID <th< th=""><th>*IDN?<br/>Write Read Query Hex Entry Enabled</th></th<> | *IDN?<br>Write Read Query Hex Entry Enabled                       |
|                                                                                                    | Command / Script History                                          |
|                                                                                                    | *IDN?                                                             |
| Last Updated 9/17/2020 4:52 AM                                                                                                    | AutoQuery - False ; Term Char - LF ;                              |
| Update Reset Communications                                                                                                    | Run Single Step Loop                                              |
| Talker Listener Readout:                                                                                                    | Display As: <ul> <li>ASCII Only</li> <li>Hex and ASCII</li> </ul> |
| Date / Time Duration Source                                                                                                    | Command / Data                                                    |
| 9/17/2020 4:52 0.0359s VISA                                                                                                    | TCPIP::127.0.0.1::5000::SOCKET                                    |
| 9/17/2020 4:52 0.0008s TEKSC.                                                                                                    | *IDN?                                                             |
|                                                                                                    |                                                                   |

### **TEKEXP:\*IDN?**

This command queries the active TekExpress application name running on the oscilloscope.

#### Syntax

TEKEXP:\*IDN?\n

#### Inputs

NA

#### **Outputs**

Returns active TekExpress application name running on the oscilloscope.

### **TEKEXP:\*OPC?**

This command queries the execution status of the last executed command.

#### Syntax

TEKEXP:\*OPC?\n

#### Inputs

NA

#### Outputs

- 0 last command execution is not complete
- 1 last command execution is complete

# TEKEXP:ACQUIRE\_MODE

This command sets the acquire mode as live or pre-recorded.

#### Syntax

TEKEXP:ACQUIRE MODE {LIVE | PRE-RECORDED}\n

#### Inputs

{LIVE | PRE-RECORDED}

#### Outputs

NA

### TEKEXP:ACQUIRE\_MODE?

This command queries the acquire mode type.

#### Syntax

TEKEXP:ACQUIRE\_MODE?\n

#### Inputs

NA

#### **Outputs**

{LIVE | PRE-RECORDED}

# **TEKEXP:EXPORT**

This command returns all the bytes of data to the specified file.

| Syntax                                         | Outputs                                      |
|------------------------------------------------|----------------------------------------------|
| TEKEXP:EXPORT REPORT\n                         | Returns the report file in bytes             |
| TEKEXP:EXPORT WFM, " <filename>"\n</filename>  | Returns the specified waveform file in bytes |
| TEKEXP:EXPORT IMAGE," <filename>"\n</filename> | Returns the specified image file in bytes    |

#### Inputs

 ${\tt FileName}$  - Specifies the file name

### **TEKEXP:INFO?**

This command queries the information about the file(s).

| Syntax                   | Outputs                                                                                                    |
|--------------------------|----------------------------------------------------------------------------------------------------|
| TEKEXP:INFO?<br>REPORT\n | <reportfilesize>,"<reportfilename.mht>"</reportfilename.mht></reportfilesize>                                                                |
| TEKEXP:INFO? WFM\n       | <wfmfile1size>,"<wfmfilename1.wfm>";<wfmfile2size>,"<wfmfilename2.wfm>";</wfmfilename2.wfm></wfmfile2size></wfmfilename1.wfm></wfmfile1size> |
| TEKEXP:INFO? IMAGE\n     | <image1filesize>,"<image1filename>";<image2filesize>,"<image2filename>";</image2filename></image2filesize></image1filename></image1filesize> |

### TEKEXP:INSTRUMENT

This command sets the value for the selected instrument type.

#### Syntax

```
TEKEXP:INSTRUMENT "<InstrumentType>",<Value>"\n
```

#### Inputs

InstrumentType

Value

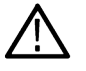

Tip: Check Command parameters list section for InstrumentType and Value parameters.

#### Outputs

NA

### **TEKEXP:INSTRUMENT?**

This command queries the instrument selected for the specified instrument type.

#### Syntax

TEKEXP:INSTRUMENT? "<InstrumentType>"\n

#### Inputs

InstrumentType

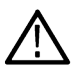

Tip: Check Command parameters list section for InstrumentType parameters.

#### Outputs

Returns the instrument selected for the specified instrument type

# TEKEXP:LASTERROR?

This command queries the last error string occurred for the current TCP session. If there are no errors since startup, or since the last call to TEKEXP:LASTERROR?\n, this command returns an empty string.

#### Syntax

TEKEXP:LASTERROR?\n

#### Inputs

NA

#### Outputs

<string>

# TEKEXP:LIST?

This command queries the list of available device, suite, test, version or instrument.

| Syntax                                                            | Outputs                                                                                             |
|-------------------------------------------------------------------|----------------------------------------------------------------------------------------------------|
| TEKEXP:LIST? DEVICE\n                                             | Returns the list of available device(s) as comma separated values.                                  |
| TEKEXP:LIST? SUITE\n                                              | Returns the list of available suite(s) as comma separated values.                                   |
| TEKEXP:LIST? TEST\n                                               | Returns the list of available test(s) as comma separated values.                                    |
| TEKEXP:LIST? VERSION\n                                            | Returns the list of available version(s) as comma separated values.                                 |
| TEKEXP:LIST?<br>INSTRUMENT," <instrumenttype>"\n</instrumenttype> | Returns the list of available instruments' for the given Instrument type as comma separated values. |

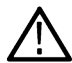

Note: This command returns the list of items within double quotes (""). Iterate the receive procedure until the list ends with double quotes otherwise the next query commands won't work as expected.

#### Inputs

InstrumentType

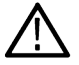

Tip: Check Command parameters list section for InstrumentType parameters.

## **TEKEXP:POPUP**

This command sets the response to the active popup shown in the application.

#### Syntax

TEKEXP:POPUP "<PopupResponse>"\n

Inputs

PopupResponse

#### Outputs

NA

### **TEKEXP:POPUP?**

This command queries the active popup information shown in the application.

#### Syntax

TEKEXP:POPUP?\n

#### Inputs

NA

#### Outputs

Returns the active popup information in the application.

### **TEKEXP:REPORT**

This command generates the report for the current session.

#### Syntax

TEKEXP:REPORT GENERATE\n

#### Inputs

GENERATE

#### Outputs

NA

### **TEKEXP:REPORT?**

This command queries the queried header field value in the report.

### Syntax

TEKEXP:REPORT? "<HeaderField>"\n

#### Inputs

HeaderField - Specifies to return the measured value for the indicated test.

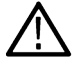

Tip: Check Report for HeaderField parameters.

#### Outputs

Returns the queried header field value in the report

# **TEKEXP:RESULT?**

This command queries the result available in report summary/details table.

| Syntax                                                                                                  | Outputs                                                          |
|----------------------------------------------------------------------------------------------------|------------------------------------------------------------------|
| TEKEXP:RESULT? " <testname>"\n</testname>                                                               | Return Pass/Fail status of the test.                             |
| TEKEXP:RESULT?<br>" <testname>","<columnname>"\n</columnname></testname>                                | Returns all the row values of the specified column for the test. |
| <pre>TEKEXP:RESULT? "<testname>","<columnname>",<rownumber>\n</rownumber></columnname></testname></pre> | Returns the column value for the specified row number            |

#### Inputs

 ${\tt TestName}$  - Specifies the name of the test for which to obtain the test result value.

 ${\tt ColumnName}$  - Specifies the column name for the measurement

RowNumber - Specifies the row number of the measurement

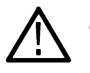

Tip: Check Results panel for TestName, ColumnName, and RowNumber parameters.

# TEKEXP:SELECT

This command selects the device, suite, version, or test.

#### Syntax

```
TEKEXP:SELECT <string1>,<string2>,<string4>\n
```

```
TEKEXP:SELECT TEST,<string3>,<string4>\n
```

#### Inputs

<string1> = {DEVICE | SUITE | VERSION}
<string2> = {DeviceName | SuiteName | VersionName}
<string3> = {"<TestName>"| ALL| REQUIRED }
<string4> = {TRUE | FALSE}

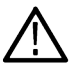

Tip: Check Command parameters list section for DeviceName, SuiteName, VersionName, and TestName parameters.

#### Outputs

NA

## **TEKEXP:SELECT?**

This command queries the name of the selected device, suite, version, or test.

#### Syntax

TEKEXP:SELECT? {DEVICE | SUITE | TEST | VERSION}\n

#### Inputs

{DEVICE | SUITE | TEST | VERSION}

#### Outputs

Returns the name of the selected device, suite, version, or test.

### **TEKEXP:SETUP**

This command sets the value of the current setup.

| Syntax                                             | Outputs                                     |
|----------------------------------------------------|---------------------------------------------|
| TEKEXP:SETUP DEFAULT\n                             | Restore to default Setup                    |
| TEKEXP:SETUP OPEN," <sessionname>"\n</sessionname> | Open the session                            |
| TEKEXP:SETUP SAVE\n                                | Saves the already existing modified session |
| TEKEXP:SETUP SAVE," <sessionname>"\n</sessionname> | Save the session                            |

#### Inputs

 ${\tt SessionName}$  - The name of the session

### **TEKEXP:STATE**

This command sets the execution state of the application.

### Syntax

TEKEXP:STATE {RUN | STOP | PAUSE | RESUME}\n

#### Inputs

{RUN | STOP | PAUSE | RESUME}

#### Outputs

NA

## **TEKEXP:STATE?**

This command queries the current setup state.

| Syntax              | Outputs                                 |
|---------------------|-----------------------------------------|
| TEKEXP:STATE?       | RUNNING   PAUSED   WAIT   ERROR   READY |
| TEKEXP:STATE? SETUP | SAVED   NOT_SAVED                       |

# **TEKEXP:VALUE**

This command sets the value of parameters of type General, Acquire, Analyze, or DUTID.

#### Syntax

```
TEKEXP:VALUE GENERAL,"<ParameterName>","<Value>"\n
TEKEXP:VALUE ACQUIRE,"<TestName>","<AcquireType>", "<ParameterName>","<Value>"\n
TEKEXP:VALUE ANALYZE,"<TestName>","<ParameterName>"."<Value>"\n
TEKEXP:VALUE DUTID,"<Value>"\n
TEKEXP:VALUE VERBOSE,{TRUE | FALSE}\n
TEKEXP:VALUE WFMFILE,<Test_Name>,<Aquire_Type>,<FilesName1$FileName2>\n
```

#### Inputs

ParameterName - Specifies the parameter name

TestName - Specifies the test name

AcquireType - Specifies the acquire type

Value - Specifes the value to set

FilesName1\$FileName2 - Specifies the waveform file name

TRUE - Pop-ups are enabled

 ${\tt FALSE}$  - Pop-ups are disabled

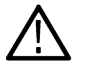

Tip: Check Command parameters list section for ParameterName, AcquireType, and Value parameters.

#### Outputs

NA

# TEKEXP:VALUE?

This command queries the value of the parameter for type General, Acquire, Analyze, or DUTID.

| Syntax                                                                                                    | Outputs                                         |
|----------------------------------------------------------------------------------------------------|-------------------------------------------------|
| TEKEXP:VALUE? GENERAL, " <parametername>"\n</parametername>                                                                       | Returns the value of Parameter for type GENERAL |
| <pre>TEKEXP:VALUE? ACQUIRE, "<testname>",<br/>"<acquiretype>", "<parametername>"\n</parametername></acquiretype></testname></pre> | Returns the value of Parameter for type ACQUIRE |
| TEKEXP:VALUE? ANALYZE,<br>" <testname>","<parametername>"\n</parametername></testname>                                            | Returns the value of Parameter for type ANALYZE |
| TEKEXP:VALUE? DUTID\n                                                                                                    | Returns the DUTID value                         |
| TEKEXP:VALUE?<br>WFMFILE, <test_name>,<aquire_type>\n</aquire_type></test_name>                                                   | Returns the waveform file name                  |
| TEKEXP:VALUE? VERBOSE                                                                                                    | Returns the verbose mode type                   |

#### Inputs

ParameterName - Specifies the parameter name

TestName - Specifies the test name

AcquireType - Specifies the acquire type

TRUE - Pop-ups are enabled

 ${\tt FALSE}$  - Pop-ups are disabled

Tip: Check Command parameters list section for ParameterName and AcquireType parameters.

#### Outputs

Returns the value of Parameter for type GENERAL | ACQUIRE | ANALYZE | DUTID.

### **Command parameters list**

This section provides the parameters list for the SCPI commands.

#### TekExpress D-PHY command parameters

#### ParameterName and Value for DUT, Test selection, Acquisition, Configuration, and Preferences tabs

Specifies the ParameterName and Value for DUT, Test selection, Acquisition, Configuration, and Preferences tabs

#### Table 17: ParameterName and Value for DUT tab

| Parameters | Description                        |  |
|------------|------------------------------------|--|
| DUT ID     | Specifies the value parameters.    |  |
|            | For DUTID, valid value is: Comment |  |

Table continued...

| Parameters                | Description                                                                                                    |  |
|---------------------------|----------------------------------------------------------------------------------------------------|--|
| Acquire mode              | Specifies the acquire mode parameter: Acquire live waveforms                                                                                   |  |
| Use pre-recorded mode     | Specifies the pre-recorded parameter: Use pre-recorded waveform files                                                                          |  |
| Version                   | <ul><li>D-PHY v1.2</li><li>D-PHY v2.1</li></ul>                                                                                                |  |
| Test Mode                 | Specifies the test mode Valid values are: <ul> <li>Normal</li> <li>Escape</li> <li>Both</li> </ul>                                             |  |
| Clock Mode                | Specifies the clock mode Valid values are: <ul> <li>Normal</li> <li>Continuous</li> </ul>                                                      |  |
| HS Data Rate              | D-PHY v1.2<br>• <=1<br>• >1 AND <=1.5<br>• >1.5 And <=2.5<br>D-PHY v2.1<br>• <=1<br>• >1 AND <=1.5<br>• >1.5 And <=2.5<br>• >2.5 And <=4.5     |  |
| Multi-Lane                | Configures the lanes and channels                                                                                                    |  |
| Clock-Lane Probing        | Specifies the selected source. Valid values are <ul> <li>Single-ended</li> <li>Differential</li> </ul>                                         |  |
| Disable Single Lane Popup | True or False                                                                                                    |  |
| Clock Lane Souces         | <ul> <li>Clkp</li> <li>CH1</li> <li>CH2</li> <li>CH3</li> <li>CH4</li> <li>Clkn</li> <li>CH1</li> <li>CH2</li> <li>CH3</li> <li>CH4</li> </ul> |  |

#### Table 18: ParameterName and Value for Test Selection tab

| Parameters      | Description                                                                                                 |
|-----------------|----------------------------------------------------------------------------------------------------|
| Test Name       | Specifies the test measurement name. Valid values are:                                                      |
|                 | 1.1.1 Data Lane LP-TX Thevenin Output High Level Voltage(VOH)                                               |
|                 | 1.1.2 Data Lane LP-TX Thevenin Output Low Level Voltage(VOL)                                                |
|                 | 1.1.3 Data Lane LP-TX 15%-85% Rise Time(TRLP)                                                               |
|                 | 1.1.4 Data Lane LP-TX 15%-85% Fall Time(TFLP)                                                               |
|                 | 1.1.5 Data Lane LP-TX Slew Rate vs.CLOAD                                                                    |
|                 | 1.1.6 Data Lane LP-TX Pulse Width of Exclusive-OR Clock(TLP-PULSE-TX)                                       |
|                 | 1.1.7 Data Lane LP-TX Period of Exclusive-OR Clock(TLP-PER-TX)                                              |
|                 | 1.2.1 Clock Lane LP-TX Thevenin Output High Level Voltage(VOH)                                              |
|                 | <ul> <li>1.2.2 Clock Lane LP-TX Thevenin Output Low Level Voltage(VOL)</li> </ul>                           |
|                 | <ul> <li>1.2.3 Clock Lane LP-TX 15%-85% Rise Time(TRLP)</li> </ul>                                          |
|                 | <ul> <li>1.2.4 Clock Lane LP-TX 15%-85% Fall Time(TFLP)</li> </ul>                                          |
|                 | 1.2.5 Clock Lane LP-TX Slew Rate vs.CLOAD                                                                   |
|                 | 1.3.1 Data Lane HS Entry: Data Lane TLPXValue                                                               |
|                 | 1.3.2 Data Lane HS Entry: THS-PREPAREValue                                                                  |
|                 | 1.3.3 Data Lane HS Entry: THS-PREPARE + THS-ZEROValue                                                       |
|                 | <ul> <li>1.3.4 Data Lane HS-TX Differential Voltages (VOD(0),VOD(1))</li> </ul>                             |
|                 | 1.3.5 Data Lane HS-TX Differential Voltage Mismatch(VOD)                                                    |
|                 | <ul> <li>1.3.6 Data Lane HS-TX Single-Ended Output High Voltages<br/>(VOHHS(DP),VOHHS(DN))</li> </ul>       |
|                 | 1.3.7 Data Lane HS-TX Static Common-Mode Voltages (VCMTX(1),VCMTX(0))                                       |
|                 | 1.3.8 Data Lane HS-TX Static Common-Mode Voltage Mismatch(VCMTX(1,0))                                       |
|                 | <ul> <li>1.3.9 Data Lane HS-TX Dynamic Common-Level Variations Between 50-450MHz<br/>(VCMTX(LF))</li> </ul> |
|                 | <ul> <li>1.3.10 Data Lane HS-TX Dynamic Common-Level Variations Above 450MHz<br/>(VCMTX(HF))</li> </ul>     |
|                 | 1.3.11 Data Lane HS-TX 20%-80% Rise Time(tR)                                                                |
|                 | 1.3.12 Data Lane HS-TX 80%-20% Fall Time(tF)                                                                |
|                 | 1.3.13 Data Lane HS Exit: THS-TRAILValue                                                                    |
|                 | 1.3.14 Data Lane HS Exit: 30%-85% Post-EoT Rise Time(TREOT)                                                 |
|                 | 1.3.15 Data Lane HS Exit: TEOTValue                                                                         |
|                 | 1.3.16 Data Lane HS Exit: THS-EXITValue                                                                     |
| Table continued |                                                                                                    |

Table continued...

| Parameters | Description                                                                                                    |  |  |
|------------|----------------------------------------------------------------------------------------------------|--|--|
| Test Name  | <ul> <li>1.4.1 Clock Lane HS Entry: TLPXValue</li> <li>1.4.2 Clock Lane HS Entry: TCLK-PREPAREValue</li> <li>1.4.3 Clock Lane HS Entry: TCLK-PREPARE+TCLK-ZEROValue</li> </ul> |  |  |
|            | <ul> <li>1.4.4 Clock Lane HS-TX Differential Voltages (VOD(0),VOD(1))</li> </ul>                                                                                               |  |  |
|            | <ul> <li>1.4.5 Clock Lane HS-TX Differential Voltage Mismatch(VOD)</li> </ul>                                                                                                  |  |  |
|            | <ul> <li>1.4.6 Clock Lane HS-TX Single-Ended Output High Voltages<br/>(VOHHS(DP),VOHHS(DN))</li> </ul>                                                                         |  |  |
|            | <ul> <li>1.4.7 Clock Lane HS-TX Static Common-Mode Voltages (VCMTX(1),VCMTX(0))</li> </ul>                                                                                     |  |  |
|            | 1.4.8 Clock Lane HS-TX Static Common-Mode Voltage Mismatch(VCMTX(1,0))                                                                                                    |  |  |
|            | <ul> <li>1.4.9 Clock Lane HS-TX Dynamic Common-Level Variations Between 50-450MHz<br/>(VCMTX(LF))</li> </ul>                                                                   |  |  |
|            | <ul> <li>1.4.10 Clock Lane HS-TX Dynamic Common-Level Variations Above 450MHz<br/>(VCMTX(HF))</li> </ul>                                                                       |  |  |
|            | <ul> <li>1.4.11 Clock Lane HS-TX 20%-80% Rise Time(tR)</li> </ul>                                                                                                    |  |  |
|            | <ul> <li>1.4.12 Clock Lane HS-TX 80%-20% Fall Time(tF)</li> </ul>                                                                                                    |  |  |
|            | 1.4.13 Clock Lane HS Exit: TCLK-TRAILValue                                                                                                    |  |  |
|            | <ul> <li>1.4.14 Clock Lane HS Exit: 30%-85% Post-EoT Rise Time(TREOT)</li> </ul>                                                                                               |  |  |
|            | 1.4.15 Clock Lane HS Exit: TEOTValue                                                                                                    |  |  |
|            | 1.4.16 Clock Lane HS Exit: THS-EXITValue                                                                                                    |  |  |
|            | 1.4.17 Clock Lane HS Clock Instantaneous(UIINST)                                                                                                    |  |  |
|            | 1.4.18 Clock Lane HS Clock DeltaUI                                                                                                    |  |  |
|            | <ul> <li>1.4.19 TX Spread Spectrum Clocking (SSC) Requirements</li> </ul>                                                                                                    |  |  |
|            | 1.4.20 Clock Lane HS Clock Period Jitter                                                                                                    |  |  |
|            | 1.5.1 HS Entry TCLKPREValue                                                                                                    |  |  |
|            | 1.5.2 HS Exit TCLKPOSTValue                                                                                                    |  |  |
|            | <ul> <li>1.5.3 HS Clock Rising Edge Alignment to First PayloadBit</li> </ul>                                                                                                   |  |  |
|            | <ul> <li>1.5.4 Data to Clock Skew(TSKEW(TX))</li> </ul>                                                                                                    |  |  |
|            | <ul> <li>1.5.5 Initial HS Skew Calibration Burst (TSKEWCAL-SYNC,TSKEWCAL)</li> </ul>                                                                                           |  |  |
|            | 1.5.6 Periodic HS Skew Calibration Burst (TSKEWCAL-SYNC,TSKEWCAL)                                                                                                    |  |  |
|            | 1.5.7 HS-TX Data and Clock Eye Diagram                                                                                                    |  |  |
|            | <ul> <li>1.5.8 Alternate Calibration Sequence (TALTCAL-SYNC, TALTCAL)</li> </ul>                                                                                               |  |  |
|            | 1.5.9 Preamble Sequence (TPREAMBLE, TEXTSYNC)                                                                                                    |  |  |
|            | <ul> <li>1.5.10 Clock and Data Lane TX HS-Idle: THS-IDLE-POST, THS-IDLE-CLKHS0, THS-<br/>IDLE-PRE Values</li> </ul>                                                            |  |  |
| Test Name  | 1.6.1 INIT LP-TX Initialization Period (TINIT.MASTER)                                                                                                    |  |  |
|            | <ul> <li>1.6.2 ULPS Entry Verification of Clock Lane LP-TX ULPS support</li> </ul>                                                                                             |  |  |
|            | <ul> <li>1.6.3 ULPS Exit Transmitted TWAKEUPInterval</li> </ul>                                                                                                    |  |  |
|            | 1.6.4 BTA TX-Side TTA-GO IntervalValue                                                                                                    |  |  |
|            | 1.6.5 BTA RX-Side TTA-SURE IntervalValue                                                                                                    |  |  |
|            | 1.6.6 BTA RX-Side TTA-GET IntervalValue                                                                                                    |  |  |
|            |                                                                                                    |  |  |

| Table 19: | ParameterName | and Valu | ue for A | Acquisition | tab |
|-----------|---------------|----------|----------|-------------|-----|
|-----------|---------------|----------|----------|-------------|-----|

| Parameters                   | Description                                                                                                    |
|------------------------------|----------------------------------------------------------------------------------------------------|
| Acquisition and Save Options | <ul> <li>Saves the acquisitions and waveforms</li> <li>Save All Waveforms Before Analysis</li> <li>Analyze immediately, No WaveformsSaved</li> <li>Save and Analyze Acquisition inSequence</li> </ul> |
| Show Acquire Parameters      | <ul><li>True</li><li>False</li></ul>                                                                                                    |

#### Table 20: ParameterName and Value for Preferences tab

| Parameters                                         | Description                                                                                                    |
|----------------------------------------------------|----------------------------------------------------------------------------------------------------|
| Number of Runs                                     | 1 to 250                                                                                                    |
| Deskew                                             | True or False                                                                                                    |
| On Test Failure, stop and notify me of the failure | True or False                                                                                                    |
| Email Settings                                     | Recipient e-mail Address Sender's Address                                                                                                    |
| Pop-up Settings                                    | <ul> <li>Auto close Warnings and Informations during Sequencing. Auto Close after (1 to 60) seconds</li> <li>Auto close Error messages during Sequencing. Show in Reports. Auto Close after (1 to 60) seconds</li> </ul> |
| Logging Options: Enable logging                    | True or False                                                                                                    |
| Capture Snapshot                                   | True or False                                                                                                    |

#### Table 21: ParameterName and Value for Analyze

| TestName                                                                                                    | ParameterName                    | Value                                                   |
|----------------------------------------------------------------------------------------------------|----------------------------------|---------------------------------------------------------|
| 1.4.17 Clock Lane HS Clock Instantaneous (UIINST)                                                                                                    | UI INST Min (ns)                 | 0.01 to 12.5                                            |
| 1.5.7 HS-TX Data and Clock Eye Diagram<br>only - Specify the insertion loss. The default<br>value is 'Standard'                                                   | Reference Channel Insertion Loss | Standard, Short, Long                                   |
| 1.5.10 Clock and Data Lane TX HS-Idle:<br>THS-IDLE-POST, THS-IDLE-CLKHS0, THS-<br>IDLE-PRE Values - Specify the Bus Width<br>value. The default value is 1 bytes. | TX PPI Bus Width (bytes)         | 1 to 64                                                 |
| 1.5.3 HS Clock Rising Edge Alignment to<br>First Payload Bit                                                                                                    | Analysis Mode                    | <ul><li>Automatic</li><li>Visual Verification</li></ul> |
| 1.3.4 Data Lane HS-TX Differential Voltages<br>(VOD(0), VOD(1)) for version DPHY v2.1                                                                             | Swing Mode                       | Full, Half                                              |
| Table continued                                                                                                    |                                  |                                                         |

| TestName                                                                                                    | ParameterName          | Value               |
|----------------------------------------------------------------------------------------------------|------------------------|---------------------|
| 1.4.19 TX Spread Spectrum Clocking (SSC)<br>Requirements for HS data rate >2.5 And <=<br>4.5 under version DPHY v2.1                            | Signal Type            | Clock, Data         |
| 1.4.19 TX Spread Spectrum Clocking (SSC)<br>Requirements for HS data rate > 2.5 And <=<br>4.5 under version DPHY v2.1                           | Nominal Frequency Type | Auto, Manual        |
| 1.4.19 TX Spread Spectrum Clocking (SSC)<br>Requirements for HS data rate > 2.5 And <=<br>4.5 under version DPHY v2.1, when Manual<br>selected. | Nominal Frequency(GHz) | 1 to 100, Default 1 |

#### Table 22: ParameterName and Value for General

| Parameters         | Description      |
|--------------------|------------------|
| Measurement Method | Automatic Manual |
| HS Data Rate       | D-PHY v1.2       |
|                    | • <=1            |
|                    | • >1 AND <=1.5   |
|                    | • >1.5 And <=2.5 |
|                    | D-PHY v2.1       |
|                    | • <=1            |
|                    | • >1 AND <=1.5   |
|                    | • >1.5 And <=2.5 |
|                    | • >2.5 And <=4.5 |
| Lane1:Lane 1       | Included         |
|                    | Excluded         |
| Lane2:Lane 2       | Included         |
|                    | Excluded         |
| Lane3:Lane 3       | Included         |
|                    | Excluded         |
| Lane4:Lane 4       | Included         |
|                    | Excluded         |

### Table 23: ParameterName and Value for Acquire

| Test Name                                                                    | Acquire Type                                                     | Parameter Name            | Values                                                                                                    |
|------------------------------------------------------------------------------|------------------------------------------------------------------|---------------------------|----------------------------------------------------------------------------------------------------|
| 1.1.1 Data Lane LP-TX Thevenin<br>Output High Level Voltage (VOH)            | Data Lanes Acquisition In<br>Escape Mode with Data As<br>Trigger | Vertical Scale Data (mV)  | <ul><li>10</li><li>500</li></ul>                                                                                                    |
| 1.1.2 Data Lane LP-TX Thevenin<br>Output Low Level Voltage (VOL)             |                                                                  | Vertical Scale Clock (mV) | • 10<br>• 500                                                                                                    |
| 1.1.3 Data Lane LP-TX                                                        |                                                                  | Vertical Offect (V)       | 1 3 to +1 3                                                                                                    |
| 15%-85% Rise Time (TRLP)                                                     |                                                                  | Sample Pate (Cs/s)        | -1.5 10 +1.5                                                                                                    |
| 1.1.4 Data Lane LP-TX<br>15%-85% Fall Time (TFLP)                            |                                                                  |                           | • 6.25<br>• 12.5                                                                                                    |
| 1.1.5 Data Lane LP-TX Slew<br>Rate vs. CLOAD                                 |                                                                  |                           | • 25<br>• 50                                                                                                    |
| 1.1.6 Data Lane LP-TX Pulse<br>Width of Exclusive-OR Clock<br>(TLP-PULSE-TX) |                                                                  | Record Length             | <ul><li>100000</li><li>50000000</li></ul>                                                                                                    |
| 1.1.7 Data Lane LP-TX Period of<br>Exclusive-OR Clock (TLP- PER-<br>TX)      |                                                                  | Trigger Type: Transition  | <ul> <li>Source: Dp, Dn</li> <li>Slope: Positive, Negative,<br/>Either</li> <li>Transition: Greater Than,<br/>Less Than</li> <li>Delta Time: 500, 250</li> <li>Qualify: Occurs, Logic</li> <li>Lower Level: 0.05</li> <li>Upper Level: 1</li> </ul> |
|                                                                              |                                                                  | Trigger Type: Edge        | <ul> <li>Source: Dp, Dn</li> <li>Slope: Positive, Negative,<br/>Either</li> <li>Level: 0 to 1 V</li> </ul>                                                                                                    |
|                                                                              |                                                                  | Trigger Type: Width       | <ul> <li>Source: Dp, Dn</li> <li>Polarity: Positive, Negative</li> <li>Lower Limit: 25 µs</li> <li>Upper Limit: 300 µs</li> </ul>                                                                                                    |
| Test Name                                                                        | Acquire Type                                                       | Parameter Name                                        | Values                                                                                                    |                                                                                                    |
|----------------------------------------------------------------------------------|--------------------------------------------------------------------|-------------------------------------------------------|----------------------------------------------------------------------------------------------------|----------------------------------------------------------------------------------------------------|
| 1.2.1 Clock Lane LP-TX<br>Thevenin Output High Level<br>Voltage (VOH)            | Clock Lanes Acquisition In<br>Escape Mode with Clock As<br>Trigger | Vertical Scale Data (mV)<br>Vertical Scale Clock (mV) | • 10<br>• 500                                                                                                    |                                                                                                    |
|                                                                                  |                                                                    | Vertical Offset (V)                                   | -1.3 to +1.3                                                                                                    |                                                                                                    |
| 1.2.2 Clock Lane LP-TX<br>Thevenin Output Low Level<br>Voltage (VOL)             |                                                                    | Trigger Type: Transition                              | <ul> <li>Source: Clkp, Clkn</li> <li>Slope: Positive, Negative,<br/>Either</li> </ul>                                       |                                                                                                    |
| 1.2.3 Clock Lane LP-TX<br>15%-85% Rise Time (TRLP)                               |                                                                    |                                                       | Transition: Greater Than,<br>Less Than                                                                                      |                                                                                                    |
| 1.2.4 Clock Lane LP-TX<br>15%-85% Fall Time(TFLP)<br>1.2.5 Clock Lane LP-TX Slew | 2)<br>Slew                                                         |                                                       | <ul> <li>Delta Time: 500, 250</li> <li>Qualify: Occurs, Logic</li> <li>Lower Level: 0.05</li> <li>Upper Level: 1</li> </ul> |                                                                                                    |
| Rate vs.CLOAD                                                                    |                                                                    | Trigger Type: Edge                                    | <ul> <li>Source: Clkp, Clkn</li> <li>Slope: Positive, Negative,<br/>Either</li> <li>Level: 0 to 1 V</li> </ul>              |                                                                                                    |
|                                                                                  |                                                                    |                                                       | Trigger Type: Width                                                                                                    | <ul> <li>Source: Clkp, Clkn</li> <li>Polarity: Positive, Negative</li> <li>Lower Limit: 25 µs</li> <li>Upper Limit: 300 µs</li> </ul> |
|                                                                                  |                                                                    | Sample Rate (GS/s)                                    | <ul> <li>6.25</li> <li>12.5</li> <li>25</li> <li>50</li> </ul>                                                              |                                                                                                    |
|                                                                                  |                                                                    | Record Length                                         | <ul><li>100000</li><li>50000000</li></ul>                                                                                   |                                                                                                    |

| Test Name                                                                                     | Acquire Type                     | Parameter Name            | Values                                                                                                    |
|-----------------------------------------------------------------------------------------------|----------------------------------|---------------------------|----------------------------------------------------------------------------------------------------|
| 1.3.1 Data Lane HS Entry: Data                                                                | Data and Clock Lanes             | Vertical Scale Data (mV)  | • 10                                                                                                    |
| Lane TLPX Value                                                                               | Acquisition with Data As Trigger | Vertical Scale Clock (mV) | • 500                                                                                                    |
| 1.3.2 Data Lane HS Entry: THS-<br>PREPARE Value                                               |                                  | Vertical Offset (V)       | -1.3 to +1.3                                                                                                    |
| 1.3.3 Data Lane HS Entry: THS-<br>PREPARE + THS-ZERO Value                                    |                                  | Sample Rate (GS/s)        | <ul><li>6.25</li><li>12.5</li></ul>                                                                                      |
| 1.3.4 Data Lane HS-TX<br>Differential Voltages (VOD(0),<br>VOD(1))                            |                                  |                           | • 25<br>• 50                                                                                                    |
| 1.3.5 Data Lane HS-TX<br>Differential Voltage Mismatch                                        |                                  | Record Length             | 100000     50000000                                                                                                    |
| 1.3.6 Data Lane HS-TX Single-<br>Ended Output High Voltages<br>(VOHHS(DP), VOHHS(DN))         |                                  | Trigger Type: Transition  | <ul> <li>Source: Dp, Dn, Clkp, Clkn</li> <li>Slope: Positive, Negative,<br/>Either</li> </ul>                            |
| 1.3.7 Data Lane HS-TX<br>Static Common-Mode Voltages<br>(VCMTX(1), VCMTX(0))                  |                                  |                           | <ul> <li>Transition: Greater Than,<br/>Less Than</li> <li>Delta Time: 500, 250</li> <li>Qualify: Occurs Logic</li> </ul> |
| 1.3.8 Data Lane HS-TX<br>Static Common-Mode Voltage<br>Mismatch (VCMTX(1,0))                  |                                  |                           | <ul> <li>Lower Level: 0.05</li> <li>Upper Level: 1</li> </ul>                                                            |
| 1.3.9 Data Lane HS-<br>TX Dynamic Common-Level<br>Variations Between 50-450MHz<br>(VCMTX(LF)) |                                  | Trigger Type: Edge        | <ul> <li>Source: Dp, Dn, Clkp, Clkn</li> <li>Slope: Positive, Negative,<br/>Either</li> </ul>                            |
| 1.3.10 Data Lane HS-<br>TX Dynamic Common-Level<br>Variations Above 450MHz<br>(VCMTX(HF))     |                                  | Trigger Type: Width       | <ul> <li>Level. 0 to 1 v</li> <li>Source: Dp, Dn, Clkp, Clkn</li> <li>Polarity: Positive, Negative</li> </ul>            |
| 1.3.11 Data Lane HS-TX<br>20%-80% Rise Time (tR)                                              |                                  |                           | <ul> <li>Lower Limit: 25 µs</li> <li>Upper Limit: 300 µs</li> </ul>                                                      |
| 1.3.12 Data Lane HS-TX<br>80%-20% Fall Time (tF)                                              |                                  |                           |                                                                                                    |
| 1.3.13 Data Lane HS Exit: THS-<br>TRAIL Value                                                 |                                  |                           |                                                                                                    |
| 1.3.14 Data Lane HS Exit:<br>30%-85% Post-EoT Rise Time<br>(TREOT)                            |                                  |                           |                                                                                                    |
| 1.3.15 Data Lane HS Exit: TEOT<br>Value                                                       |                                  |                           |                                                                                                    |
| 1.3.16 Data Lane HS Exit: THS-<br>EXIT Value                                                  |                                  |                           |                                                                                                    |

| Test Name                                                                                   | Acquire Type                 | Parameter Name            | Values                                                                                |
|---------------------------------------------------------------------------------------------|------------------------------|---------------------------|---------------------------------------------------------------------------------------|
| 1.4.1 Clock Lane HS Entry: TLPX Value                                                       | Clock Lanes Acquisition with | Vertical Scale Data (mV)  | • 10                                                                                  |
| 1.4.2 Clock Lane HS Entry: TCLK-PREPARE                                                     | Clock As Trigger             | Vertical Scale Clock (mV) | • 500                                                                                 |
| Value                                                                                       |                              | Vertical Offset (V)       | -1.3 to +1.3                                                                          |
| 1.4.3 Clock Lane HS Entry: TCLK-<br>PREPARE+TCLK- ZERO Value                                |                              | Record Length             | • 100000                                                                              |
| 1.4.4 Clock Lane HS-TX Differential Voltages<br>(VOD(0), VOD(1))                            |                              | Trigger Type: Transition  | 5000000     Source: Clkp. Clkp.                                                       |
| 1.4.5 Clock Lane HS-TX Differential Voltage<br>Mismatch (VOD)                               |                              |                           | <ul> <li>Slope: Positive,<br/>Negative, Either</li> </ul>                             |
| 1.4.6 Clock Lane HS-TX Single-Ended<br>Output High Voltages (VOHHS(DP),                     |                              |                           | Transition: Greater Than,<br>Less Than                                                |
|                                                                                             |                              |                           | Delta Time: 500, 250                                                                  |
| Mode Voltages (VCMTX(1), VCMTX(0))                                                          |                              |                           | Lower Level: 0.05                                                                     |
| 1.4.8 Clock Lane HS-TX Static Common-<br>Mode Voltage Mismatch (VCMTX(1,0))                 |                              |                           | Upper Level: 1                                                                        |
| 1.4.9 Clock Lane HS-TX Dynamic Common-<br>Level Variations Between 50-450MHz<br>(VCMTX(LF)) |                              | Transition: Edge          | <ul> <li>Source: Clkp, Clkn</li> <li>Slope: Positive,<br/>Negative, Either</li> </ul> |
| 1.4.10 Clock Lane HS-TX Dynamic<br>Common-Level                                             |                              | Transition: Width         | Level: 0 to 1 V                                                                       |
| 1.4.11 Clock Lane HS-TX 20%-80% Rise<br>Time (tR)                                           |                              |                           | <ul> <li>Source: Cikp, Cikn</li> <li>Polarity: Positive,<br/>Negative</li> </ul>      |
| 1.4.12 Clock Lane HS-TX 80%-20% Fall<br>Time (tF)                                           |                              |                           | <ul> <li>Lower Limit: 25 µs</li> <li>Upper Limit: 300 µs</li> </ul>                   |
| 1.4.13 Clock Lane HS Exit: TCLK-TRAIL<br>Value                                              |                              | Sample Rate (GS/s)        | • 6.25                                                                                |
| 1.4.14 Clock Lane HS Exit: 30%-85% Post-<br>EoT Rise Time (TREOT)                           |                              |                           | <ul><li>12.5</li><li>25</li></ul>                                                     |
| 1.4.15 Clock Lane HS Exit: TEOT Value                                                       |                              |                           | • 50                                                                                  |
| 1.4.16 Clock Lane HS Exit: THS-EXIT Value                                                   |                              |                           |                                                                                       |
| 1.4.17 Clock Lane HS Clock Instantaneous<br>(UIINST)                                        |                              |                           |                                                                                       |

| Test Name                           | Acquire Type                                             | Parameter Name            | Values                                 |
|-------------------------------------|----------------------------------------------------------|---------------------------|----------------------------------------|
| 1.4.18 Clock Lane HS Clock Delta UI | Clock Lanes Acquisition with<br>Clock As Trigger_DeltaUI | Vertical Scale Data (mV)  | • 10                                   |
|                                     |                                                          | Vertical Scale Clock (mV) | • 500                                  |
|                                     |                                                          | Vertical Offset (V)       | -1.3 to +1.3                           |
|                                     |                                                          | Number of UI              | • 10000                                |
|                                     |                                                          |                           | • 1000000                              |
|                                     |                                                          |                           | Default is 64000                       |
|                                     |                                                          | Trigger Type: Transition  | Source: Clkp, Clkn                     |
|                                     |                                                          |                           | Slope: Positive,<br>Negative, Either   |
|                                     |                                                          |                           | Transition: Greater Than,<br>Less Than |
|                                     |                                                          |                           | • Delta Time: 500, 250                 |
|                                     |                                                          |                           | Qualify: Occurs, Logic                 |
|                                     |                                                          |                           | Lower Level: 0.05                      |
|                                     |                                                          |                           | Upper Level: 1                         |
|                                     |                                                          | Transition: Edge          | Source: Clkp, Clkn                     |
|                                     |                                                          |                           | Slope: Positive,                       |
|                                     |                                                          |                           | Negative, Either                       |
|                                     |                                                          |                           |                                        |
|                                     |                                                          | Transition: Width         | Source: Clkp, Clkn                     |
|                                     |                                                          |                           | Polarity: Positive,     Negative       |
|                                     |                                                          |                           | • Lower Limit: 25 µs                   |
|                                     |                                                          |                           | • Upper Limit: 300 µs                  |
|                                     |                                                          | Sample Rate (GS/s)        | • 6.25                                 |
|                                     |                                                          |                           | • 12.5                                 |
|                                     |                                                          |                           | • 25                                   |
|                                     |                                                          |                           | • 50                                   |

| Test Name                   | Acquire Type                                                        | Parameter Name            | Values                                 |
|-----------------------------|---------------------------------------------------------------------|---------------------------|----------------------------------------|
| 1.4.19 TX Spread Spectrum   | Clock Lanes Acquisition<br>with Clock as Trigger and<br>SSC_Enabled | Vertical Scale Data (mV)  | 10                                     |
| Clocking (SSC) Requirements |                                                                     | Vertical Scale Clock (mV) | 500                                    |
|                             |                                                                     | Vertical Offset (V)       | -1.3 to +1.3                           |
|                             |                                                                     | Record Length             | 100000                                 |
|                             |                                                                     |                           | 5000000                                |
|                             |                                                                     | Trigger Type: Transition  | Source: Dp, Dn, Clkp, Clkn             |
|                             |                                                                     |                           | Slope: Positive, Negative, Either      |
|                             |                                                                     |                           | Transition: Greater Than, Less<br>Than |
|                             |                                                                     |                           | Delta Time: 500, 250                   |
|                             |                                                                     |                           | Qualify: Occurs, Logic                 |
|                             |                                                                     |                           | Lower Level: 0.05                      |
|                             |                                                                     |                           | Upper Level: 1                         |
|                             |                                                                     | Transition: Edge          | Source: Dp, Dn, Clkp, Clkn             |
|                             |                                                                     |                           | Slope: Positive, Negative, Either      |
|                             |                                                                     |                           | Level: 0 to 1 V                        |
|                             |                                                                     | Transition: Width         | Source: Dp, Dn, Clkp, Clkn             |
|                             |                                                                     |                           | Polarity: Positive, Negative           |
|                             |                                                                     |                           | Lower Limit: 25 µs                     |
|                             |                                                                     |                           | Upper Limit: 300 µs                    |
|                             |                                                                     | Sample Rate (GS/s)        | 6.25                                   |
|                             |                                                                     |                           | 12.5                                   |
|                             |                                                                     |                           | 25                                     |
|                             |                                                                     |                           | 50                                     |
| Table continued             | 1                                                                   | 1                         |                                        |

| Test Name                  | Acquire Type                 | Parameter Name            | Values                                 |
|----------------------------|------------------------------|---------------------------|----------------------------------------|
| 1.4.20 Clock Lane HS Clock | Clock Lanes Acquisition with | Vertical Scale Data (mV)  | 10                                     |
| Period Jitter              | Clock as Trigger and SSC     | Vertical Scale Clock (mV) | 500                                    |
|                            |                              | Vertical Offset (V)       | -1.3 to +1.3                           |
|                            |                              | Record Length             | 100000                                 |
|                            |                              |                           | 5000000                                |
|                            |                              | Trigger Type: Transition  | Source: Clkp, Clkn                     |
|                            |                              |                           | Slope: Positive, Negative, Either      |
|                            |                              |                           | Transition: Greater Than, Less<br>Than |
|                            |                              |                           | Delta Time: 500, 250                   |
|                            |                              |                           | Qualify: Occurs, Logic                 |
|                            |                              |                           | Lower Level: 0.05                      |
|                            |                              |                           | Upper Level: 1                         |
|                            |                              | Transition: Edge          | Source: Clkp, Clkn                     |
|                            |                              |                           | Slope: Positive, Negative, Either      |
|                            |                              |                           | Level: 0 to 1 V                        |
|                            |                              | Transition: Width         | Source: Clkp, Clkn                     |
|                            |                              |                           | Polarity: Positive, Negative           |
|                            |                              |                           | Lower Limit: 25 µs                     |
|                            |                              |                           | Upper Limit: 300 µs                    |
|                            |                              | Sample Rate (GS/s)        | 6.25                                   |
|                            |                              |                           | 12.5                                   |
|                            |                              |                           | 25                                     |
|                            |                              |                           | 50                                     |

| Test Name                    | Acquire Type                                            | Parameter Name            | Values                                                                                                    |
|------------------------------|---------------------------------------------------------|---------------------------|----------------------------------------------------------------------------------------------------|
| 1.5.1 HS Entry TCLK PREValue | Data and Clock Lanes<br>Acquisitionwith Data As Trigger | Vertical Scale Data (mV)  | • 10                                                                                                    |
| 1.5.2 HS Exit TCLKPOSTValue  |                                                         | Vertical Scale Clock (mV) | • 500                                                                                                    |
| 1 E 4 Data ta Claak Skow     |                                                         | Vertical Offset (V)       | -1.3 to +1.3                                                                                                    |
| (TSKEW(TX))                  |                                                         | Sample Rate (GS/s)        | <ul> <li>6.25</li> <li>12.5</li> <li>25</li> <li>50</li> </ul>                                                                                                    |
|                              |                                                         | Trigger Type: Transition  | <ul> <li>Source: Dp, Dn, Clkp, Clkn</li> <li>Slope: Positive, Negative,<br/>Either</li> <li>Transition: Greater Than,<br/>Less Than</li> <li>Delta Time: 500, 250</li> <li>Qualify: Occurs, Logic</li> <li>Lower Level: 0.05</li> <li>Upper Level: 1</li> <li>Source: Dp, Dn, Clkp, Clkn</li> <li>Slope: Positive, Negative</li> </ul> |
|                              |                                                         |                           | <ul> <li>Slope: Poslive, Negative,<br/>Either</li> <li>Level: 0 to 1 V</li> </ul>                                                                                                    |
|                              |                                                         | Trigger Type: Width       | <ul> <li>Source: Dp, Dn, Clkp, Clkn</li> <li>Polarity: Positive, Negative</li> <li>Lower Limit: 25 µs</li> <li>Upper Limit: 300 µs</li> </ul>                                                                                                    |
|                              |                                                         | Record Length             | • 100000<br>• 5000000                                                                                                    |

| Test Name                                                    | Acquire Type                                             | Parameter Name                                                                                                    | Values                                                                                                    |
|--------------------------------------------------------------|----------------------------------------------------------|----------------------------------------------------------------------------------------------------|----------------------------------------------------------------------------------------------------|
| 1.5.3 HS Clock Rising Edge<br>Alignment to First Payload Bit | Data and Clock Lanes<br>Acquisition with Data As Trigger | Analysis Mode                                                                                                    | <ul><li>Automatic</li><li>Visual Verification</li></ul>                                                                                                    |
|                                                              |                                                          | Vertical Scale Data (mV)                                                                                               | • 10                                                                                                    |
|                                                              |                                                          | Vertical Scale Clock (mV)                                                                                              | • 500                                                                                                    |
|                                                              |                                                          | Vertical Offset (V)                                                                                                    | -1.3 to +1.3                                                                                                    |
|                                                              |                                                          | Sample Rate (GS/s)                                                                                                    | <ul> <li>6.25</li> <li>12.5</li> <li>25</li> <li>50</li> </ul>                                                                                                    |
|                                                              |                                                          | Trigger Type: Transition                                                                                               | <ul> <li>Source: Dp, Dn, Clkp, Clkn</li> <li>Slope: Positive, Negative,<br/>Either</li> <li>Transition: Greater Than,<br/>Less Than</li> <li>Delta Time: 500, 250</li> <li>Qualify: Occurs, Logic</li> <li>Lower Level: 0.05</li> <li>Upper Level: 1</li> </ul> |
|                                                              | Trigger Type: Edge                                       | <ul> <li>Source: Dp, Dn, Clkp, Clkn</li> <li>Slope: Positive, Negative,<br/>Either</li> <li>Level: 0 to 1 V</li> </ul> |                                                                                                    |
|                                                              |                                                          | Trigger Type: Width                                                                                                    | <ul> <li>Source: Dp, Dn, Clkp, Clkn</li> <li>Polarity: Positive, Negative</li> <li>Lower Limit: 25 µs</li> <li>Upper Limit: 300 µs</li> </ul>                                                                                                    |
|                                                              |                                                          | Record Length                                                                                                    | <ul><li>100000</li><li>50000000</li></ul>                                                                                                    |

| Test Name                         | Acquire Type                                                                    | Parameter Name                                                                                                    | Values                                                                                                    |
|-----------------------------------|---------------------------------------------------------------------------------|----------------------------------------------------------------------------------------------------|----------------------------------------------------------------------------------------------------|
| 1.5.5 Initial HS Skew Calibration | Data and Clock Lanes<br>Acquisition with Data As Trigger<br>Negative Slope_Init | Vertical Scale Data (mV)                                                                                                    | • 10                                                                                                    |
| TSKEWCAL- SYNC,                   |                                                                                 | Vertical Scale Clock (mV)                                                                                                    | • 500                                                                                                    |
|                                   |                                                                                 | Vertical Offset (V)                                                                                                    | -1.3 to +1.3                                                                                                    |
|                                   | Trigger Type: Transition                                                        | <ul> <li>Source: Dp, Dn, Clkp, Clkn</li> <li>Slope: Positive, Negative,<br/>Either</li> <li>Transition: Greater Than,<br/>Less Than</li> <li>Delta Time: 500, 250</li> <li>Qualify: Occurs, Logic</li> </ul> |                                                                                                    |
|                                   |                                                                                 |                                                                                                    | <ul><li>Lower Level: 0.05</li><li>Upper Level: 1</li></ul>                                                             |
|                                   |                                                                                 | Trigger Type: Edge                                                                                                    | <ul> <li>Source: Dp, Dn, Clkp, Clkn</li> <li>Slope: Positive, Negative,<br/>Either</li> <li>Level: 0 to 1 V</li> </ul> |
|                                   | Trigger Type: Width                                                             | <ul> <li>Source: Dp, Dn, Clkp, Clkn</li> <li>Polarity: Positive, Negative</li> <li>Lower Limit: 25 µs</li> <li>Upper Limit: 300 µs</li> </ul>                                                                |                                                                                                    |
|                                   | Sample Rate (GS/s)                                                              | <ul> <li>6.25</li> <li>12.5</li> <li>25</li> <li>50</li> </ul>                                                                                                    |                                                                                                    |
|                                   |                                                                                 | Record Length                                                                                                    | <ul><li>100000</li><li>50000000</li></ul>                                                                              |

| Test Name              | Acquire Type                                                               | Parameter Name                                                                                                    | Values                                                                                                    |
|------------------------|----------------------------------------------------------------------------|----------------------------------------------------------------------------------------------------|----------------------------------------------------------------------------------------------------|
| 1.5.6 Periodic HS Skew | Data and Clock Lanes<br>Acquisition with Data As Trigger<br>Negative Slope | Vertical Scale Data (mV)                                                                                                    | • 10                                                                                                    |
| SYNC, TSKEWCAL)        |                                                                            | Vertical Scale Clock (mV)                                                                                                    | • 500                                                                                                    |
|                        |                                                                            | Vertical Offset (V)                                                                                                    | -1.3 to +1.3                                                                                                    |
|                        | Trigger Type: Transition                                                   | <ul> <li>Source: Dp, Dn, Clkp, Clkn</li> <li>Slope: Positive, Negative,<br/>Either</li> <li>Transition: Greater Than,<br/>Less Than</li> <li>Delta Time: 500, 250</li> </ul> |                                                                                                    |
|                        |                                                                            |                                                                                                    | <ul><li>Qualify: Occurs, Logic</li><li>Lower Level: 0.05</li><li>Upper Level: 1</li></ul>                              |
|                        |                                                                            | Trigger Type: Edge                                                                                                    | <ul> <li>Source: Dp, Dn, Clkp, Clkn</li> <li>Slope: Positive, Negative,<br/>Either</li> <li>Level: 0 to 1 V</li> </ul> |
|                        | Trigger Type: Width                                                        | <ul> <li>Source: Dp, Dn, Clkp, Clkn</li> <li>Polarity: Positive, Negative</li> <li>Lower Limit: 25 µs</li> <li>Upper Limit: 300 µs</li> </ul>                                |                                                                                                    |
|                        | Sample Rate (GS/s)                                                         | <ul> <li>6.25</li> <li>12.5</li> <li>25</li> <li>50</li> </ul>                                                                                                    |                                                                                                    |
|                        |                                                                            | Record Length                                                                                                    | <ul><li>100000</li><li>50000000</li></ul>                                                                              |

| Test Name                      | Acquire Type                                                            | Parameter Name                                                                                                    | Values                                                                                                    |
|--------------------------------|-------------------------------------------------------------------------|----------------------------------------------------------------------------------------------------|----------------------------------------------------------------------------------------------------|
| 1.5.7 HS-TX Data and Clock Eye | Data and Clock Lanes<br>Acquisition with Data As<br>Trigger_Eye_Diagram | Vertical Scale Data (mV)                                                                                                    | • 10                                                                                                    |
| Diagram                        |                                                                         | Vertical Scale Clock (mV)                                                                                                    | • 500                                                                                                    |
|                                |                                                                         | Vertical Offset (V)                                                                                                    | -1.3 to +1.3                                                                                                    |
|                                |                                                                         | Sample Rate (GS/s)                                                                                                    | <ul> <li>6.25</li> <li>12.5</li> <li>25</li> <li>50</li> </ul>                                                         |
|                                |                                                                         | Trigger Type: Edge                                                                                                    | <ul> <li>Source: Dp, Dn, Clkp, Clkn</li> <li>Slope: Positive, Negative,<br/>Either</li> <li>Level: 0 to 1 V</li> </ul> |
|                                | Trigger Type: Width                                                     | <ul> <li>Source: Dp, Dn, Clkp, Clkn</li> <li>Polarity: Positive, Negative</li> <li>Lower Limit: 25 µs</li> <li>Upper Limit: 300 µs</li> </ul>                                                                                                    |                                                                                                    |
|                                | Trigger Type: Transition                                                | <ul> <li>Source: Dp, Dn, Clkp, Clkn</li> <li>Slope: Positive, Negative,<br/>Either</li> <li>Transition: Greater Than,<br/>Less Than</li> <li>Delta Time: 500, 250</li> <li>Qualify: Occurs, Logic</li> <li>Lower Level: 0.05</li> <li>Upper Level: 1</li> </ul> |                                                                                                    |
|                                |                                                                         | Number of UI                                                                                                    | <ul><li>100000</li><li>3000000</li></ul>                                                                               |

| Test Name                                              | Acquire Type                                                       | Parameter Name                                                                                                    | Values                                                                                                    |
|--------------------------------------------------------|--------------------------------------------------------------------|----------------------------------------------------------------------------------------------------|----------------------------------------------------------------------------------------------------|
| 1.5.8 Alternate Calibration<br>Sequence (TALTCAL-SYNC, | Data and Clock Lanes<br>Acquisition with Data As<br>Trigger ALTCAL | Vertical Scale Data (mV)<br>Vertical Scale Clock (mV)                                                                                                    | • 10<br>• 500                                                                                                    |
|                                                        |                                                                    | Vertical Offset (V)                                                                                                    | -1.3 to +1.3                                                                                                    |
|                                                        |                                                                    | Record Length                                                                                                    | <ul><li>100000</li><li>50000000</li></ul>                                                                                                    |
|                                                        |                                                                    | Trigger Type: Width                                                                                                    | <ul> <li>Source: Dp, Dn, Clkp, Clkn</li> <li>Polarity: Positive, Negative</li> <li>Lower Limit: 25 µs</li> <li>Upper Limit: 300 µs</li> </ul> |
|                                                        | Trigger Type: Transition                                           | <ul> <li>Source: Dp, Dn, Clkp, Clkn</li> <li>Slope: Positive, Negative,<br/>Either</li> <li>Transition: Greater Than,<br/>Less Than</li> <li>Delta Time: 500, 250</li> <li>Qualify: Occurs, Logic</li> <li>Lower Level: 0.05</li> <li>Upper Level: 1</li> </ul> |                                                                                                    |
|                                                        | Sample Rate (GS/s)                                                 | <ul> <li>6.25</li> <li>12.5</li> <li>25</li> <li>50</li> </ul>                                                                                                    |                                                                                                    |
|                                                        |                                                                    | Trigger Type: Edge                                                                                                    | <ul> <li>Source: Dp, Dn, Clkp, Clkn</li> <li>Slope: Positive, Negative,<br/>Either</li> <li>Level: 0 to 1 V</li> </ul>                        |

| Test Name                                        | Acquire Type                                                         | Parameter Name                                                                                                    | Values              |                                                                                                    |
|--------------------------------------------------|----------------------------------------------------------------------|----------------------------------------------------------------------------------------------------|---------------------|----------------------------------------------------------------------------------------------------|
| 1.5.9 Preamble Sequence<br>(TPREAMBLE, TEXTSYNC) | Data and Clock Lanes<br>Acquisition with Data As<br>Trigger_PREAMBLE | Vertical Scale Data (mV)<br>Vertical Scale Clock (mV)                                                                                                    | • 10<br>• 500       |                                                                                                    |
|                                                  |                                                                      | Vertical Offset (V)                                                                                                    | -1.3 to +1.3        |                                                                                                    |
|                                                  | Sample Rate (GS/s)                                                   | <ul> <li>6.25</li> <li>12.5</li> <li>25</li> <li>50</li> </ul>                                                                                                    |                     |                                                                                                    |
|                                                  |                                                                      |                                                                                                    | Trigger Type: Width | <ul> <li>Source: Dp, Dn, Clkp, Clkn</li> <li>Polarity: Positive, Negative</li> <li>Lower Limit: 25 µs</li> <li>Upper Limit: 300 µs</li> </ul> |
|                                                  | Trigger Type: Transition                                             | <ul> <li>Source: Dp, Dn, Clkp, Clkn</li> <li>Slope: Positive, Negative,<br/>Either</li> <li>Transition: Greater Than,<br/>Less Than</li> <li>Delta Time: 500, 250</li> <li>Qualify: Occurs, Logic</li> <li>Lower Level: 0.05</li> <li>Upper Level: 1</li> </ul> |                     |                                                                                                    |
|                                                  | Record Length                                                        | <ul><li>100000</li><li>50000000</li></ul>                                                                                                    |                     |                                                                                                    |
|                                                  | Trigger Type: Edge                                                   | <ul> <li>Source: Dp, Dn, Clkp, Clkn</li> <li>Slope: Positive, Negative,<br/>Either</li> <li>Level: 0 to 1 V</li> </ul>                                                                                                    |                     |                                                                                                    |

| Test Name                                                     | Acquire Type                                                                                        | Parameter Name                                                 | Values                                                                                                    |                                                                                                    |
|---------------------------------------------------------------|----------------------------------------------------------------------------------------------------|----------------------------------------------------------------|----------------------------------------------------------------------------------------------------|----------------------------------------------------------------------------------------------------|
| 1.5.10 Clock and Data Lane TX<br>HS-Idle: THS-IDLE-POST, THS- | 1.5.10 Clock and Data Lane TX<br>HS-Idle: THS-IDLE-POST, THS-<br>DLE-CLKHS0, THS-IDLE-PRE<br>/alues | Vertical Scale Data (mV)<br>Vertical Scale Clock (mV)          | • 10<br>• 500                                                                                                    |                                                                                                    |
| IDLE-CLKHS0, THS-IDLE-PRE                                     |                                                                                                    | Vertical Offset (V)                                            | -1.3 to +1.3                                                                                                    |                                                                                                    |
|                                                               |                                                                                                    | Trigger Type: Edge                                             | <ul> <li>Source: Dp, Dn, Clkp, Clkn</li> <li>Slope: Positive, Negative,<br/>Either</li> <li>Level: 0 to 1 V</li> </ul>                                                                                                    |                                                                                                    |
|                                                               |                                                                                                    |                                                                | Trigger Type: Width                                                                                                    | <ul> <li>Source: Dp, Dn, Clkp, Clkn</li> <li>Polarity: Positive, Negative</li> <li>Lower Limit: 25 µs</li> <li>Upper Limit: 300 µs</li> </ul> |
|                                                               |                                                                                                    | Trigger Type: Transition                                       | <ul> <li>Source: Dp, Dn, Clkp, Clkn</li> <li>Slope: Positive, Negative,<br/>Either</li> <li>Transition: Greater Than,<br/>Less Than</li> <li>Delta Time: 500, 250</li> <li>Qualify: Occurs, Logic</li> <li>Lower Level: 0.05</li> <li>Upper Level: 1</li> </ul> |                                                                                                    |
|                                                               |                                                                                                    | Record Length                                                  | <ul><li>100000</li><li>50000000</li></ul>                                                                                                    |                                                                                                    |
|                                                               | Sample Rate (GS/s)                                                                                  | <ul> <li>6.25</li> <li>12.5</li> <li>25</li> <li>50</li> </ul> |                                                                                                    |                                                                                                    |

| Test Name                       | Acquire Type                                                                                                  | Parameter Name                                                                                                    | Values                                                                                                    |
|---------------------------------|----------------------------------------------------------------------------------------------------|----------------------------------------------------------------------------------------------------|----------------------------------------------------------------------------------------------------|
| 1.6.1 INIT LP-TX Initialization | IT LP-TX InitializationData and Clock LanesTINIT,MASTER)Acquisition In Escape Mode with<br>Data As Trigger6_1 | Vertical Scale Data (mV)                                                                                                    | • 10                                                                                                    |
| Period (TINIT,MASTER)           |                                                                                                    | Vertical Scale Clock (mV)                                                                                                    | • 500                                                                                                    |
|                                 |                                                                                                    | Vertical Offset (V)                                                                                                    | -1.3 to +1.3                                                                                                    |
|                                 | Sample Rate (GS/s)                                                                                            | <ul> <li>3.125</li> <li>6.25</li> <li>12.5</li> <li>25</li> </ul>                                                                             |                                                                                                    |
|                                 |                                                                                                    |                                                                                                    | • 50                                                                                                    |
|                                 |                                                                                                    | Trigger Type: Transition                                                                                                    | <ul> <li>Source: Dp, Dn, Clkp, Clkn</li> <li>Slope: Positive, Negative,<br/>Either</li> <li>Transition: Greater Than,<br/>Less Than</li> <li>Delta Time: 500, 250</li> <li>Qualify: Occurs, Logic</li> <li>Lower Level: 0.05</li> <li>Upper Level: 1</li> <li>Source: Dp, Dp, Clkp, Clkp</li> </ul> |
|                                 |                                                                                                    | <ul> <li>Source: Dp, Dh, Cikp, Cikp, Cikh</li> <li>Slope: Positive, Negative,<br/>Either</li> <li>Level: 0 to 1 V</li> </ul>                  |                                                                                                    |
|                                 | Trigger Type: Width                                                                                           | <ul> <li>Source: Dp, Dn, Clkp, Clkn</li> <li>Polarity: Positive, Negative</li> <li>Lower Limit: 25 µs</li> <li>Upper Limit: 300 µs</li> </ul> |                                                                                                    |
|                                 |                                                                                                    | Record Length                                                                                                    | Record Length                                                                                                    |

| Test Name                        | Acquire Type               | Parameter Name                                                                                                    | Values                                                                                                    |
|----------------------------------|----------------------------|----------------------------------------------------------------------------------------------------|----------------------------------------------------------------------------------------------------|
| 1.6.2 ULPS Entry Verification of | Clock Lanes Acquisition In | Vertical Scale Data (mV)                                                                                                    | • 10                                                                                                    |
| Clock Lane LP-TX ULPS support    | Escape Mode with Clock As  | Vertical Scale Clock (mV)                                                                                                    | • 500                                                                                                    |
|                                  |                            | Vertical Offset (V)                                                                                                    | -1.3 to +1.3                                                                                                    |
|                                  | Trigger Type: Transition   | <ul> <li>Source: Dp, Dn, Clkp, Clkn</li> <li>Slope: Positive, Negative,<br/>Either</li> <li>Transition: Greater Than,<br/>Less Than</li> <li>Delta Time: 500, 250</li> <li>Qualify: Occurs, Logic</li> <li>Lower Level: 0.05</li> </ul> |                                                                                                    |
|                                  |                            | Trigger Type: Edge                                                                                                    | <ul> <li>Source: Dp, Dn, Clkp, Clkn</li> <li>Slope: Positive, Negative,<br/>Either</li> <li>Level: 0 to 1 V</li> </ul> |
|                                  | Trigger Type: Width        | <ul> <li>Source: Dp, Dn, Clkp, Clkn</li> <li>Polarity: Positive, Negative</li> <li>Lower Limit: 25 µs</li> <li>Upper Limit: 300 µs</li> </ul>                                                                                           |                                                                                                    |
|                                  | Sample Rate (GS/s)         | <ul> <li>3.125</li> <li>6.25</li> <li>12.5</li> <li>25</li> <li>50</li> </ul>                                                                                                    |                                                                                                    |
|                                  |                            | Record Length                                                                                                    | <ul><li>100000</li><li>50000000</li></ul>                                                                              |

| Test Name                   | Acquire Type                                          | Parameter Name                                                                                                    | Values                                    |
|-----------------------------|-------------------------------------------------------|----------------------------------------------------------------------------------------------------|-------------------------------------------|
| 1.6.3 ULPS Exit Transmitted | Data and Clock Lanes                                  | Vertical Scale Data (mV)                                                                                                    | • 10                                      |
|                             | Acquisition in Escape Mode with<br>Data As Trigger6_3 | Vertical Scale Clock (mV)                                                                                                    | • 500                                     |
|                             |                                                       | Vertical Offset (V)                                                                                                    | -1.3 to +1.3                              |
|                             | Trigger Type: Transition                              | <ul> <li>Source: Dp, Dn, Clkp, Clkn</li> <li>Slope: Positive, Negative,<br/>Either</li> <li>Transition: Greater Than,<br/>Less Than</li> <li>Delta Time: 500, 250</li> <li>Qualify: Occurs, Logic</li> <li>Lower Level: 0.05</li> </ul> |                                           |
|                             | Trigger Type: Edge                                    | <ul> <li>Upper Level: 1</li> <li>Source: Dp, Dn, Clkp, Clkn</li> <li>Slope: Positive, Negative,<br/>Either</li> <li>Level: 0 to 1 V</li> </ul>                                                                                          |                                           |
|                             | Trigger Type: Width                                   | <ul> <li>Source: Dp, Dn, Clkp, Clkn</li> <li>Polarity: Positive, Negative</li> <li>Lower Limit: 25 µs</li> <li>Upper Limit: 300 µs</li> </ul>                                                                                           |                                           |
|                             | Sample Rate (GS/s)                                    | <ul> <li>3.125</li> <li>6.25</li> <li>12.5</li> <li>25</li> <li>50</li> </ul>                                                                                                    |                                           |
|                             |                                                       | Record Length                                                                                                    | <ul><li>100000</li><li>50000000</li></ul> |

| Test Name                                                     | Acquire Type                                             | Parameter Name                                                                                                    | Values                                                                                                    |
|---------------------------------------------------------------|----------------------------------------------------------|----------------------------------------------------------------------------------------------------|----------------------------------------------------------------------------------------------------|
| 1.6.4 BTA TX-Side TTA-GO                                      | Data and Clock Lanes                                     | Vertical Scale Data (mV)                                                                                                    | • 10                                                                                                    |
| Interval Value Act                                            | Acquisition in Escape Mode with<br>Data As Trigger6_4to6 | Vertical Scale Clock (mV)                                                                                                    | • 500                                                                                                    |
| 1.6.5 BTA RX-Side TTA-SURE                                    |                                                          | Vertical Offset (V)                                                                                                    | -1.3 to +1.3                                                                                                    |
| Interval Value<br>1.6.6 BTA RX-Side TTA-GET<br>Interval Value |                                                          | Sample Rate (GS/s)                                                                                                    | <ul> <li>3.125</li> <li>6.25</li> <li>12.5</li> <li>25</li> <li>50</li> </ul>                                                                                                    |
|                                                               |                                                          | Trigger Type: Transition                                                                                                    | <ul> <li>Source: Dp, Dn, Clkp, Clkn</li> <li>Slope: Positive, Negative,<br/>Either</li> <li>Transition: Greater Than,<br/>Less Than</li> <li>Delta Time: 500, 250</li> <li>Qualify: Occurs, Logic</li> <li>Lower Level: 0.05</li> <li>Upper Level: 1</li> </ul> |
|                                                               |                                                          | Trigger Type: Edge                                                                                                    | <ul> <li>Source: Dp, Dn, Clkp, Clkn</li> <li>Slope: Positive, Negative,<br/>Either</li> <li>Level: 0 to 1 V</li> </ul>                                                                                                    |
|                                                               | Trigger Type: Width                                      | <ul> <li>Source: Dp, Dn, Clkp, Clkn</li> <li>Polarity: Positive, Negative</li> <li>Lower Limit: 25 µs</li> <li>Upper Limit: 300 µs</li> </ul> |                                                                                                    |
|                                                               |                                                          | Record Length                                                                                                    | <ul><li>100000</li><li>50000000</li></ul>                                                                                                    |

## Examples

This section provides the examples for the SCPI commands.

| Example                          | Description                                                                                  |
|----------------------------------|----------------------------------------------------------------------------------------------|
| TEKEXP:*IDN?                     | It returns the active TekExpress application name running on the oscilloscope.               |
| TEKEXP:*OPC?                     | It returns the last command execution status, if status is executed it returns "1" else "0". |
| TEKEXP:ACQUIRE_MODE PRE-RECORDED | It sets the acquire mode as pre-recorded.                                                    |
| Table continued                  | · · · · · · · · · · · · · · · · · · ·                                                        |

| Example                                                                                          | Description                                                                                                    |
|--------------------------------------------------------------------------------------------------|----------------------------------------------------------------------------------------------------|
| TEKEXP:ACQUIRE_MODE?                                                                             | It returns LIVE when acquire mode is set to live or it returns pre-recorded when acquire mode is set to pre-recorded.                                                                                          |
| TEKEXP:INFO? REPORT                                                                              | It returns "100,"ReportFileName.mht"", when 100 is the file size in bytes for the filename ReportFileName.                                                                                                    |
| TEKEXP:INFO? WFM                                                                                 | It returns "100,"WfmFileName1.wfm"";"200,"WfmFileName2.wfm""<br>when 100 is the filesize in bytes for the filename<br>WfmFileName1.wfm and 200 is the file size in bytes for the filename<br>WfmFileName2.wfm. |
| TEKEXP:INSTRUMENT "Real Time Scope",MSO64 ( GPIB8::1::INSTR)                                     | It sets the instrument value as MSO64( GPIB8::1::INSTR ) for the selected instrument type Real Time Scope.                                                                                                    |
| TEKEXP:INSTRUMENT? "Real Time Scope"                                                             | It returns "MSO64( GPIB8::1::INSTR ), when MSO64<br>( GPIB8::1::INSTR )" is the selected instrument for the instrument<br>type Real Time Scope.                                                                |
| TEKEXP:LASTERROR?                                                                                | It returns ERROR: INSTRUMENT_NOT_FOUND, when no instrument is found.                                                                                                    |
| TEKEXP:LIST? DEVICE                                                                              | It returns "D-PHY".                                                                                                    |
| TEKEXP:LIST? INSTRUMENT, "Real Time Scope"                                                       | It returns "MSO64 ( GPIB8::1::INSTR ), MSO68B ( TCPIP::<br>134.64.248.91::INSTR )" when MSO64 ( GPIB8::1::INSTR ),<br>MSO68B ( TCPIP::134.64.248.91::INSTR ) are the list of available<br>instruments.         |
| TEKEXP:MODE COMPLIANCE                                                                           | It sets the execution mode as compliance or User Defined.                                                                                                    |
| TEKEXP:MODE?                                                                                     | It returns COMPLIANCE when the execution mode is compliance<br>or it returns USER-DEFINED when the execution mode is user<br>defined.                                                                          |
| TEKEXP:POPUP OK                                                                                  | It sets OK as the response to active popup in the application.                                                                                                    |
| TEKEXP: POPUP?                                                                                   | It returns "OK", when OK is the active popup information shown in the application.                                                                                                    |
| TEKEXP:REPORT GENERATE                                                                           | It generates report for the current session.                                                                                                    |
| TEKEXP:REPORT? "Scope Model Number"                                                              | Returns "MSO64" when MSO64 is the oscilloscope model.                                                                                                    |
| TEKEXP:REPORT? DUT ID                                                                            | It returns "DUT001" when DUT001 is the DUT ID.                                                                                                    |
| TEKEXP:RESULT? "1.1.1 Data Lane LP-TX<br>Thevenin Output High Level Voltage (VOH)"               | It returns Pass when the test result is Pass.                                                                                                    |
| TEKEXP:RESULT? "1.1.1 Data Lane LP-TX<br>Thevenin Output High Level Voltage<br>(VOH)","Margin",1 | It returns the 2nd Sub measurements Margin L and H values.                                                                                                    |
| TEKEXP:SELECT? DEVICE                                                                            | It returns "D-PHY" when query.                                                                                                    |
| TEKEXP:SETUP DEFAULT                                                                             | It restores the application to default setup.                                                                                                    |
| TEKEXP:STATE STOP                                                                                | It stops the test execution.                                                                                                    |
| TEKEXP:STATE?                                                                                    | It returns as READY when the application is ready to run next measurement.                                                                                                    |
| TEKEXP:STATE? SETUP                                                                              | It returns as NOT_SAVED when the current setup is not saved else it returns SAVED.                                                                                                    |
| Table continued                                                                                  |                                                                                                    |

| Example                                                                                                    | Description                                                                                                    |
|----------------------------------------------------------------------------------------------------|----------------------------------------------------------------------------------------------------|
| TEKEXP:VALUE GENERAL, "Test Mode", "Escape"                                                                                                    | It sets the Test Mode parameter value to Escape .                                                                                                    |
| TEKEXP:VALUE? GENERAL,"Test Mode"                                                                                                    | It returns "Escape" when Escape is the Test Mode value.                                                                                                    |
| TEKEXP:SELECT TEST ,"1.1.1 Data Lane LP-<br>TX Thevenin Output High Level Voltage<br>(VOH)",True                                                                                          | Execute this command to select an individual test. This command<br>will select "1.1.1 Data Lane LP-TX Thevenin Output High Level<br>Voltage (VOH)" test in the Signal Test tab. |
| TEKEXP:VALUE ACQUIRE,"1.1.1 Data Lane LP-<br>TX Thevenin Output High Level Voltage<br>(VOH)","Data Lanes Acquisition In Escape<br>Mode with Data As Trigger","Sample Rate<br>(GS/s)",12.5 | It sets Sample Rate Parameter value to 12.5.                                                                                                    |
| TEKEXP:VALUE? ACQUIRE,"1.1.1 Data Lane<br>LP-TX Thevenin Output High Level Voltage<br>(VOH)","Data Lanes Acquisition In Escape<br>Mode with Data As Trigger","Sample Rate<br>(GS/s)"      | It returns the value of Sample Rate,                                                                                                    |

# References

## Pre-recorded waveform file names for test measurements

The following table specifies the waveforms to load for the selected Acquire Type.

| Acquire Type                                                                  | Waveforms to be loaded                                                                                                    |
|-------------------------------------------------------------------------------|----------------------------------------------------------------------------------------------------|
| Data Lanes Acquisition In Escape Mode with Data As Trigger                    | DP and DN waveforms captured in escape mode.                                                                                                    |
|                                                                               | Lane XDP.wiff     Lane XDN.wfm                                                                                                    |
| Clock Lanes Acquisition In Escape Mode with Clock As Trigger                  | <ul> <li>Clkp (or CP) and Clkn (or CN) waveforms captured in escape mode.</li> <li>ClockClkp.wfm</li> <li>ClockClkn.wfm</li> </ul>                              |
| Data and Clock Lanes Acquisition with Data As Trigger                         | DP, DN, Clkp (or CP) and Clkn (or CN) waveforms captured in normal mode                                                                                         |
|                                                                               | <ul> <li>Lane XDP.wfm</li> <li>Lane XDN.wfm</li> <li>Lane XClkp.wfm</li> <li>Lane XClkn.wfm</li> </ul>                                                          |
| Clock Lanes Acquisition with Clock As Trigger                                 | Clkp (or CP) and Clkn (or CN) waveforms captured in normal mode. <ul> <li>ClockClkp.wfm</li> <li>ClockClkn.wfm</li> </ul>                                       |
| Data and Clock Lanes Acquisition In Escape Mode with Data As<br>Trigger6_1    | <ul> <li>DP, DN, Clkp (or CP) and Clkn (or CN) waveforms</li> <li>Lane XDP.wfm</li> <li>Lane XDN.wfm</li> <li>Lane XClkp.wfm</li> <li>Lane XClkn.wfm</li> </ul> |
| Data and Clock Lanes Acquisition in Escape Mode with Data As<br>Trigger6_3    | <ul> <li>DP, DN, Clkp (or CP) and Clkn (or CN) waveforms</li> <li>Lane XDP.wfm</li> <li>Lane XDN.wfm</li> <li>Lane XClkp.wfm</li> <li>Lane XClkn.wfm</li> </ul> |
| Data and Clock Lanes Acquisition in Escape Mode with Data As<br>Trigger6_4to6 | <ul> <li>DP, DN, Clkp (or CP) and Clkn (or CN) waveforms</li> <li>Lane XDP.wfm</li> <li>Lane XDN.wfm</li> <li>Lane XClkp.wfm</li> <li>Lane XClkn.wfm</li> </ul> |

| Acquire Type                                                                | Waveforms to be loaded                                                                                                    |
|-----------------------------------------------------------------------------|----------------------------------------------------------------------------------------------------|
| Data and Clock Lanes Acquisition with Data As Trigger<br>Negative_Slope_int | <ul> <li>DP, DN, Clkp (or CP) and Clkn (or CN) waveforms</li> <li>Lane XDP.wfm</li> <li>Lane XDN.wfm</li> <li>Lane XClkp.wfm</li> <li>Lane XClkn.wfm</li> </ul> |
| Data and Clock Lanes Acquisition with Data As Trigger<br>Negative_Slope     | <ul> <li>DP, DN, Clkp (or CP) and Clkn (or CN) waveforms</li> <li>Lane XDP.wfm</li> <li>Lane XDN.wfm</li> <li>Lane XClkp.wfm</li> <li>Lane XClkn.wfm</li> </ul> |
| Clock Lanes Acquisition with Clock As Trigger and SSC                       | Clkp (or CP) and Clkn (or CN) waveforms captured in normal mode.<br>• ClockClkp.wfm<br>• ClockClkn.wfm                                                          |
| Data and Clock Lanes Acquisition with Data As<br>Trigger_Eye_Diagram        | <ul> <li>DP, DN, Clkp (or CP) and Clkn (or CN) waveforms</li> <li>Lane XDP.wfm</li> <li>Lane XDN.wfm</li> <li>Lane XClkp.wfm</li> <li>Lane XClkn.wfm</li> </ul> |
| Data and Clock Lanes Acquisition with Data As Trigger_ALTCAL                | <ul> <li>DP, DN, Clkp (or CP) and Clkn (or CN) waveforms</li> <li>Lane XDP.wfm</li> <li>Lane XDN.wfm</li> <li>Lane XClkp.wfm</li> <li>Lane XClkn.wfm</li> </ul> |
| Data and Clock Lanes Acquisition with Data As<br>Trigger_PREAMBLE           | <ul> <li>DP, DN, Clkp (or CP) and Clkn (or CN) waveforms</li> <li>Lane XDP.wfm</li> <li>Lane XDN.wfm</li> <li>Lane XClkp.wfm</li> <li>Lane XClkn.wfm</li> </ul> |
| Data and Clock Lanes Acquisition with Data As Trigger_THS_IDLE              | <ul> <li>DP, DN, Clkp (or CP) and Clkn (or CN) waveforms</li> <li>Lane XDP.wfm</li> <li>Lane XDN.wfm</li> <li>Lane XClkp.wfm</li> <li>Lane XClkn.wfm</li> </ul> |

# **D-PHY Measurements and Test Modes**

The following table specifies the list of data rate, clock lane probing, and clock mode supported for different tests.

| Clock Lane Probing                                                               |              | SingleEnded  |              | Differential |              | Data rate Supported |              |              |  |
|----------------------------------------------------------------------------------|--------------|--------------|--------------|--------------|--------------|---------------------|--------------|--------------|--|
| Clock Mode                                                                       | Normal       | Continuous   | Normal       | Continuous   | <= 1G        | >1 & <= 1.5         | >1.5 & < 2.5 | > 2.5        |  |
| Test Name                                                                        |              |              |              |              |              |                     |              |              |  |
| Group 1                                                                          |              |              |              |              |              |                     |              |              |  |
| Test 1.1.1 – Data Lane LP-TX Thevenin Output<br>High Level Voltage (VOH)         | $\checkmark$ | х            | x            | х            | $\checkmark$ | $\checkmark$        | $\checkmark$ | $\checkmark$ |  |
| Test 1.1.2 – Data Lane LP-TX Thevenin Output<br>Low Level Voltage (VOL)          | $\checkmark$ | х            | x            | х            | $\checkmark$ | $\checkmark$        | $\checkmark$ | $\checkmark$ |  |
| Test 1.1.3 – Data Lane LP-TX 15%-85% Rise<br>Time (TRLP)                         | $\checkmark$ | х            | x            | х            | $\checkmark$ | $\checkmark$        | $\checkmark$ | $\checkmark$ |  |
| Test 1.1.4 – Data Lane LP-TX 15%-85% Fall<br>Time (TFLP)                         | $\checkmark$ | х            | x            | х            | $\checkmark$ | $\checkmark$        | $\checkmark$ | $\checkmark$ |  |
| Test 1.1.5 – Data Lane LP-TX Slew Rate vs.<br>CLOAD (δV/δtSR)                    | $\checkmark$ | х            | x            | х            | $\checkmark$ | $\checkmark$        | $\checkmark$ | $\checkmark$ |  |
| Test 1.1.6 – Data Lane LP-TX Pulse Width of<br>Exclusive-OR Clock (TLP-PULSE-TX) | $\checkmark$ | х            | x            | х            | $\checkmark$ | $\checkmark$        | $\checkmark$ | $\checkmark$ |  |
| Test 1.1.7 – Data Lane LP-TX Period of<br>Exclusive-OR Clock (TLP-PER-TX)        | $\checkmark$ | х            | x            | х            | $\checkmark$ | $\checkmark$        | $\checkmark$ | $\checkmark$ |  |
| Group 2                                                                          |              | 1            |              | 1            |              | 1                   | 1            |              |  |
| Test 1.2.1 – Clock Lane LP-TX Thevenin Output<br>High Level Voltage (VOH)        | $\checkmark$ | х            | x            | х            | $\checkmark$ | $\checkmark$        | $\checkmark$ | $\checkmark$ |  |
| Test 1.2.2 – Clock Lane LP-TX Thevenin Output<br>Low Level Voltage (VOL)         | $\checkmark$ | х            | x            | х            | $\checkmark$ |                     | $\checkmark$ | $\checkmark$ |  |
| Test 1.2.3 – Clock Lane LP-TX 15%-85% Rise<br>Time (TRLP)                        | $\checkmark$ | х            | х            | х            | $\checkmark$ |                     | $\checkmark$ | $\checkmark$ |  |
| Test 1.2.4 – Clock Lane LP-TX 15%-85% Fall<br>Time (TFLP)                        | $\checkmark$ | x            | х            | x            | $\checkmark$ |                     | $\checkmark$ | $\checkmark$ |  |
| Test 1.2.5 – Clock Lane LP-TX Slew Rate vs.<br>CLOAD (δV/δtSR)                   | $\checkmark$ | х            | x            | х            | $\checkmark$ | $\checkmark$        | $\checkmark$ | $\checkmark$ |  |
| Group 3                                                                          |              | •            |              | •            |              | •                   |              |              |  |
| Test 1.3.1 – Data Lane HS Entry: Data Lane<br>TLPX Value                         | $\checkmark$ | $\checkmark$ | x            | х            | $\checkmark$ | $\checkmark$        | $\checkmark$ | $\checkmark$ |  |
| Test 1.3.2 – Data Lane HS Entry: THS-<br>PREPARE Value                           | $\checkmark$ | $\checkmark$ | $\checkmark$ | $\checkmark$ | $\checkmark$ | $\checkmark$        | $\checkmark$ | $\checkmark$ |  |
| Test 1.3.3 – Data Lane HS Entry: THS-<br>PREPARE + THS-ZERO Value                | $\checkmark$ | $\checkmark$ | $\checkmark$ | $\checkmark$ | $\checkmark$ | $\checkmark$        | $\checkmark$ | $\checkmark$ |  |
| Test 1.3.4 – Data Lane HS-TX Differential<br>Voltages (VOD(0), VOD(1))           | $\checkmark$ | $\checkmark$ | $\checkmark$ | $\checkmark$ | $\checkmark$ | $\checkmark$        | $\checkmark$ | $\checkmark$ |  |
| Test 1.3.5 – Data Lane HS-TX Differential<br>Voltage Mismatch (ΔVOD)             | $\checkmark$ | $\checkmark$ | $\checkmark$ | $\checkmark$ | $\checkmark$ | $\checkmark$        | $\checkmark$ | $\checkmark$ |  |

| SingleE      | nded                                                                                                    | Differential                                                                                                    |                                                                                                    | Data rate Supported                                                                                                    |                                                      |                                                                                                    |                                                                                                    |
|--------------|----------------------------------------------------------------------------------------------------|----------------------------------------------------------------------------------------------------|----------------------------------------------------------------------------------------------------|----------------------------------------------------------------------------------------------------|------------------------------------------------------|----------------------------------------------------------------------------------------------------|----------------------------------------------------------------------------------------------------|
| Normal       | Continuous                                                                                                    | Normal                                                                                                    | Continuous                                                                                                    | <= 1G                                                                                                    | >1 & <= 1.5                                          | >1.5 & < 2.5                                                                                                    | > 2.5                                                                                                    |
| $\checkmark$ | $\checkmark$                                                                                                    | х                                                                                                    | х                                                                                                    | $\checkmark$                                                                                                    |                                                      | $\checkmark$                                                                                                    | $\checkmark$                                                                                                    |
| $\checkmark$ |                                                                                                    | $\checkmark$                                                                                                    |                                                                                                    | $\checkmark$                                                                                                    |                                                      |                                                                                                    | $\checkmark$                                                                                                    |
| $\checkmark$ |                                                                                                    | $\checkmark$                                                                                                    |                                                                                                    |                                                                                                    | $\checkmark$                                         |                                                                                                    | $\checkmark$                                                                                                    |
| $\checkmark$ | $\checkmark$                                                                                                    | $\checkmark$                                                                                                    | $\checkmark$                                                                                                    | $\checkmark$                                                                                                    | $\checkmark$                                         | $\checkmark$                                                                                                    | $\checkmark$                                                                                                    |
| $\checkmark$ |                                                                                                    | $\checkmark$                                                                                                    |                                                                                                    | $\checkmark$                                                                                                    |                                                      |                                                                                                    |                                                                                                    |
| $\checkmark$ |                                                                                                    | $\checkmark$                                                                                                    |                                                                                                    |                                                                                                    |                                                      |                                                                                                    |                                                                                                    |
| $\checkmark$ |                                                                                                    | $\checkmark$                                                                                                    |                                                                                                    |                                                                                                    |                                                      |                                                                                                    | $\checkmark$                                                                                                    |
| $\checkmark$ |                                                                                                    | $\checkmark$                                                                                                    |                                                                                                    | $\checkmark$                                                                                                    |                                                      |                                                                                                    | $\checkmark$                                                                                                    |
| $\checkmark$ | $\checkmark$                                                                                                    | $\checkmark$                                                                                                    | $\checkmark$                                                                                                    | $\checkmark$                                                                                                    |                                                      | $\checkmark$                                                                                                    | $\checkmark$                                                                                                    |
| $\checkmark$ | $\checkmark$                                                                                                    | $\checkmark$                                                                                                    | $\checkmark$                                                                                                    | $\checkmark$                                                                                                    | $\checkmark$                                         | $\checkmark$                                                                                                    | $\checkmark$                                                                                                    |
|              |                                                                                                    |                                                                                                    |                                                                                                    |                                                                                                    |                                                      |                                                                                                    |                                                                                                    |
| $\checkmark$ | х                                                                                                    | х                                                                                                    | х                                                                                                    | $\checkmark$                                                                                                    | $\checkmark$                                         | $\checkmark$                                                                                                    | $\checkmark$                                                                                                    |
| $\checkmark$ | х                                                                                                    | х                                                                                                    | х                                                                                                    |                                                                                                    |                                                      |                                                                                                    | $\checkmark$                                                                                                    |
| $\checkmark$ | х                                                                                                    | х                                                                                                    | х                                                                                                    | $\checkmark$                                                                                                    |                                                      |                                                                                                    | $\checkmark$                                                                                                    |
| $\checkmark$ |                                                                                                    | $\checkmark$                                                                                                    |                                                                                                    |                                                                                                    |                                                      |                                                                                                    |                                                                                                    |
| $\checkmark$ |                                                                                                    | $\checkmark$                                                                                                    |                                                                                                    | $\checkmark$                                                                                                    |                                                      |                                                                                                    | $\checkmark$                                                                                                    |
| $\checkmark$ |                                                                                                    | х                                                                                                    | x                                                                                                    |                                                                                                    | $\checkmark$                                         | V                                                                                                    | $\checkmark$                                                                                                    |
| $\checkmark$ |                                                                                                    | х                                                                                                    | х                                                                                                    | $\checkmark$                                                                                                    |                                                      |                                                                                                    | $\checkmark$                                                                                                    |
|              |                                                                                                    | х                                                                                                    | x                                                                                                    |                                                                                                    |                                                      |                                                                                                    |                                                                                                    |
|              |                                                                                                    | x                                                                                                    | x                                                                                                    | $\checkmark$                                                                                                    |                                                      | V                                                                                                    |                                                                                                    |
|              | SingleE         Normal         √         √         √         √         √         √         √         √         √         √         √         √         √         √         √         √         √         √         √         √         √         √         √         √         √         √         √         √         √         √         √         √         √         √         √ | SingleEndedNormalContinuous $\checkmark$ $\checkmark$ | SingleEnded         Different           Normal         Continuous         Normal              X              X              X              X              X              X              X              X              X              X              X            X         X         X            X         X         X            X         X         X            X         X         X            X         X         X            X         X         X            X         X         X            X         X         X             X         X | SingleErded         Differential           Normal         Continuous         Normal         Continuous           \         \         x         x         x           \         \         \         x         x         x           \         \         \         \         \         \           \         \         \         \         \         \           \         \         \         \         \         \           \         \         \         \         \         \           \         \         \         \         \         \           \         \         \         \         \         \           \         \         \         \         \         \           \         \         \         \         \         \           \         x         x         x         x         x           \         x         x         x         x         x           \         x         x         x         x         x           \         x         x         x         x         x | SingleTredDifferentialData rateNormalContinuous<= 1G | SingleEndedDifferential<br>ContinuousData rate SupportedNormalContinuous<= 1G>1 & <= 1.5 $\checkmark$ $\checkmark$ xx $\checkmark$ $\checkmark$ $\checkmark$ $\checkmark$ xx $\checkmark$ $\checkmark$ < | Single         Differential         Data rate Supporte           Normal         Continuous         Normal         Continuous         <= 16         >1 & <= 1.5         >1.5 & < 2.5 $\checkmark$ $\checkmark$ |

| Clock Lane Probing                                                                             | SingleE      | nded         | Differen     | tial         | Data ra      | Data rate Supported |              |              |  |
|------------------------------------------------------------------------------------------------|--------------|--------------|--------------|--------------|--------------|---------------------|--------------|--------------|--|
| Clock Mode                                                                                     | Normal       | Continuous   | Normal       | Continuous   | <= 1G        | >1 & <= 1.5         | >1.5 & < 2.5 | > 2.5        |  |
| Test 1.4.10 – Clock Lane HS-TX Dynamic<br>Common-Level Variations Above 450MHz<br>(ΔVCMTX(HF)) |              |              | х            | x            | $\checkmark$ |                     | $\checkmark$ | $\checkmark$ |  |
| Test 1.4.11 – Clock Lane HS-TX 20%-80% Rise Time $(t_{\text{R}})$                              | $\checkmark$ | $\checkmark$ | $\checkmark$ | $\checkmark$ | $\checkmark$ |                     | $\checkmark$ |              |  |
| Test 1.4.12 – Clock Lane HS-TX 80%-20% Fall Time ( $t_F$ )                                     | $\checkmark$ | $\checkmark$ | $\checkmark$ |              |              |                     | $\checkmark$ | V            |  |
| Test 1.4.13 – Clock Lane HS Exit: T <sub>CLK-TRAIL</sub><br>Value                              | $\checkmark$ | x            | x            | х            |              |                     | $\checkmark$ |              |  |
| Test 1.4.14 – Clock Lane HS Exit: 30%-85%<br>Post-EoT Rise Time (T <sub>REOT</sub> )           | $\checkmark$ | х            | x            | x            |              |                     | $\checkmark$ |              |  |
| Test 1.4.15 – Clock Lane HS Exit: TEOT Value                                                   | $\checkmark$ | x            | х            | х            | $\checkmark$ |                     | $\checkmark$ | $\checkmark$ |  |
| Test 1.4.16 – Clock Lane HS Exit: THS-EXIT<br>Value                                            | $\checkmark$ | х            | x            | х            | $\checkmark$ |                     | $\checkmark$ | $\checkmark$ |  |
| Test 1.4.17 – Clock Lane HS Clock<br>Instantaneous UI (UIINST)                                 | $\checkmark$ | $\checkmark$ | $\checkmark$ | $\checkmark$ | $\checkmark$ |                     | $\checkmark$ | $\checkmark$ |  |
| Test 1.4.18 – Clock Lane HS Clock Delta UI $(\Delta UI)$                                       | $\checkmark$ | $\checkmark$ | $\checkmark$ | $\checkmark$ |              |                     | $\checkmark$ |              |  |
| Test 1.4.19 TX Spread Spectrum Clocking (SSC) Requirements                                     | $\checkmark$ | $\checkmark$ | $\checkmark$ | $\checkmark$ | х            | х                   | x            | $\checkmark$ |  |
| Test 1.4.20 Clock Lane HS Clock Period Jitter                                                  | $\checkmark$ | $\checkmark$ | $\checkmark$ | $\checkmark$ | х            | х                   | х            | $\checkmark$ |  |
| Group 5                                                                                        |              |              |              |              |              |                     |              |              |  |
| Test 1.5.1 – HS Entry: T <sub>CLK-PRE</sub> Value                                              | $\checkmark$ | x            | $\checkmark$ | x            | $\checkmark$ | $\checkmark$        | $\checkmark$ | $\checkmark$ |  |
| Test 1.5.2 – HS Exit: T <sub>CLK-POST</sub> Value                                              | $\checkmark$ | х            | $\checkmark$ | х            | $\checkmark$ | $\checkmark$        | $\checkmark$ | $\checkmark$ |  |
| Test 1.5.3 – HS Clock Rising Edge Alignment to<br>First Payload Bit                            | $\checkmark$ | х            | х            | х            | $\checkmark$ |                     | $\checkmark$ | $\checkmark$ |  |
| Test 1.5.4 Data-to-Clock Skew (TSKEW[TX])                                                      |              | $\checkmark$ | $\checkmark$ |              | $\checkmark$ |                     | $\checkmark$ | $\checkmark$ |  |
| Test 1.5.5 – Initial HS Skew Calibration Burst<br>(TSKEWCAL-SYNC, TSKEWCAL)                    | $\checkmark$ | $\checkmark$ | $\checkmark$ | $\checkmark$ | x            | х                   | $\checkmark$ | $\checkmark$ |  |
| Test 1.5.6 – Periodic HS Skew Calibration Burst<br>(TSKEWCAL-SYNC, TSKEWCAL)                   | $\checkmark$ | $\checkmark$ | $\checkmark$ | $\checkmark$ | x            | х                   | $\checkmark$ | $\checkmark$ |  |
| Test 1.5.7 HS -TX Data and Clock Eye Diagram                                                   | $\checkmark$ | $\checkmark$ | $\checkmark$ |              | х            | х                   | х            | $\checkmark$ |  |
| Test 1.5.8 - Alternate Calibration Sequence<br>(TALTCAL-SYNC, TALTCAL)                         | $\checkmark$ | $\checkmark$ | $\checkmark$ | $\checkmark$ | х            | х                   | х            |              |  |
| Test 1.5.9 - Preamble Sequence (TPREAMBLE, TEXTSYNC)                                           | $\checkmark$ | $\checkmark$ | $\checkmark$ | $\checkmark$ | х            | х                   | х            | $\checkmark$ |  |
| Test 1.5.10 - TX HS-Idle: THS-IDLE-POST,<br>THS-IDLE-CLKHS0, THS-IDLE-PRE Values               | $\checkmark$ | $\checkmark$ | $\checkmark$ | $\checkmark$ | х            | х                   | х            | $\checkmark$ |  |
| Group 6                                                                                        | •            |              | •            |              | •            | ,                   |              | •            |  |
| Table continued                                                                                |              |              |              |              |              |                     |              |              |  |

| Clock Lane Probing                                                            |              | SingleEnded |        | Differential |              | Data rate Supported |              |              |  |
|-------------------------------------------------------------------------------|--------------|-------------|--------|--------------|--------------|---------------------|--------------|--------------|--|
| Clock Mode                                                                    | Normal       | Continuous  | Normal | Continuous   | <= 1G        | >1 & <= 1.5         | >1.5 & < 2.5 | > 2.5        |  |
| Test 1.6.1 – INIT: LP-TX Initialization Period<br>(T <sub>INIT,MASTER</sub> ) |              | х           | х      | х            | $\checkmark$ |                     |              | $\checkmark$ |  |
| Test 1.6.2 – ULPS Entry: Verification of Clock<br>Lane LP-TX ULPS support     | $\checkmark$ | х           | х      | х            | $\checkmark$ |                     |              | $\checkmark$ |  |
| Test 1.6.3 – ULPS Exit: Transmitted T <sub>WAKEUP</sub><br>Interval           | $\checkmark$ | x           | х      | х            | $\checkmark$ |                     |              | $\checkmark$ |  |
| Test 1.6.4 – BTA: TX-Side T <sub>TA-GO</sub> Interval Value                   | $\checkmark$ | х           | х      | х            | $\checkmark$ | $\checkmark$        | $\checkmark$ | $\checkmark$ |  |
| Test 1.6.5 – BTA: RX-Side T <sub>TA-SURE</sub> Interval<br>Value              | $\checkmark$ | х           | х      | х            | $\checkmark$ |                     |              | $\checkmark$ |  |
| Test 1.6.6 – BTA: RX-Side T <sub>TA-GET</sub> Interval<br>Value               |              | x           | х      | x            | $\checkmark$ |                     |              | $\checkmark$ |  |

## **BTA Test Procedure**

## Test 1.6.4 BTA: TX-Side TTA-GO Interval Value

To verify that the DUT drives the Bridge state (LP-00) for the proper period (TTA-GO) when handing off control of the Link during a Link Turnaround procedure.

The following figure from the MIPI Alliance D-PHY is reproduced here for reference.

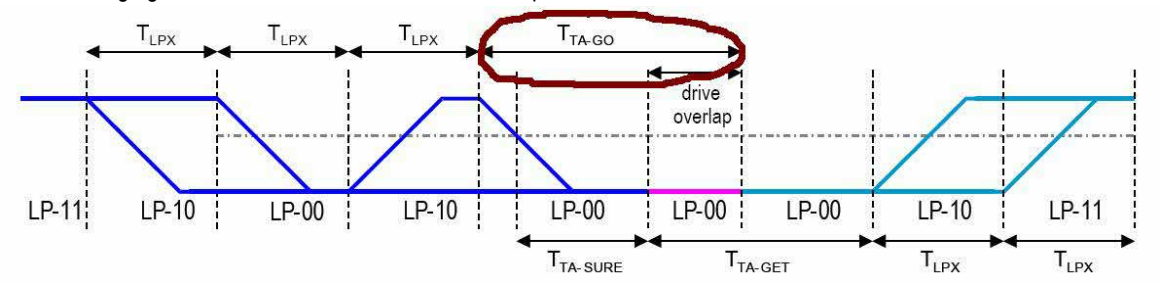

#### Procedure

- 1. Using DSO, Dp, Dn, Clkp, and Clkn signals with Turnaround sequence is captured from DUT.
- 2. The desired Link Turnaround sequence region is identified and recalled on DSO.
- 3. Place cursors on the required LP-00 region (tTA-GO) as specified in MIPI-DPHY CTS. The delta value between the cursors is reported as tTA-GO Interval.
- 4. TLPX Duration value is obtained which is updated in the report for reference under test comment as part of the observable result.

|                                                                                                    |                                    |                                    |                                    | Position a                   |
|----------------------------------------------------------------------------------------------------|------------------------------------|------------------------------------|------------------------------------|------------------------------|
|                                                                                                    |                                    | وتستبرجا المتعادية والمتعادات      |                                    | 13.38%                       |
|                                                                                                    |                                    |                                    |                                    | Factor (b)                   |
| <mark>a</mark> a sa sa sa sa sa                                                                                               |                                    | a ka ka⊂ska ka ka ( <b>√</b> k v∫k |                                    | 12                           |
| <del>-</del>                                                                                                    |                                    |                                    | · · · · · · · · · ·                |                              |
| <del>a</del> a ka ka ka ka ka                                                                                                 | <b>\</b> . <b>\ \</b>              |                                    |                                    | . 6 6 6 6 60 <del>.</del>    |
| R2→                                                                                                    |                                    |                                    |                                    |                              |
| <mark>-</mark>                                                                                                    | i sai sa sa sa sa sa               | <b>.</b>                           |                                    |                              |
| R1         200.0mV         1.6μs           R2         200.0mV         1.6μs           200.0mV         5.527μs         5.527μs | 10 4us                             | <u>[A'] ⊂1</u> ∫ 0.0V              | 1.6µs/div 12.5G S/s<br>Preview Sar | s 80.0ps/pt<br>mple <b>J</b> |
| 21R2 200.0mV -6.527µs-5.                                                                                                    | 194μs Δt 392.5ns<br>194μs 2.548MHz |                                    | Man September 2                    | 25, 2020 05:06:28            |

#### **Observable Results**

• Verify that the DUT's TTA-GO interval is greater than or equal to 4\*TLPX ns.

| 1.6.4 BTA T                    | .4 BTA TX-Side TTA-GO Interval Value |                                    |                |       |             |             |           |            |                        |  |  |
|--------------------------------|--------------------------------------|------------------------------------|----------------|-------|-------------|-------------|-----------|------------|------------------------|--|--|
| Lane                           | ne Measurement Details               |                                    | Measured Value | Units | Test Result | Margin      | Low Limit | High Limit | Additional Information |  |  |
| Lane 1                         | BTA TX-Side TTA-GO Interv            | TTA-GO Interval = value1*TLPX (ns) |                | ns    | Pass        | L:186.868ns | 205.632   | N.A        | NA                     |  |  |
| COMMENTS TLPX Value: 51.408 ns |                                      |                                    |                |       |             |             |           |            |                        |  |  |

## Test 1.6.5 BTA: RX-Side TTA-SURE Interval Value

To verify that the DUT waits the required period (TTA-SURE) while observing the TX-Side Bridge state (LP-00) when receiving control of the Link during a Link Turnaround procedure.

The following figure from the MIPI Alliance D-PHY is reproduced here for reference.

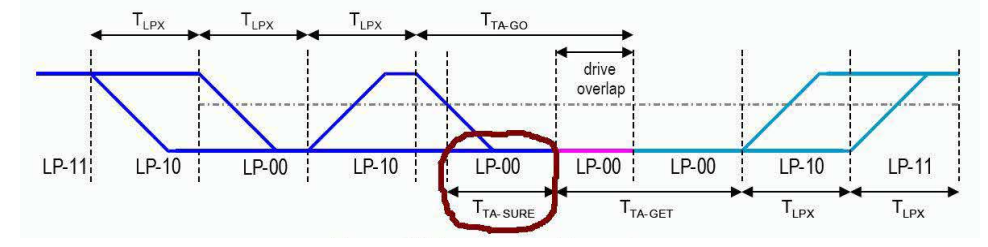

#### Procedure

- 1. Using DSO, Dp, Dn, Clkp, and Clkn signals with Turnaround sequence is captured from DUT.
- 2. The desired Link Turnaround sequence region is identified and recalled on DSO.
- Place cursors on the required LP-00 region (tTA-SURE) as specified in MIPI-DPHY CTS. The delta value between the cursors is reported as tTA-SURE Interval.
- 4. TLPX Duration value is obtained which is updated in the report for reference under test comment as part of the observable result.

|                                        | WAA AMAAAA AMAAAA AMA <b>A</b> AA FAL'I      |                                         | Curs1 X Pos a                      |
|----------------------------------------|----------------------------------------------|-----------------------------------------|------------------------------------|
|                                        |                                              |                                         | -5.9µs                             |
|                                        | a a a a a a a <b>a</b> a <b>0</b> a a a      |                                         |                                    |
| 🗖 🗖 हुन हुन हुन हुन 🗋 न 🛉              | en 🕂 en pa en er-en er                       | a na naforfan i                         | Curs2 X Pos b                      |
| <del>a</del> n care care a care a care | in a sa sa ma sa sa sa                       | a pa sa∳sa¶sa s                         | _5.84μs                            |
| ্ <mark>য</mark> ার এক এক এক এক এক     | in <b>p</b> agen on en er <del>p</del> en e  | a ka si ka sa s                         | a ka k <del>a ka ka ka</del> k     |
|                                        |                                              | + + + + + + + + + + + + + + + + + + +   |                                    |
| 🚽 📼 គ គ គ គ គ គ គ គ គ គ 🖡              | ∖rfen∖en en en erten e                       | a na ci <mark>r</mark> ci <b>r</b> ca c | ৰ চাৰা চাৰা চাৰা চাৰা চাৰা         |
| 🗶 ,                                    | V                                            |                                         | ৰ গৰে হৰে হ'ল হ'বহ <del>।</del>    |
|                                        |                                              |                                         | ा हता हता हाल हता हता <del>।</del> |
| 📼 विवेक्ष क्षेत्र क्षेत्र क्षेत्र व    | हक हता हता हता हता हा <mark>स्</mark> हिता ह |                                         | ৰ দৰে চৰে চৰ চৰা চৰা               |
|                                        |                                              | <u></u>                                 |                                    |
| (R1) 200.0mV 1.6µs                     | -5.895µs                                     | A 0.0V                                  | 1.6µs/div 12.5GS/s 80.0ps/pt       |
| R2 200.0mV 1.6µs                       | 12 -5.842µs                                  |                                         | Preview Sample                     |
| 200.0mV -6.527µs-5.194µs               | Δt 53.333ns                                  |                                         | 0 acqs RL:200.0k                   |
| 21R2 200.0mV6.527µs -5.194µs           | 18.75MHz                                     |                                         | Man September 25, 2020 05:06:57    |

#### **Observable Results**

Verify that the TTA-SURE interval is between 1\*TLPX and 2\*TLPX ns.

|                                | 1.6.5 BTA F   | Side TTA-SUREInterval Value                                      |                |       |             |        |                          |            |                        |    |  |  |
|--------------------------------|---------------|------------------------------------------------------------------|----------------|-------|-------------|--------|--------------------------|------------|------------------------|----|--|--|
|                                | Lane          | Measurement Details                                              | Measured Value | Units | Test Result | Margin | Low Limit                | High Limit | Additional Information |    |  |  |
|                                | <u>Lane 1</u> | BTA RX-Side TTA-SURE Interval = (value1 +/- value2)*TLPX<br>(ns) |                | 53.3  | ns          | Pass   | L:1.892ns H:49.5<br>16ns | 51.408     | 102.816                | NA |  |  |
| COMMENTS TLPX Value: 51.408 ns |               |                                                                  |                |       |             |        |                          |            |                        |    |  |  |

## Test 1.6.6 BTA: RX-Side TTA-GET Interval Value

To verify that the DUT drives the Bridge state (LP-00) for the required period (TTA-GET) when receiving control of the link during a Link Turnaround procedure.

The following figure from the MIPI Alliance D-PHY is reproduced here for reference

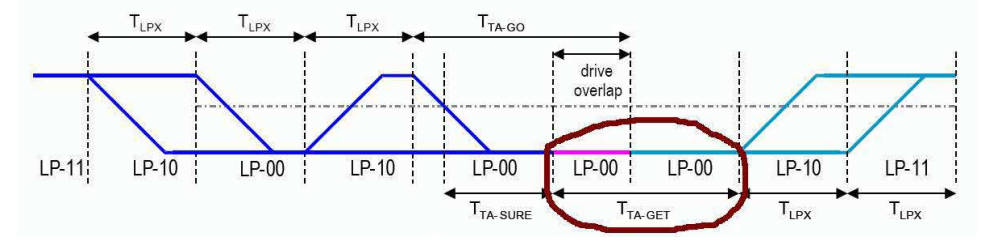

#### Procedure

- 1. Using DSO, Dp, Dn, Clkp, and Clkn signals with Turnaround sequence is captured from DUT.
- 2. The desired Link Turnaround sequence region is identified and recalled on DSO.
- 3. Place cursors on the required LP-00 region (tTA- GET) as specified in MIPI-DPHY CTS. The delta value between the cursors is reported as tTA- GET Interval.
- 4. TLPX Duration value is obtained which is updated in the report for reference under test comment as part of the observable result.

| R2                                                       |                                                        |                                           |              |                                                   | Curs1 X Pos a                                                  |
|----------------------------------------------------------|--------------------------------------------------------|-------------------------------------------|--------------|---------------------------------------------------|----------------------------------------------------------------|
|                                                          |                                                        |                                           |              |                                                   | -6.06µs                                                        |
|                                                          |                                                        |                                           |              |                                                   | Curs2 X Pos (b)                                                |
| ಹಾದ ಶರ್ ಶೇಶ                                              | sa sa sa ka                                            | te fit i se se                            | <del>.</del> |                                                   | -5.66µs                                                        |
|                                                          | 6 6 6 6 6 6 6 6 6<br><del>6 6 6 6 6 6 6 6</del>        |                                           |              |                                                   |                                                                |
| <b>.</b>                                                 |                                                        |                                           | <del>.</del> |                                                   |                                                                |
| ® <b>2</b> ≁                                             |                                                        |                                           |              |                                                   |                                                                |
|                                                          | 5 5 5 5 5 5 5 5 5 5 5 5 5 5 5 5 5 5 5                  |                                           |              | <u> </u>                                          |                                                                |
| R1 200.0mV<br>R2 200.0mV<br>Z1R1 200.0mV<br>Z1R2 200.0mV | 1.6µs<br>1.6µs<br>-6.527µs-5.194µs<br>-6.527µs-5.194µs | 11 -6.057μs<br>12 -5.664μs<br>Δt 392.48ns | A' / 0.0V    | 1.6µs/div 12.5<br>Preview<br>0 acqs<br>Man Septem | GS/s 80.0ps/pt<br>Sample<br>RL:200.0k<br>ber 25, 2020 05:07:08 |

### **Observable Results**

Verify that the TTA-GET interval is greater than or equal to  $5^{*}TLPX$  ns.

|                  | 1.6.6 BIA K | o BTA RX-Side TTA-GET Interval Value            |                       |                |       |             |             |           |            |                        |  |  |
|------------------|-------------|-------------------------------------------------|-----------------------|----------------|-------|-------------|-------------|-----------|------------|------------------------|--|--|
|                  | Lane        | Measurement Details                             |                       | Measured Value | Units | Test Result | Margin      | Low Limit | High Limit | Additional Information |  |  |
|                  | Lane 1      | BTA RX-Side TTA-GET Interval = value1*TLPX (ns) |                       | 392.5          | ns    | Pass        | L:135.460ns | 257.04    | N.A        | N.A                    |  |  |
| COMMENTS TLPX Va |             |                                                 | TLPX Value: 51,408 ns |                |       |             |             |           |            |                        |  |  |

## Index

## A

Acquire parameters viewing in reports 44 Acquire Step by Step 28 Acquisition tab 28 Analysis options 35 Application panels overview 23

### В

Bandwidth Limit clock channels 25 data channels 25 Button clear log 37 Email settings 35 save 37

## С

Clearing test results 49 Compensate the signal path 48 Configuration tab parameter instruments detected 30 Configuration tab parameters global settings 30 Configure report view settings 43 Connected instruments searching for 20 Contacting Tektronix 11 Conventions 11 Create a test setup from default settings 51 Create a test setup using an existing one 52

## D

Default directory usage 15 Directories and usage 15 DUT ID 25 DUT parameter device 25 device profile 25 DUT type device 25

## Ε

Email notification and setup 21 Exiting the application 18

## F

File name extensions 15

## G

Global controls 19 GPIB 20

#### I

Installing the software switch matrix application 14 Instruments discovering connected 20 viewing connected 20 Instruments detected 30

## L

```
LAN 20
Link Lane Setup 27
Live waveforms 25
Loading a test setup 51
Log view
save file 37
```

#### М

Menus Options 19 Preferences 49 My TekExpress folder files stored in 40

#### Ν

Non-VISA 20

## 0

Opening a saved test setup 51 Options menu Instrument control settings 20 Oscilloscope compensation 48

#### Ρ

Panels 23 Pattern 25 Pattern type 25 Pre-recorded waveform file names for test measurements 93 Preferences menu 38 Preferences tab send an Email 35 setup panel 35

## R

Recalling a test setup 51 Recommended accessories 13 Recommended probes 14 Related Documentation 11 Report configuration settings 40 Report contents 44 Report sections 44 Reports receiving in email notifications 21 Reports panel 23 Results panel summary of test results 38 test name 38 Results Panel 49 Run button 19 Running tests 49

#### S

Save log file 37 Saving tests 40 SCPI commands Examples 90 TEKEXP:\*IDN? 59 TEKEXP:\*OPC? 59 TEKEXP:ACQUIRE\_MODE 60 TEKEXP:ACQUIRE MODE? 60 **TEKEXP:EXPORT** 60 TEKEXP:INFO? 60 **TEKEXP:INSTRUMENT** 61 **TEKEXP:INSTRUMENT?** 61 **TEKEXP:LASTERROR?** 61 TEKEXP:LIST? 62 TEKEXP:POPUP 62 TEKEXP:POPUP? 62 **TEKEXP:REPORT** 63 TEKEXP:REPORT? 63 TEKEXP:RESULT? 63 TEKEXP:SELECT 64 TEKEXP:SELECT? 64 TEKEXP:SETUP 64 TEKEXP:STATE 65 TEKEXP:STATE? 65 TEKEXP:VALUE 65 TEKEXP:VALUE? 66 Search for connected instruments 20 Selecting tests 27

Session folders and files 40 Setup acquisition tab 28 Setup files 51 Setup panel 23 Show acquire parameters 28 Software installation switch matrix application 14 Source 25 Status panel log view 37 message history 37 test status tab 37 Support 11 Supported oscilloscopes 13

### Т

Technical support 11 Tek Link 20 Test Name 28 Test reports 44 Test results send by email 21 Test Results clearing displayed 49 Test selection TekExpress D-PHY 27 test description 27 Test selection controls 27 Test setup files 40, 51 Test setups load 51 open 51 recalling 51 Test status acquire status 37 analysis status 37 auto scroll 37 Test-related files 40 Tests running 49 selecting 27

#### V

View a report 44

#### W

Waveform files locating and storing *40* Wavelength *25*